# Finabank Retail Online Banking Manual

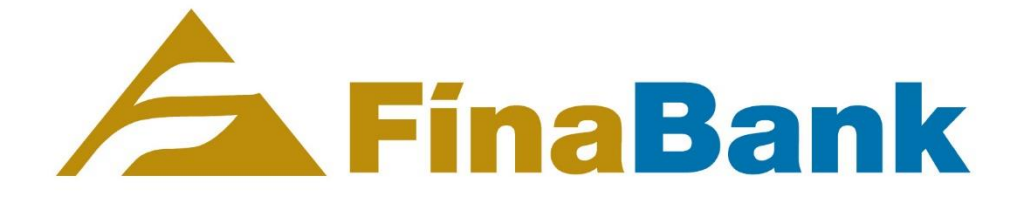

# Table of content

| Chapter 1. Introduction                                             | 4  |
|---------------------------------------------------------------------|----|
| Chapter 2. Finabank Retail Mobile Banking application               | 4  |
| Chapter 3. Log in to Finabank Retail Online Banking                 | 7  |
| Chapter 4. Browsing Finabank Online Retail Banking                  |    |
| Customer profile                                                    | 12 |
| App settings                                                        | 13 |
| Add photo:                                                          | 14 |
| Manage Payees                                                       | 15 |
| Add a new payee                                                     | 16 |
| A person within Finabank or within Suriname                         | 16 |
| A new Finabank payee                                                | 17 |
| A new local payee                                                   | 20 |
| A new international payee                                           | 23 |
| Edit or delete a saved payee                                        | 26 |
| Edit saved payee                                                    | 26 |
| Delete a saved payee                                                | 29 |
| Branch/Finamatic finder                                             |    |
| Exchange Rates                                                      |    |
| Log out                                                             | 35 |
| Messages                                                            |    |
| Settings                                                            |    |
| Log out                                                             | 40 |
| Chapter 3: Payments                                                 | 41 |
| Transfers: to make a transfer to own account                        | 42 |
| Payments: to make a payment to a local payee or international payee | 46 |
| Local payee                                                         | 46 |
| International payee                                                 | 59 |
| Foreign Exchange: to convert currencies between own accounts        | 67 |
| SRD to USD or EUR                                                   | 67 |
| USD to SRD or EUR                                                   | 70 |
| EUR to SRD to USD                                                   | 78 |

| Standing Orders                                                                | 85 |
|--------------------------------------------------------------------------------|----|
| Own account standing order                                                     | 85 |
| Local standing order                                                           |    |
| View or amend standing orders                                                  | 96 |
| Cheques: to view cheque status or request cheque book for the selected account |    |
| Loans                                                                          |    |
| Term Deposits                                                                  |    |
| Transactions                                                                   |    |
|                                                                                |    |

# **Chapter 1. Introduction**

This manual provides the instruction on how to use Finabank Online Retail Banking. The goal of this manual is to provide clear instructions on how to navigate and use Finabank Online Retail Banking.

Before you can use Finabank Online Retail Banking you need to request a <u>USER ID</u> if you are not an Online Banking user yet. If you are an Online Banking user, you can use your existing USER ID to log in.

After the USER ID is requested, you will receive your USER ID via e-mail.

Tools needed:

- E-mail address to receive USER ID and authentication code mail;
- o Smartphone to download the Finabank Retail Mobile Banking application;
- Laptop or computer to connect to the website, if you would like to use Finabank Retail Online Banking.

# **Chapter 2. Finabank Retail Mobile Banking application**

Go to the Google Playstore or iOS Store and download the Finabank Retail Application.

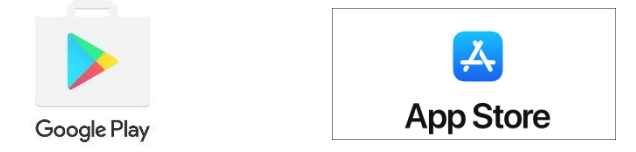

After download is finished, complete the following steps:

- 1) Open the application 'Finabank Retail'
- 2) Fill in the USER ID and press submit
- 3) Check e-mail for Online Banking authentication code
- 4) Fill in authentication code and press submit
- 5) After being processed, verify National ID # and press submit
- 6) If you have a phone security set up, the application will automatically make us of that security option. (Face ID, fingerprint, Pattern or code). If not, the application will request you to set up a security option of choice
- 7) After finalization log in is complete and the application is ready for use

| 09:42 <del>1</del>                                                                                                    | 09.47 <b>F</b> inaBank .u ? ■                                                                                 |
|----------------------------------------------------------------------------------------------------|----------------------------------------------------------------------------------------------------|
| <b>A</b> FinaBank                                                                                                    |                                                                                                    |
|                                                                                                    | Activate This                                                                                                 |
|                                                                                                    | Device                                                                                                    |
| Activate This                                                                                                    | To proceed, please enter either your Login ID that you                                                        |
| Device                                                                                                    | use to log into your Internet Banking account, or the<br>Activation ID that you received from us to enroll in |
| To proceed, please enter either your Login ID that you<br>use to log into your Internet Banking account, or the<br>Activation ID that you received from us to enroll in<br>Temenos Secure Access. | JOTR100240                                                                                                    |
| Please enter your Login ID or your Activa: ?                                                                                                    |                                                                                                    |
| Forgot your Login ID?                                                                                                    | NEXT                                                                                                    |
| NEXT                                                                                                    |                                                                                                    |
|                                                                                                    | Links                                                                                                    |
|                                                                                                    |                                                                                                    |
| Links                                                                                                    | © 2020 FINABANK                                                                                               |
|                                                                                                    | Accessibility                                                                                                 |
| © 2020 FINABANK                                                                                                    | l egal                                                                                                    |
| Accessibility                                                                                                    |                                                                                                    |
| l agal                                                                                                    | Privacy                                                                                                    |
| Legui                                                                                                    | Cookie policy                                                                                                 |
| Privacy                                                                                                    |                                                                                                    |
| Cookie policy                                                                                                    |                                                                                                    |
|                                                                                                    | Build Version: R17.10                                                                                         |
|                                                                                                    | COPYRIGHT © 2020 FINABANK HEADQUARTERS                                                                        |

# FinaBank Mobile banking: Activation Credentials

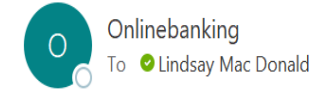

Dear User, Your Activation Code for Finabank Retail IOS i 'gfaaeq' and it will expire on 2020-02-01 10:01:49 SRT Best regards / Met vriendelijke groet,

Onlinebanking

Dr.Sophie Redmondstraat 59-61

(597) 472266 (597) 422672

onlinebanking@finabanknv.com

http://www.finabanknv.com

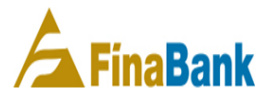

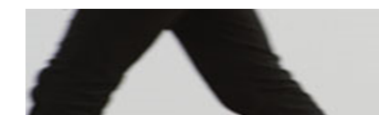

# STILSTAAN IS GEEN OPTIE

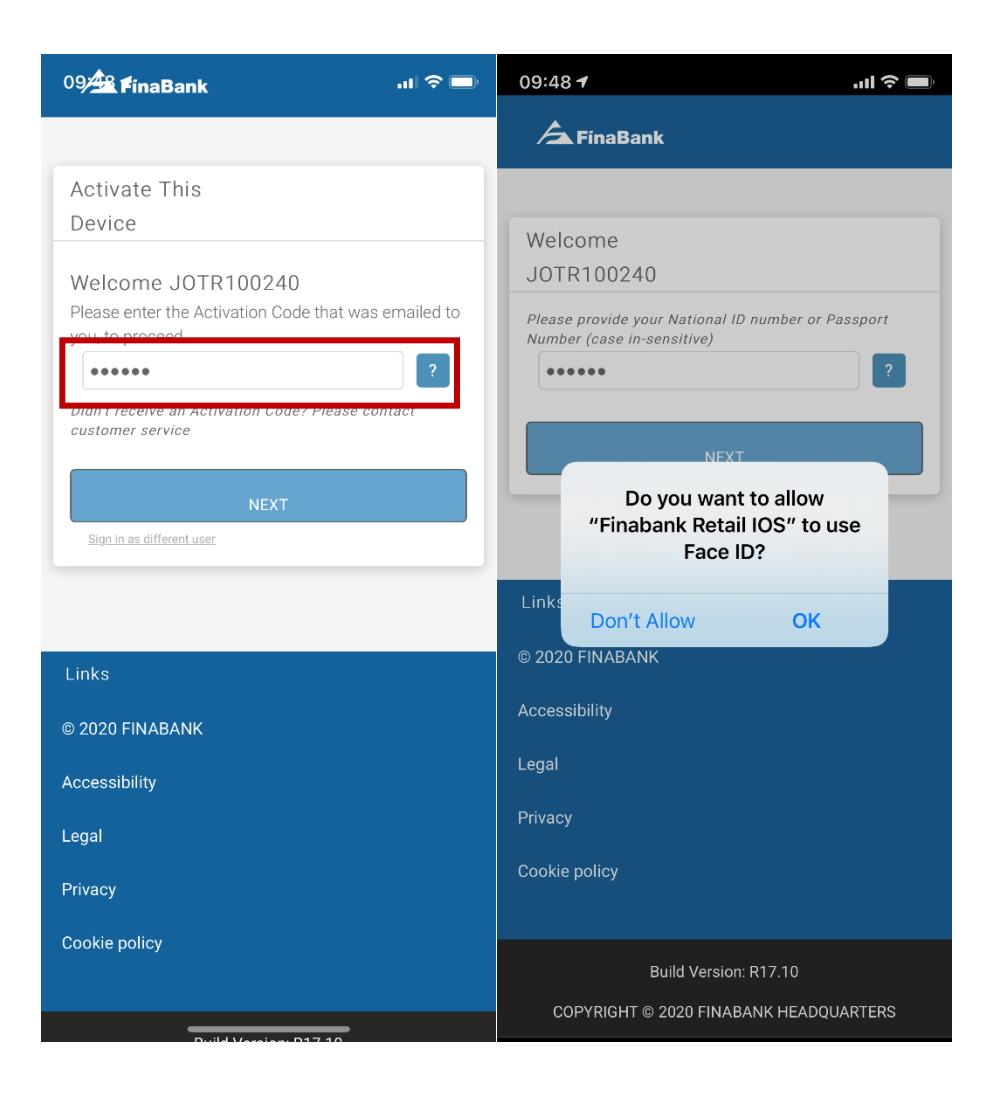

# **Chapter 3. Log in to Finabank Retail Online Banking**

The link to the website of Finabank Retail Online Banking, is published on <u>https://www.finabanknv.com/online-banking/</u>.

To access the link, complete the following steps:

- Log in to the Finabank Retail Mobile Banking application by
  - 1) Opening the Finabank Retail Mobile Banking application
  - 2) Use Fingerprint, Face ID, pattern or pin to login to the application

| <b>A</b> FinaBank                      |
|----------------------------------------|
|                                        |
|                                        |
|                                        |
|                                        |
|                                        |
| Links                                  |
| © 2020 FINABANK                        |
| Accessibility Face ID                  |
| Legal                                  |
| Privacy                                |
| Cookie policy                          |
|                                        |
| COPYRIGHT © 2020 FINABANK HEADQUARTERS |
|                                        |
|                                        |

- Open the link in preferred web browser (Google or Explorer)
  - 1) Fill in the USER ID in CAPSLOCK and press continue
  - 2) A request for authorization will be received on mobile application
  - 3) After approval, log in is successful

| <b>A</b> FinaBank                        |                                                                                 |      |
|------------------------------------------|---------------------------------------------------------------------------------|------|
|                                          |                                                                                 |      |
| Login<br>Please enter your login details |                                                                                 |      |
|                                          | User ID * Please enter your user ID Remember User Id? No Online Banking Account | 2    |
|                                          | Click here                                                                      |      |
|                                          |                                                                                 | NEXT |
|                                          |                                                                                 |      |
| Links                                    | Contact                                                                         |      |
| © 2020 FINABANK<br>Accessibility         | customercare@finabanknv.com                                                     |      |

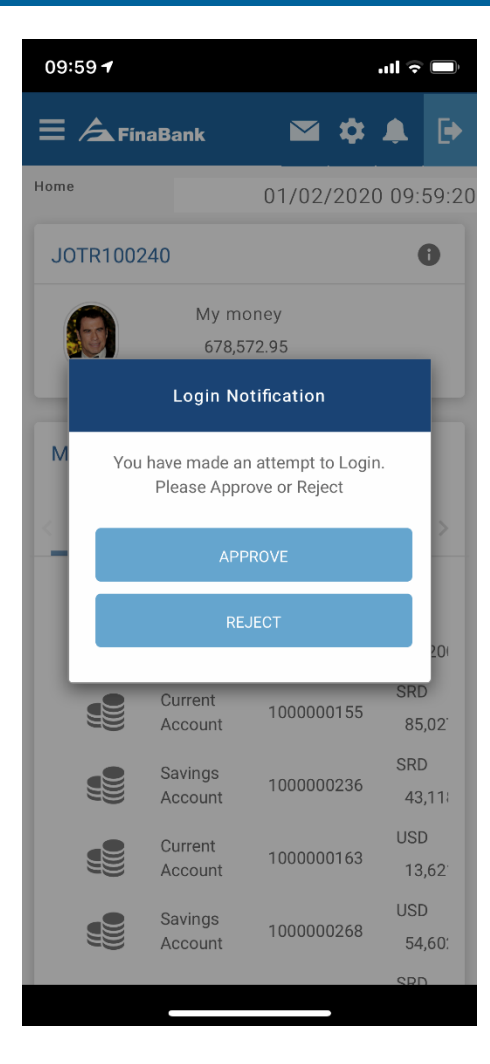

| A FinaBank                                      |                             |           |
|-------------------------------------------------|-----------------------------|-----------|
| <b>Login</b><br>Please enter your login details |                             |           |
|                                                 | User ID * JOTR100240        | ?<br>NEXT |
|                                                 |                             | _         |
| Links                                           | Contact                     |           |
| © 2020 FINABANK                                 | customercare@finabankrv.com |           |
| Accessibility                                   |                             |           |

# **Chapter 4. Browsing Finabank Online Retail Banking**

When logged in, the home screen will be visible with the following details (if applicable):

- My money\*
- o All accounts
- o All loans
- All term deposits
- Recent transactions

\*My money: All account balances combined in Suriname Dollars

| <b>∃</b> ∕ <b>∆</b> FinaBank |              |                 |            |                    | 🖴 🌣 🕒                    |
|------------------------------|--------------|-----------------|------------|--------------------|--------------------------|
| Home                         |              |                 |            | Today's Date & Tir | ne : 01/02/2020 10:00:06 |
| JOTR100240                   | My Accounts  |                 |            |                    |                          |
| My money<br>678,572.95       | All Accounts |                 |            |                    |                          |
|                              |              | Savings Account | 100000287  | EUR 74,200.00      | >                        |
|                              |              | Current Account | 1000000155 | SRD 85,027.50      | >                        |
|                              |              | Savings Account | 100000236  | SRD 43,118.33      | >                        |
|                              |              | Current Account | 1000000163 | USD 13,621.52      | >                        |
|                              |              | Savings Account | 100000268  | USD 54,602.25      | >                        |
|                              | 盦            | Personal Loan   | 1000649674 | SRD 12,905.68      | >                        |
|                              |              | Term Deposit    | 1000648244 | USD 50000.00       | >                        |
|                              |              |                 |            |                    |                          |

| Recent transa | ctions (All accounts) |            |                   |                           |            |         |           |            |
|---------------|-----------------------|------------|-------------------|---------------------------|------------|---------|-----------|------------|
| Date \$       | Description \$        | Account \$ | Account ≎<br>Type | Account Name \$           | lmage≎     | Notes 🗘 | Currency≎ | Amount≎    |
| 10/01/2020    |                       | 100000287  | 6001              | Savings Account           |            | ß       | EUR       | +1,000.00  |
| 10/01/2020    | TEST                  | 1000000155 | 1001              | Personal Chequing Account |            | ß       | SRD       | -8,275.00  |
| 10/01/2020    |                       | 100000268  | 6001              | Savings Account           | <b>F</b>   | P       | USD       | -13,450.00 |
| 10/01/2020    |                       | 100000268  | 6001              | Savings Account           |            | P       | USD       | -13,500.00 |
| 10/01/2020    |                       | 100000268  | 6001              | Savings Account           |            | P       | USD       | +1,000.00  |
| 10/01/2020    | TEST                  | 100000155  | 1001              | Personal Chequing Account |            | P       | SRD       | -7,200.00  |
| 10/01/2020    |                       | 100000268  | 6001              | Savings Account           | <b>F</b> R | P       | USD       | -12,500.00 |
| 09/01/2020    |                       | 100000236  | 6001              | Savings Account           |            | P       | SRD       | +500.00    |
| 09/01/2020    |                       | 100000155  | 1001              | Personal Chequing Account |            | Ø       | SRD       | -500.00    |
| 09/01/2020    | Account               | 1000000163 | 1001              | Personal Chequing Account |            | ß       | USD       | +1,118.85  |
|               |                       |            |                   |                           |            |         |           |            |

Click to view the side bar, where the following can be viewed/selected:

- $\circ$  Home
- o Customer profile
- o App settings
- Manage payees
- o Branch/Finamatic finder
- o Exchange Rates
- o Log out

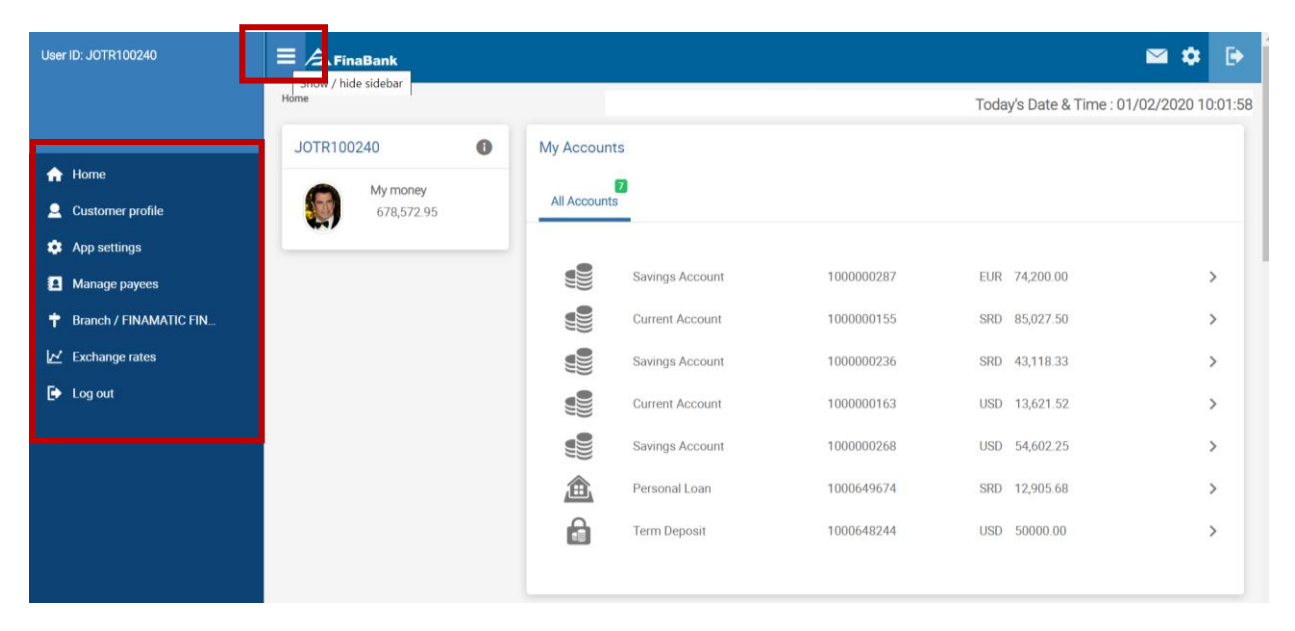

#### **Customer profile**

To view details, click on 'Customer profile'.

| User ID: JOTR100240    | E A FinaBank |                |                       |            |                           | 🛥 🌩 🕞            |
|------------------------|--------------|----------------|-----------------------|------------|---------------------------|------------------|
|                        | Home         |                |                       |            | Today's Date & Time : 01/ | 02/2020 14:47:40 |
|                        | JOTR100240   | My Accounts    |                       |            |                           |                  |
| 🟫 Home                 | My money     | 2              |                       |            |                           |                  |
| Q Customer profile     | 689,231.45   | All Accounts   |                       |            |                           |                  |
| 🌣 App settings         |              |                |                       |            |                           |                  |
| Manage payees          |              |                | Savings Account       | 100000287  | EUR 67,950.00             | >                |
| Branch / FINAMATIC FIN |              |                | Current Account       | 100000155  | SRD 96,661.00             | >                |
| 🗹 Exchange rates       |              |                | Savings Account       | 100000236  | SRD 41,418.33             | >                |
| 🕞 Log out              |              |                | Current Account       | 100000163  | USD 13,621.52             | >                |
|                        |              |                | Savings Account       | 100000268  | USD 52,602.25             | >                |
|                        |              | 盦              | Personal Loan         | 1000649674 | SRD 12,905.68             | >                |
|                        |              | â              | Term Deposit          | 1000648244 | USD 50000.00              | >                |
|                        |              |                |                       |            |                           |                  |
|                        |              | Recent transac | ctions (All accounts) |            |                           |                  |

Change phone number and e-mail address here. If the address is incorrect, please contact the bank via bankmail.

| E 🛆 FinaBank            |                                                           |                                                       | 🗠 🏟 🕞                                     |
|-------------------------|-----------------------------------------------------------|-------------------------------------------------------|-------------------------------------------|
| Home > Customer Profile |                                                           |                                                       | Today's Date & Time : 01/02/2020 10:05:53 |
|                         | My Profile                                                |                                                       |                                           |
|                         | Contact Details Preferences                               |                                                       |                                           |
|                         | <b>E TRAVOLTA JOHN</b><br>Here are your personal details. |                                                       |                                           |
|                         | A Home address:                                           | Address                                               |                                           |
|                         |                                                           | LEIDING 9A NO. 5                                      |                                           |
|                         |                                                           | LEIDING 9A NO. 5                                      |                                           |
|                         |                                                           | Saramaccapolder                                       |                                           |
|                         |                                                           | 9990                                                  |                                           |
|                         |                                                           | Please contact us if you need to change your address. |                                           |
|                         | Phone number:                                             |                                                       | EDIT                                      |
|                         | 🗠 Email:                                                  | john.travolta@gmail.com                               | ✓ EDIT                                    |
|                         |                                                           |                                                       |                                           |

# App settings

To view settings, click on 'App settings'.

| User ID: JOTR100240    | E A FinaBank |               |                       |            |                         | 🖬 🌣 🕑               |
|------------------------|--------------|---------------|-----------------------|------------|-------------------------|---------------------|
|                        | Home         |               |                       |            | Today's Date & Time : ( | 01/02/2020 14:47:40 |
|                        | JOTR100240   | My Accounts   |                       |            |                         |                     |
| A Home                 | My money     | 2             |                       |            |                         |                     |
| Q Customer profile     | 689,231.45   | All Accounts  |                       |            |                         |                     |
| App settings           |              |               |                       |            |                         |                     |
| Manage payees          |              |               | Savings Account       | 100000287  | EUR 67,950.00           | >                   |
| Branch / FINAMATIC FIN |              |               | Current Account       | 100000155  | SRD 96,661.00           | >                   |
| 🖌 Exchange rates       |              |               | Savings Account       | 100000236  | SRD 41,418.33           | >                   |
| 🕞 Log out              |              |               | Current Account       | 100000163  | USD 13,621.52           | >                   |
|                        |              |               | Savings Account       | 100000268  | USD 52,602.25           | >                   |
|                        |              | 盦             | Personal Loan         | 1000649674 | SRD 12,905.68           | >                   |
|                        |              | 6             | Term Deposit          | 1000648244 | USD 50000.00            | >                   |
|                        |              |               |                       |            |                         |                     |
|                        |              | Decent        | ctions (All accounts) |            |                         |                     |
|                        |              | Recent transa | ctions (An accounts)  |            |                         |                     |

Here a profile photo can be added, removed or changed.

| E A FinaBank                |                                                                          | 🖬 💠 🕒                                     |
|-----------------------------|--------------------------------------------------------------------------|-------------------------------------------|
| Home > Application Settings |                                                                          | Today's Date & Time : 01/02/2020 10:07:20 |
|                             | Application Settings                                                     |                                           |
|                             | Profile Picture Change your profile picture that appears on the homepage | ADD PHOTO                                 |
| Links                       | Contact                                                                  |                                           |
| © 2020 FINABANK             | customercare@finabanknv.com                                              |                                           |
| Accessibility               |                                                                          |                                           |
| Legal                       |                                                                          |                                           |
| Privacy                     |                                                                          |                                           |
| Cookie policy               |                                                                          |                                           |

# Add photo:

Select a photo (JPG or PNG) from computer folder and select 'upload'.

| ≡ ∕ <b>⊥</b> FinaBank       |                                                          | 🖬 🌩 🕞                                     |
|-----------------------------|----------------------------------------------------------|-------------------------------------------|
| Home > Application Settings |                                                          | Today's Date & Time : 01/02/2020 10:07:20 |
|                             | Application Settings                                     |                                           |
|                             | Profile Picture                                          |                                           |
|                             | Change your profile picture that appears on the homepage | Н Т.јрд                                   |
|                             | < BACK                                                   | 1 UPLOAD                                  |
|                             |                                                          |                                           |
|                             |                                                          |                                           |
| Links                       | Contact                                                  |                                           |
| © 2020 FINABANK             | customercare@finabanknv.com                              |                                           |
| Accessibility               |                                                          |                                           |
| Legal                       |                                                          |                                           |
| Privacy                     |                                                          |                                           |
| Cookie policy               |                                                          |                                           |
| 三                           |                                                          | 🖼 🌩 🕞                                     |
| Home > Application Settings |                                                          | Today's Date & Time : 01/02/2020 10:09:57 |
|                             | Application Settings                                     |                                           |
|                             | Profile Picture                                          |                                           |
|                             | Change your profile picture that appears on the homepage | <b>R</b> )                                |
|                             |                                                          | × REMOVE                                  |
|                             |                                                          |                                           |
|                             |                                                          |                                           |
| Links                       | Contact                                                  |                                           |
| © 2020 FINABANK             | customercare@finabanknv.com                              |                                           |
| Accessibility               |                                                          |                                           |
| Legal                       |                                                          |                                           |
| Privacy                     |                                                          |                                           |
| Cookie policy               |                                                          |                                           |

# Manage Payees

To view or manage saved payees, select 'Manage payees'.

| User ID: JOTR100240     | <b>E A</b> FinaBank |                |                       |            |                         | 🛥 💠 🕞              |
|-------------------------|---------------------|----------------|-----------------------|------------|-------------------------|--------------------|
|                         | Home                |                |                       |            | Today's Date & Time : 0 | 1/02/2020 14:47:40 |
|                         | JOTR100240          | My Accounts    |                       |            |                         |                    |
| 🔒 Home                  | My money            | 0              |                       |            |                         |                    |
| Q Customer profile      | 689,231.45          | All Accounts   |                       |            |                         |                    |
| 🏟 App settings          |                     |                |                       |            |                         |                    |
| Manage payees           |                     |                | Savings Account       | 100000287  | EUR 67,950.00           | >                  |
| Branch / FINAMATIC FIN_ |                     |                | Current Account       | 1000000155 | SRD 96,661.00           | >                  |
| 🛃 Exchange rates        |                     |                | Savings Account       | 100000236  | SRD 41,418.33           | >                  |
| 🕞 Log out               |                     |                | Current Account       | 1000000163 | USD 13,621.52           | >                  |
|                         |                     |                | Savings Account       | 100000268  | USD 52,602.25           | >                  |
|                         |                     | 盦              | Personal Loan         | 1000649674 | SRD 12,905.68           | >                  |
|                         |                     | â              | Term Deposit          | 1000648244 | USD 50000.00            | >                  |
|                         |                     |                |                       |            |                         |                    |
|                         |                     | Percent transm | rtions (All accounts) |            |                         |                    |
|                         |                     | Recent transa  | cuons (An accounts)   |            |                         |                    |

#### All saved payees will be visible here.

| Manage Payees                          |             |                                |                   |                 |
|----------------------------------------|-------------|--------------------------------|-------------------|-----------------|
| Saved Payees                           |             |                                |                   |                 |
|                                        |             |                                |                   |                 |
| Payee Name                             | ▲ Account 🗘 | TransactionDesc*               | Payment Currency* | Reference 🗘     |
| (                                      |             |                                |                   |                 |
| (COCA COLA INUDSTRIAS)                 | 36787626    | Outward Swift Payment MT103 IB | EUR               | >               |
| (DE WEST)                              | 0440825     | Clearing Transfer              | USD               | >               |
| (PNEUMATIC SCALE ANGELUS)              | 128950083   | Outward Swift Payment MT103 IB | USD               | >               |
| (STAS CARIBE MANAGEMENT)               | 208152233   | Clearing Transfer              | EUR               | >               |
| А                                      |             |                                |                   |                 |
| AUSTIN URSULLA()                       | 100000667   | Internet Account transfer      | SRD               | >               |
| L                                      |             |                                |                   |                 |
| LINDSAY MAC DONALD(LINDSAY MAC DONALD) | 6458378     | Clearing Transfer              | SRD               | >               |
| LINDSAY MAC DONALD(LINDSAY MAC DONALD) | 2038503     | Clearing Transfer              | USD               | >               |
| Showing 1 to 7 of 7                    |             |                                |                   |                 |
|                                        |             |                                |                   |                 |
|                                        |             |                                |                   | ADD A NEW PAYEE |

#### Add a new payee

To add a new payee, click on 'ADD A NEW PAYEE' and select:

- A person within Finabank or within Suriname, or
- o International Payee

| ≡ ∕ <b>⊾</b> FinaBank |                                                           |                     | 🖴 💠 🕞                                     |
|-----------------------|-----------------------------------------------------------|---------------------|-------------------------------------------|
| Home > Manage Payees  |                                                           |                     | Today's Date & Time : 01/02/2020 10:12:59 |
|                       | Manage Payees                                             |                     |                                           |
|                       | Add a new payee What type of payee would you like to add? |                     |                                           |
|                       | A person within Finabank or within Suriname               | International Payee |                                           |
|                       |                                                           |                     |                                           |
|                       | GO BACK                                                   |                     |                                           |

#### A person within Finabank or within Suriname

Select:

- $\circ$   $\,$  A new Finabank Payee: to create a payee with a Finabank account number  $\,$
- A new local payee: to create a payee with an account number of any other local bank in Suriname

| ≡ ∕ <b>A</b> FinaBank | 🛥 💠 🕞                                     |
|-----------------------|-------------------------------------------|
| Home > Manage Payees  | Today's Date & Time : 01/02/2020 10:14:10 |
|                       | Manage Payees                             |
|                       | Add New Local Payee                       |
|                       | A new Finabank Payee                      |
|                       | A new local payee                         |
|                       |                                           |
|                       |                                           |
| Links                 | Contact                                   |
| © 2020 FINABANK       | customercare@finabanknv.com               |
| Accessibility         |                                           |
| Legal                 |                                           |
| Privacy               |                                           |
| Cookie policy         |                                           |
|                       | Build Version: R17.10                     |
|                       | COPYRIGHT © 2020 FINABANK HEADQUARTERS    |

#### A new Finabank payee

Select 'A new Finabank payee' and fill in all requested details. After all details are filled in, click 'Overview Details'.

| ≡ ∕ <b>⊥</b> FinaBank |                                                               |              | 🖾 🌣 🕒                                     |
|-----------------------|---------------------------------------------------------------|--------------|-------------------------------------------|
| Home > Manage Payees  |                                                               |              | Today's Date & Time : 01/02/2020 10:18:23 |
|                       | Manage Payees                                                 |              |                                           |
|                       | Add New Local Payee                                           |              |                                           |
|                       | A new Finabank Payee                                          |              |                                           |
|                       | A new local payee                                             |              |                                           |
|                       |                                                               |              |                                           |
|                       | Payee Details<br>Account Number *                             | 100000252    |                                           |
|                       | Payee Name                                                    | Keanu Reeves |                                           |
|                       | Payment Details                                               |              |                                           |
|                       | My reference                                                  |              |                                           |
|                       | Currency                                                      | SRD 🔻        |                                           |
|                       | CANCEL                                                        |              | OVERVIEW DETAILS >                        |
|                       |                                                               |              |                                           |
|                       |                                                               |              |                                           |
| Links                 | Contact                                                       |              |                                           |
|                       |                                                               |              |                                           |
| ∃ ∕ <b>⊒</b> FinaBank |                                                               |              | 🖴 🗘 🕞                                     |
| Home > Manage Payees  |                                                               |              | Today's Date & Time : 01/02/2020 10:18:59 |
|                       | Manage Payees                                                 |              |                                           |
|                       | Add New Local Payee                                           |              |                                           |
|                       | Before you continue check the details below<br>Account number | 100000252    |                                           |
|                       | Payee name                                                    | Keanu Reeves |                                           |
|                       | Currency                                                      | SRD          |                                           |
|                       |                                                               |              |                                           |
|                       | BACK CANCEL                                                   |              | CONFIRM AND SAVE >                        |
|                       |                                                               |              |                                           |
|                       |                                                               |              |                                           |
| Links                 | Contact                                                       |              |                                           |
| © 2020 FINABANK       | customercare@finabanknv.com                                   |              |                                           |
| Accessibility         |                                                               |              |                                           |
| Privacy               |                                                               |              |                                           |
| Contra policy         |                                                               |              |                                           |

After all details are reviewed, click 'Confirm and Save'. A request for authorization is received on Finabank Retail mobile application. Click 'Accept' or 'Reject'.

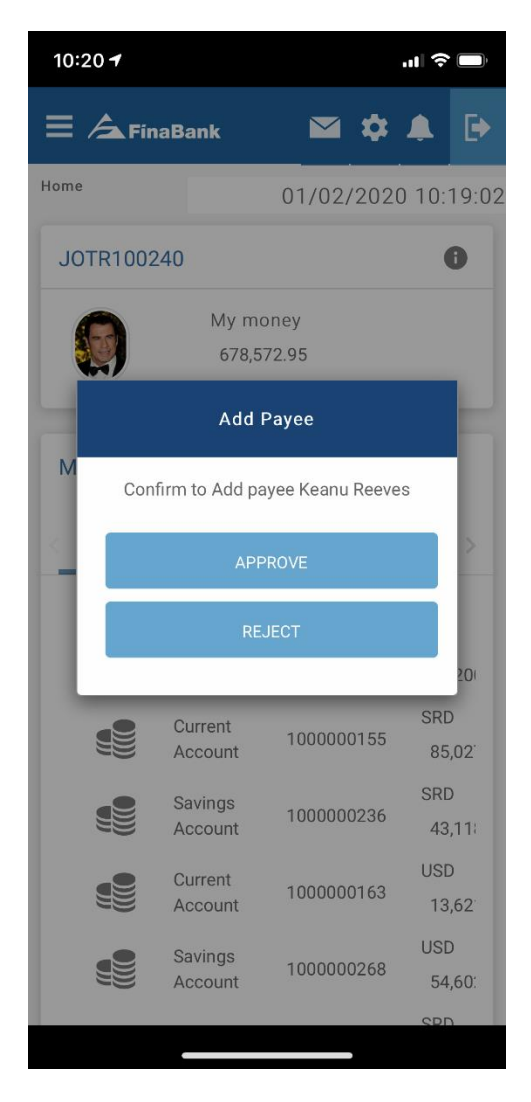

After accepting, the payee is successfully created.

| ≡ ∕ <b>A</b> FinaBank |                                                                                |              | <b>≅¢</b> ┣                               |
|-----------------------|--------------------------------------------------------------------------------|--------------|-------------------------------------------|
| Home > Manage Payees  |                                                                                |              | Today's Date & Time : 01/02/2020 10:20:37 |
|                       | Manage Payees                                                                  |              |                                           |
|                       | Your transaction created successfully<br>Transaction reference : BEN2001500103 |              |                                           |
|                       | Payee name                                                                     | Keanu Reeves |                                           |
|                       | Account number                                                                 | 100000252    |                                           |
| _                     | Currency                                                                       | SRD          |                                           |
| [                     | RETURN TO BENEFICIARY LIST                                                     |              |                                           |
|                       |                                                                                |              |                                           |
| Links                 | Contact                                                                        |              |                                           |
| © 2020 FINABANK       | customercare@finabanknv.com                                                    |              |                                           |
| Accessibility         |                                                                                |              |                                           |
| Legal                 |                                                                                |              |                                           |
| Privacy               |                                                                                |              |                                           |
| Cookie policy         |                                                                                |              |                                           |

Return to beneficiary list, to view your newly created payee.

| Manage Payees                          |             |                                |                              |   |
|----------------------------------------|-------------|--------------------------------|------------------------------|---|
| Saved Payees                           |             |                                |                              |   |
|                                        |             |                                |                              |   |
| Payee Name                             | ▲ Account 🗢 | TransactionDesc*               | Payment Currency*  Reference | ¢ |
| (                                      |             |                                |                              |   |
| (COCA COLA INUDSTRIAS)                 | 36787626    | Outward Swift Payment MT103 IB | EUR                          | > |
| (DE WEST)                              | 0440825     | Clearing Transfer              | USD                          | > |
| (PNEUMATIC SCALE ANGELUS)              | 128950083   | Outward Swift Payment MT103 IB | USD                          | > |
| (STAS CARIBE MANAGEMENT)               | 208152233   | Clearing Transfer              | EUR                          | > |
| А                                      |             |                                |                              |   |
| AUSTIN URSULLA()                       | 100000667   | Internet Account transfer      | SRD                          | > |
| к                                      |             |                                |                              |   |
| Keanu Reeves()                         | 100000252   | Internet Account transfer      | SRD                          | > |
| L                                      |             |                                |                              |   |
| LINDSAY MAC DONALD(LINDSAY MAC DONALD) | 6458378     | Clearing Transfer              | SRD                          | > |
| LINDSAY MAC DONALD(LINDSAY MAC DONALD) | 2038503     | Clearing Transfer              | USD                          | > |
| Showing 1 to 8 of 8                    |             |                                |                              |   |
|                                        |             |                                |                              |   |

#### A new local payee

To add a new local payee, select 'a new local payee'.

| ≡ ∕ <b>∆</b> FinaBank                                                 | 🛥 🌩 🕞                                     |
|-----------------------------------------------------------------------|-------------------------------------------|
| Home > Manage Payees                                                  | Today's Date & Time : 01/02/2020 10:23:38 |
|                                                                       | Manage Payees                             |
|                                                                       | Add New Local Payee                       |
|                                                                       | A new Finabank Payee                      |
|                                                                       | A new local payee                         |
|                                                                       |                                           |
|                                                                       |                                           |
| Links                                                                 | Contact                                   |
|                                                                       |                                           |
| © 2020 FINABANK                                                       | customercare@finabankrw.com               |
| © 2020 FINABANK<br>Accessibility                                      | customercare@finabankov.com               |
| © 2020 FINABANK<br>Accessibility<br>Legal                             | eustomercare@finabanknv.com               |
| © 2020 FINABANK<br>Accessibility<br>Legal<br>Privacy                  | customercare@finubanknv.com               |
| © 2020 FINABANK<br>Accessibility<br>Legal<br>Privacy<br>Cookie policy | eustomercare@finabanknv.com               |
| © 2020 FINABANK<br>Accessibility<br>Legal<br>Privacy<br>Cookle policy | customercare@finabanknv.com               |

Fill in all requested details. After all details are filled in, click 'Overview Details'.

| btms > Manage Payees       Manage Payees         Index local Payee       Index local Payee         Index local payee       Index local payee         Index local payee       Index local payee                                                                                                    | ≡ ∕ <b>▲</b> FinaBank |                                                                                                    |                                           | 🖴 💠 🕒                                     |
|----------------------------------------------------------------------------------------------------|-----------------------|----------------------------------------------------------------------------------------------------|-------------------------------------------|-------------------------------------------|
| Manage Payees   Add New Local Payee   A new Finabark Payee   A new foral payee     Payee Details   Account Number *   Bank Name *   Payee name *   Payee name *   Celine Dion   Nick name   Payment Details   Mit reference   Currency   EUR                                                                                                    | Home > Manage Payees  |                                                                                                    |                                           | Today's Date & Time : 01/02/2020 10:23:38 |
| Add New Local Payee   A new Finabank Payee     A new Iocal payee     Payee Details   Account Number*   Bank Name *   Payee name *   Cellen Dion   Nick name   Payment Details   My reference   Currency   EUR                                                                                                    |                       | Manage Payees                                                                                                    |                                           |                                           |
| A new Finabank Pagee  A new Finabank Pagee  A new focal pagee  Pagee Details Account Number *  Account Number *  Accoun |                       | Add New Local Payee                                                                                                    |                                           |                                           |
| A new local page   Page Details   Account Number *   Bank Name *   HAKRINBANK N.V   Pagee name *   Celine Dion   Nick name   Pagment Details   My reference   Currency   EUR                                                                                                    |                       | A new Finabank Payee                                                                                                    |                                           |                                           |
| Payee Details   Account Number *   1234567   Bank Name *   Payee name *   Celine Dion   Nick name   Payment Details   My reference   Currecy   EUR                                                                                                    | ]                     | A new local payee                                                                                                    |                                           |                                           |
| CANCEL OVERVIEW DETAILS >                                                                                                    |                       | Payee Details<br>Account Number *<br>Bank Name *<br>Payee name *<br>Nick name<br>Payment Details<br>My reference<br>Currency | 1234567<br>HAKRINBANK N.V.<br>Celine Dion | OVERVIEW DETAILS >                        |

| ≡ ∕ <b>⊥</b> FinaBank |                                                               |             | <b>≅</b> ¢ ⊮                              |
|-----------------------|---------------------------------------------------------------|-------------|-------------------------------------------|
| Home > Manage Payees  |                                                               |             | Today's Date & Time : 01/02/2020 10:25:39 |
|                       | Manage Payees                                                 |             |                                           |
|                       | Add New Local Payee                                           |             |                                           |
|                       | Before you continue check the details below<br>Account number | 1234567     |                                           |
|                       | Payee name                                                    | Celine Dion |                                           |
|                       | Currency                                                      | EUR         |                                           |
|                       | BACK CANCEL                                                   |             | CONFIRM AND SAVE >                        |
| Links                 | Contact                                                       |             |                                           |
| © 2020 FINABANK       | customercare@finabanknv.com                                   |             |                                           |
| Accessibility         |                                                               |             |                                           |
| Legal                 |                                                               |             |                                           |
| Privacy               |                                                               |             |                                           |
| Cookie policy         |                                                               |             |                                           |

After all details are reviewed, click 'Confirm and Save'. A request for authorization is received on Finabank Retail mobile application. Click 'Accept' or 'Reject'.

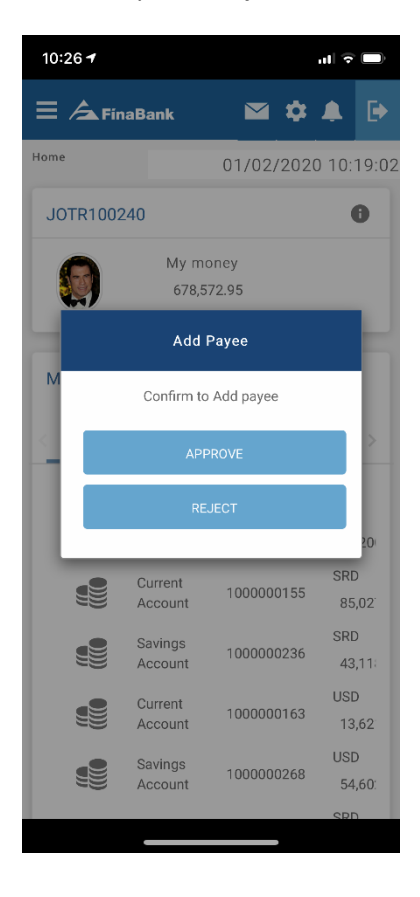

After accepting, the payee is successfully created.

| <b>∃</b> ∕ <b>⊾</b> FinaBank |                                                                                                    |                    | <b>≅ \$</b> ┣                             |
|------------------------------|----------------------------------------------------------------------------------------------------|--------------------|-------------------------------------------|
| Home > Manage Payees         |                                                                                                    |                    | Today's Date & Time : 01/02/2020 10:26:37 |
|                              | Manage Payees                                                                                                    |                    |                                           |
|                              | Your transaction created successfully<br>Transaction reference : BEN2001500104<br>Payee name<br>Currency<br>RETURN TO BENEFICIARY LIST | Celine Dion<br>EUR |                                           |
| Liste                        | Contrat                                                                                                    |                    |                                           |
|                              | CORRECT                                                                                                    |                    |                                           |
| © 2020 FINABANK              | customercare@finabanknv.com                                                                                                    |                    |                                           |
| Accessibility                |                                                                                                    |                    |                                           |
| Legal                        |                                                                                                    |                    |                                           |
| Privacy                      |                                                                                                    |                    |                                           |
| Cashie aslieu                |                                                                                                    |                    |                                           |

Return to beneficiary list, to view your newly created payee.

| Manage Payees                          |           |                                |                            |          |
|----------------------------------------|-----------|--------------------------------|----------------------------|----------|
| Saved Payees                           |           |                                |                            |          |
|                                        |           |                                |                            |          |
| Payee Name                             | ▲ Account | TransactionDesc*               | ♀ Payment Currency* ♀ Refe | erence 🗘 |
| (                                      |           |                                |                            |          |
| (COCA COLA INUDSTRIAS)                 | 36787626  | Outward Swift Payment MT103 IB | EUR                        | >        |
| (Celine Dion)                          | 1234567   | Clearing Transfer              | EUR                        | >        |
| (DE WEST)                              | 0440825   | Clearing Transfer              | USD                        | >        |
| (PNEUMATIC SCALE ANGELUS)              | 128950083 | Outward Swift Payment MT103 IB | USD                        | >        |
| (STAS CARIBE MANAGEMENT)               | 208152233 | Clearing Transfer              | EUR                        | >        |
| A                                      |           |                                |                            |          |
| AUSTIN URSULLA()                       | 100000667 | Internet Account transfer      | SRD                        | >        |
| к                                      |           |                                |                            |          |
| Keanu Reeves()                         | 100000252 | Internet Account transfer      | SRD                        | >        |
| L                                      |           |                                |                            |          |
| LINDSAY MAC DONALD(LINDSAY MAC DONALD) | 6458378   | Clearing Transfer              | SRD                        | >        |
| LINDSAY MAC DONALD(LINDSAY MAC DONALD) | 2038503   | Clearing Transfer              | USD                        | >        |
|                                        |           |                                |                            |          |

Showing 1 to 9 of 9

#### A new international payee

To add a new international payee, select 'a new international payee'. Select the country from the dropdown list and click on 'enter payment details'

| ≡ ∕ <b>▲</b> FinaBank |                                                                                                    | 🖼 💠 🕞                                     |
|-----------------------|----------------------------------------------------------------------------------------------------|-------------------------------------------|
| Home > Manage Payees  |                                                                                                    | Today's Date & Time : 01/02/2020 10:28:39 |
|                       | Manage Payees                                                                                            |                                           |
|                       | Add a New International Payee Where is your new payee located? Select a location below: Country * US-USA | ENTER PAYMENT DETAILS                     |
| Links                 | Contact                                                                                                  |                                           |
| © 2020 FINABANK       | customercare@finabankrv.com                                                                              |                                           |
| Accessibility         |                                                                                                    |                                           |
| Legal                 |                                                                                                    |                                           |
| Privacy               |                                                                                                    |                                           |
| Cookie policy         |                                                                                                    |                                           |

Select SWIFT/BIC with account number.

| 三                    | 🛥 🗘 🕞                                                                                                    |
|----------------------|----------------------------------------------------------------------------------------------------|
| Home > Manage Payees | Today's Date & Time : 01/02/2020 14:45:17                                                                                                    |
| М                    | nage Payees                                                                                                    |
| An<br>Th             | a New International Payee<br>re is more than one method to make a payment. We will store this as your default selection.<br>Swift/BIC With Account Number |

#### Fill in all requested details.

| Payee Details                     |                        |                    |
|-----------------------------------|------------------------|--------------------|
| BIC *                             | CHASUS33               |                    |
| Account number *                  | 123456789              |                    |
| Payee name *                      | ABC STUDIOS            |                    |
| Nick name                         |                        |                    |
| Payment Details                   |                        |                    |
| Payment reference (seen by payee) |                        |                    |
| My reference                      |                        |                    |
| Preferred payment amount          |                        |                    |
| Currency                          | USD                    |                    |
| Charges                           | I will pay all charges |                    |
| CANCEL                            |                        | OVERVIEW DETAILS > |
|                                   |                        |                    |

After all details are filled in, click 'Overview Details'.

After all details are reviewed, click 'Confirm and Save'.

| ≡ ∕ <b>A</b> FinaBank |                                             |                        | 🖬 🗘 🕞                                     |
|-----------------------|---------------------------------------------|------------------------|-------------------------------------------|
| Home > Manage Payees  |                                             |                        | Today's Date & Time : 01/02/2020 10:31:50 |
|                       | Manage Payees                               |                        |                                           |
|                       | Add New Local Payee                         |                        |                                           |
|                       | Before you continue check the details below |                        |                                           |
|                       | Account number                              | 123456789              |                                           |
|                       | BIC                                         | CHASUS33               |                                           |
|                       | Account with bank                           | FBNASRPA               |                                           |
|                       | Currency                                    | USD                    |                                           |
|                       | Country                                     | US                     |                                           |
|                       | Charges                                     | I will pay all charges |                                           |
|                       | BACK CANCEL                                 |                        | CONFIRM AND SAVE >                        |
|                       |                                             |                        |                                           |
| Links                 | Contact                                     |                        |                                           |
| © 2020 FINABANK       | customercare@finabanknv.com                 |                        |                                           |
| Accessibility         |                                             |                        |                                           |

A request for authorization is received on Finabank Retail mobile application. Click 'Accept' or 'Reject'.

| 10:26 🕈            |                    |             |      | al 🗟      |                       |
|--------------------|--------------------|-------------|------|-----------|-----------------------|
| ∃ ∕ <b>∆</b> FinaB | lank               |             | ۵    | •         | ₽                     |
| Home               |                    | 01/02/      | 2020 | 0 10:     | 19:02                 |
| JOTR100240         |                    |             |      |           | Đ                     |
|                    | My moi<br>678,57   | ney<br>2.95 |      |           |                       |
|                    | Add P              | ayee        |      |           | Н                     |
| М                  | Confirm to /       | Add payee   |      |           |                       |
| <                  | APPF               | OVE         |      |           | >                     |
|                    | REJI               | ECT         |      |           | ш                     |
|                    |                    |             |      |           | 20                    |
|                    | Current            | 1000000     | )155 | SRE<br>85 | )<br>,02 <sup>:</sup> |
|                    | avings<br>Account  | 1000000     | )236 | SRE<br>43 | )<br>,11:             |
|                    | Current<br>Account | 1000000     | )163 | USE<br>13 | )<br>,62              |
|                    | avings<br>account  | 1000000     | )268 | USE<br>54 | )<br>,60:             |
|                    |                    |             |      | SRI       |                       |

After accepting, the payee is successfully created.

| ≡ ∕ <b>⊥</b> FinaBank |                                                                                |           | ≅¢ 🖻                                      |
|-----------------------|--------------------------------------------------------------------------------|-----------|-------------------------------------------|
| Home > Manage Payees  |                                                                                |           | Today's Date & Time : 01/02/2020 10:32:52 |
|                       | Manage Payees                                                                  |           |                                           |
|                       | Your transaction created successfully<br>Transaction reference : BEN2001500105 |           |                                           |
|                       | Account number                                                                 | 123456789 |                                           |
|                       | BIC                                                                            | CHASUS33  |                                           |
|                       | Account with bank                                                              | FBNASRPA  |                                           |
|                       | Currency                                                                       | USD       |                                           |
|                       | Country                                                                        | US        |                                           |
|                       | RETURN TO BENEFICIARY LIST                                                     |           |                                           |
|                       |                                                                                |           |                                           |
| Links                 | Contact                                                                        |           |                                           |
| © 2020 FINABANK       | customercare@finabanknv.com                                                    |           |                                           |
| Accessibility         |                                                                                |           |                                           |
| Legal                 |                                                                                |           |                                           |

Return to beneficiary list, to view newly created payee.

| Manage Payees                          |           |                                |                     |             |
|----------------------------------------|-----------|--------------------------------|---------------------|-------------|
| Saved Payees                           |           |                                |                     |             |
| 10 V records per page                  |           |                                |                     |             |
| Payee Name                             | ▲ Account | TransactionDesc*               | ✤ Payment Currency* | Reference 🗘 |
| (                                      |           |                                |                     |             |
| (ABC STUDIOS)                          | 123456789 | Outward Swift Payment MT103 IB | USD                 | >           |
| (COCA COLA INUDSTRIAS)                 | 36787626  | Outward Swift Payment MT103 IB | EUR                 | >           |
| (Celine Dion)                          | 1234567   | Clearing Transfer              | EUR                 | >           |
| (DE WEST)                              | 0440825   | Clearing Transfer              | USD                 | >           |
| (PNEUMATIC SCALE ANGELUS)              | 128950083 | Outward Swift Payment MT103 IB | USD                 | >           |
| (STAS CARIBE MANAGEMENT)               | 208152233 | Clearing Transfer              | EUR                 | >           |
| A                                      |           |                                |                     |             |
| AUSTIN URSULLA()                       | 100000667 | Internet Account transfer      | SRD                 | >           |
| К                                      |           |                                |                     |             |
| Keanu Reeves()                         | 100000252 | Internet Account transfer      | SRD                 | >           |
| L                                      |           |                                |                     |             |
| LINDSAY MAC DONALD(LINDSAY MAC DONALD) | 6458378   | Clearing Transfer              | SRD                 | >           |

#### Edit or delete a saved payee

Select the payee to amend or delete.

#### Edit saved payee

|                      |                                                                                              |                                   | 🖬 💠 🕞                                     |
|----------------------|----------------------------------------------------------------------------------------------|-----------------------------------|-------------------------------------------|
| Home > Manage Payees |                                                                                              |                                   | Today's Date & Time : 01/02/2020 10:35:25 |
|                      | Manage Payees                                                                                |                                   |                                           |
|                      | Selected Payment Method<br>Account number<br>Payee name<br>Payee Details<br>Currency<br>BACK | 1000000252<br>Keanu Reeves<br>SRD | ✓ EDIT PAYEE ■ DELETE PAYEE               |
| Links                | Contact                                                                                      |                                   |                                           |
| © 2020 FINABANK      | customercare@finabanknv.com                                                                  |                                   |                                           |
| Accessibility        |                                                                                              |                                   |                                           |
| Legal                |                                                                                              |                                   |                                           |
| Privacy              |                                                                                              |                                   |                                           |
| Cookie policy        |                                                                                              |                                   |                                           |

#### Select 'Edit payee' to edit payee details

| ≡ ÆFinaBank          |                             |              | 🖂 🌣 🕒                                     |
|----------------------|-----------------------------|--------------|-------------------------------------------|
| Home > Manage Payees |                             |              | Today's Date & Time : 01/02/2020 10:35:55 |
|                      | Manage Payees               |              |                                           |
|                      | Edit Payee                  |              |                                           |
|                      | Account number *            | 100000252    |                                           |
|                      | Payee Details               |              |                                           |
|                      | Payee Name                  | Keanu Reeves |                                           |
|                      | Payment Details             |              |                                           |
|                      | My reference                | MONTHLY RENT |                                           |
|                      | Currency                    | SRD <b>T</b> |                                           |
|                      | CANCEL                      |              | UPDATE DETAILS >                          |
|                      |                             |              |                                           |
| Links                | Contact                     |              |                                           |
| © 2020 FINABANK      | customercare@finabanknv.com |              |                                           |
| Accessibility        |                             |              |                                           |

Select 'Update details' to overview details. After all details are reviewed, click 'Confirm and Save'.

| ≡ ∕ <b>⊾</b> FinaBank |                             |              | 🖴 🗘 🕞                                     |
|-----------------------|-----------------------------|--------------|-------------------------------------------|
| Home > Manage Payees  |                             |              | Today's Date & Time : 01/02/2020 10:36:57 |
|                       | Manage Payees               |              |                                           |
|                       | Edit Payee                  |              |                                           |
|                       | Account number              | 100000252    |                                           |
|                       | Payee name                  | Keanu Reeves |                                           |
|                       | My reference                | MONTHLY RENT |                                           |
|                       | Currency                    | SRD          |                                           |
|                       | BACK CANCEL                 |              | CONFIRM AND SAVE                          |
|                       |                             |              |                                           |
| Links                 | Contact                     |              |                                           |
| © 2020 FINABANK       | customercare@finabanknv.com |              |                                           |
| Accessibility         |                             |              |                                           |
| Legal                 |                             |              |                                           |
| Privacy               |                             |              |                                           |

A request for authorization is received on Finabank Retail mobile application. Click 'Accept' or 'Reject'.

| 10:37 | 7 1            |                    |               |       | .II       |                       |
|-------|----------------|--------------------|---------------|-------|-----------|-----------------------|
|       | <b>S</b> Final | Bank               |               | ۵     |           | ₽                     |
| Home  |                |                    | 01/02/        | /2020 | 0 10:3    | 32:16                 |
| JOT   | R10024         | 0                  |               |       |           | Ð                     |
|       |                | My mc<br>678,5     | oney<br>72.95 |       |           |                       |
| -     |                | Edit F             | oayee         |       |           | H                     |
| M     | Confiri        | m to Edit pa       | yee Keanu     | Reeve | 6         |                       |
| <     |                | APP                | ROVE          |       |           | >                     |
|       |                | RE                 | JECT          |       |           |                       |
|       |                |                    |               |       |           | 201                   |
| 1     |                | Current<br>Account | 100000        | 0155  | SRE<br>85 | )<br>,02 <sup>.</sup> |
| 1     |                | Savings<br>Account | 100000        | 0236  | SRE<br>43 | )<br>,11:             |
| 1     |                | Current<br>Account | 100000        | 0163  | USE<br>13 | )<br>,62 <sup>.</sup> |
| 1     |                | Savings<br>Account | 100000        | 0268  | USE<br>54 | )<br>,60:             |
|       |                |                    |               |       | SRI       |                       |
|       |                |                    |               |       |           |                       |

After accepting, the payee is successfully edited.

|                      |                                                                                |              | a 🕈 🕒                                     |
|----------------------|--------------------------------------------------------------------------------|--------------|-------------------------------------------|
| Home > Manage Payees |                                                                                |              | Today's Date & Time : 01/02/2020 10:38:06 |
|                      | Manage Payees                                                                  |              |                                           |
|                      | Your transaction updated successfully<br>Transaction reference : BEN2001500103 |              |                                           |
|                      | Payee name                                                                     | Keanu Reeves |                                           |
|                      | Account number                                                                 | 100000252    |                                           |
|                      | My reference                                                                   | MONTHLY RENT |                                           |
|                      | Currency                                                                       | SRD          |                                           |
|                      | RETURN TO BENEFICIARY LIST                                                     |              |                                           |
|                      |                                                                                |              |                                           |
| Links                | Contact                                                                        |              |                                           |
| © 2020 FINABANK      | customercare@finabanknv.com                                                    |              |                                           |
| Accessibility        |                                                                                |              |                                           |
| Legal                |                                                                                |              |                                           |
| Privacy              |                                                                                |              |                                           |

Return to beneficiary list, to view edited payee.

| Saved Payees                           |             |                                |                   |              |     |
|----------------------------------------|-------------|--------------------------------|-------------------|--------------|-----|
| 10 V records per page                  |             |                                |                   |              |     |
| Payee Name                             | ▲ Account ≎ | TransactionDesc*               | Payment Currency* | Reference    |     |
| (                                      |             |                                |                   |              |     |
| (ABC STUDIOS)                          | 123456789   | Outward Swift Payment MT103 IB | USD               |              | >   |
| (COCA COLA INUDSTRIAS)                 | 36787626    | Outward Swift Payment MT103 IB | EUR               |              | >   |
| (Celine Dion)                          | 1234567     | Clearing Transfer              | EUR               |              | >   |
| (DE WEST)                              | 0440825     | Clearing Transfer              | USD               |              | >   |
| (PNEUMATIC SCALE ANGELUS)              | 128950083   | Outward Swift Payment MT103 IB | USD               |              | >   |
| (STAS CARIBE MANAGEMENT)               | 208152233   | Clearing Transfer              | EUR               |              | >   |
| A                                      |             |                                |                   |              |     |
| AUSTIN URSULLA()                       | 100000667   | Internet Account transfer      | SRD               |              | >   |
| к                                      |             |                                |                   |              | _   |
| Keanu Reeves()                         | 100000252   | Internet Account transfer      | SRD               | MONTHLY RENT | - 1 |
| L                                      |             |                                |                   |              |     |
| LINDSAY MAC DONALD(LINDSAY MAC DONALD) | 6458378     | Clearing Transfer              | SRD               |              | >   |
| LINDSAY MAC DONALD(LINDSAY MAC DONALD) | 2038503     | Clearing Transfer              | USD               |              | >   |

#### Delete a saved payee

| ≡ ∕ <b>▲</b> FínaBank |                                                                                                    |                                                  | 🖴 💠 🕒                                     |
|-----------------------|----------------------------------------------------------------------------------------------------|--------------------------------------------------|-------------------------------------------|
| Home > Manage Payees  |                                                                                                    |                                                  | Today's Date & Time : 01/02/2020 10:40:36 |
|                       | Manage Payees                                                                                                |                                                  |                                           |
|                       | Selected Payment Method<br>Account number<br>Payee name<br>Payee Details<br>My reference<br>Currency<br>BACK | 100000252<br>Keanu Reeves<br>MONTHLY RENT<br>SRD | ✓ EDIT PAYEE DELETE PAYEE                 |
| Links                 | Contact                                                                                                    |                                                  |                                           |
| © 2020 FINABANK       | customercare@finabanknv.com                                                                                  |                                                  |                                           |
| Accessibility         |                                                                                                    |                                                  |                                           |
| Legal                 |                                                                                                    |                                                  |                                           |
| Privacy               |                                                                                                    |                                                  |                                           |

#### Select 'Delete payee' to delete the saved payee

| 三                                                                  | Confirm Delete Payee                                                                                                    |                                                                                                    | ≅ ¢                                   | ₽     |
|--------------------------------------------------------------------|----------------------------------------------------------------------------------------------------|----------------------------------------------------------------------------------------------------|---------------------------------------|-------|
| Home > Manage Payees                                               | Account number<br>Managy<br>Selecte<br>Account<br>My reference<br>Payment currency<br>Charges<br>Payee I<br>My reference<br>CANCEL<br>4<br>Currency<br>BACK | 100000252.<br>Keanu Reeves<br>MONTHLY RENT<br>SRD<br>I why bank's charges and the payee will pay their<br>bank's charges<br>CELETE RAVEE | Today's Date & Time : 01/02/2020 10.4 | 40:36 |
| Links C<br>© 2020 FINABANIK c<br>Accessibility<br>Legal<br>Privacy | ontact<br>ustomercare⊜finabanknv.com                                                                                                    |                                                                                                    |                                       |       |

Confirm to delete the payee. A request for authorization is received on Finabank Retail mobile application. Click 'Accept' or 'Reject'.

| 10:41 <del>-</del> |                    |               |        | .II       |                       |
|--------------------|--------------------|---------------|--------|-----------|-----------------------|
| ≡ ∕ <b>∆</b> Fina  | Bank               |               | \$     |           | Þ                     |
| Home               |                    | 01/02/        | 2020   | 0 10:3    | 38:39                 |
| JOTR10024          | 10                 |               |        |           | Ð                     |
|                    | My mo<br>678,5     | oney<br>72.95 |        |           |                       |
|                    | Delete             | Payee         |        |           | Н                     |
| M<br>Confirr       | n to Delete p      | ayee Keanı    | u Reev | es        |                       |
|                    | APF                | PROVE         |        |           | >                     |
|                    | RE                 | JECT          |        |           | ш                     |
|                    |                    |               |        |           | 201                   |
|                    | Current<br>Account | 1000000       | 0155   | SRD<br>85 | ,02 <sup>.</sup>      |
|                    | Savings<br>Account | 1000000       | )236   | SRE<br>43 | )<br>,11:             |
|                    | Current<br>Account | 1000000       | )163   | USE<br>13 | )<br>,62 <sup>.</sup> |
|                    | Savings<br>Account | 1000000       | )268   | USE<br>54 | )<br>,60:             |
|                    |                    |               |        | SRI       |                       |

After accepting, the payee is successfully deleted.

| ≡ ∕ <b>⊒</b> FinaBank | Confirm Delete Payee                                                                                                    | <b>≅¢</b>                                 |
|-----------------------|----------------------------------------------------------------------------------------------------|-------------------------------------------|
| Homi - Manage Papees  | Manage     Review Delete Payee       Your transaction deleted successfully       Transaction reference: BEN2001500103       Selected       Account number     100000252       Nick name     Keanu Reeves       Payee In     My reference: BEN2001500103       Payee In     My reference: BEN2001500103       Payee In     My reference: BEN2001500103       Payee In     My reference: BEN2001500103       Payee In     MonTHLY RENT       Payee In     MonTHLY RENT       Payee In     Oranges       Charges     Win Day my bank's charges and the payee will pay their bank's charges       Currency     RETURN TO BENEFICIARY LIST | Today's Date & Time : 01/02/2020 10:40:36 |
| Links                 |                                                                                                    |                                           |
| © 2020 FINABANK       |                                                                                                    |                                           |
| Accessibility         |                                                                                                    |                                           |
| Legal                 |                                                                                                    |                                           |
| Privacy               |                                                                                                    |                                           |

Return to beneficiary list, to view updated payee.

| Manage Payees                          |             |                                |                            |          |
|----------------------------------------|-------------|--------------------------------|----------------------------|----------|
| Saved Payees                           |             |                                |                            |          |
|                                        |             |                                |                            |          |
| Payee Name                             | ▲ Account 🗘 | TransactionDesc*               | ✤ Payment Currency* ♀ Refe | erence 🗘 |
| (                                      |             |                                |                            |          |
| (ABC STUDIOS)                          | 123456789   | Outward Swift Payment MT103 IB | USD                        | >        |
| (COCA COLA INUDSTRIAS)                 | 36787626    | Outward Swift Payment MT103 IB | EUR                        | >        |
| (Celine Dion)                          | 1234567     | Clearing Transfer              | EUR                        | >        |
| (DE WEST)                              | 0440825     | Clearing Transfer              | USD                        | >        |
| (PNEUMATIC SCALE ANGELUS)              | 128950083   | Outward Swift Payment MT103 IB | USD                        | >        |
| (STAS CARIBE MANAGEMENT)               | 208152233   | Clearing Transfer              | EUR                        | >        |
| A                                      |             |                                |                            |          |
| AUSTIN URSULLA()                       | 100000667   | Internet Account transfer      | SRD                        | >        |
| L                                      |             |                                |                            |          |
| LINDSAY MAC DONALD(LINDSAY MAC DONALD) | 6458378     | Clearing Transfer              | SRD                        | >        |
| LINDSAY MAC DONALD(LINDSAY MAC DONALD) | 2038503     | Clearing Transfer              | USD                        | >        |
| Showing 1 to 9 of 9                    |             |                                |                            |          |

Showing 1 to 9 of 9

#### **Branch/Finamatic finder**

To find a nearby Finabank branch or Finamatic (ATM), select 'Branch/Finamatic finder'.

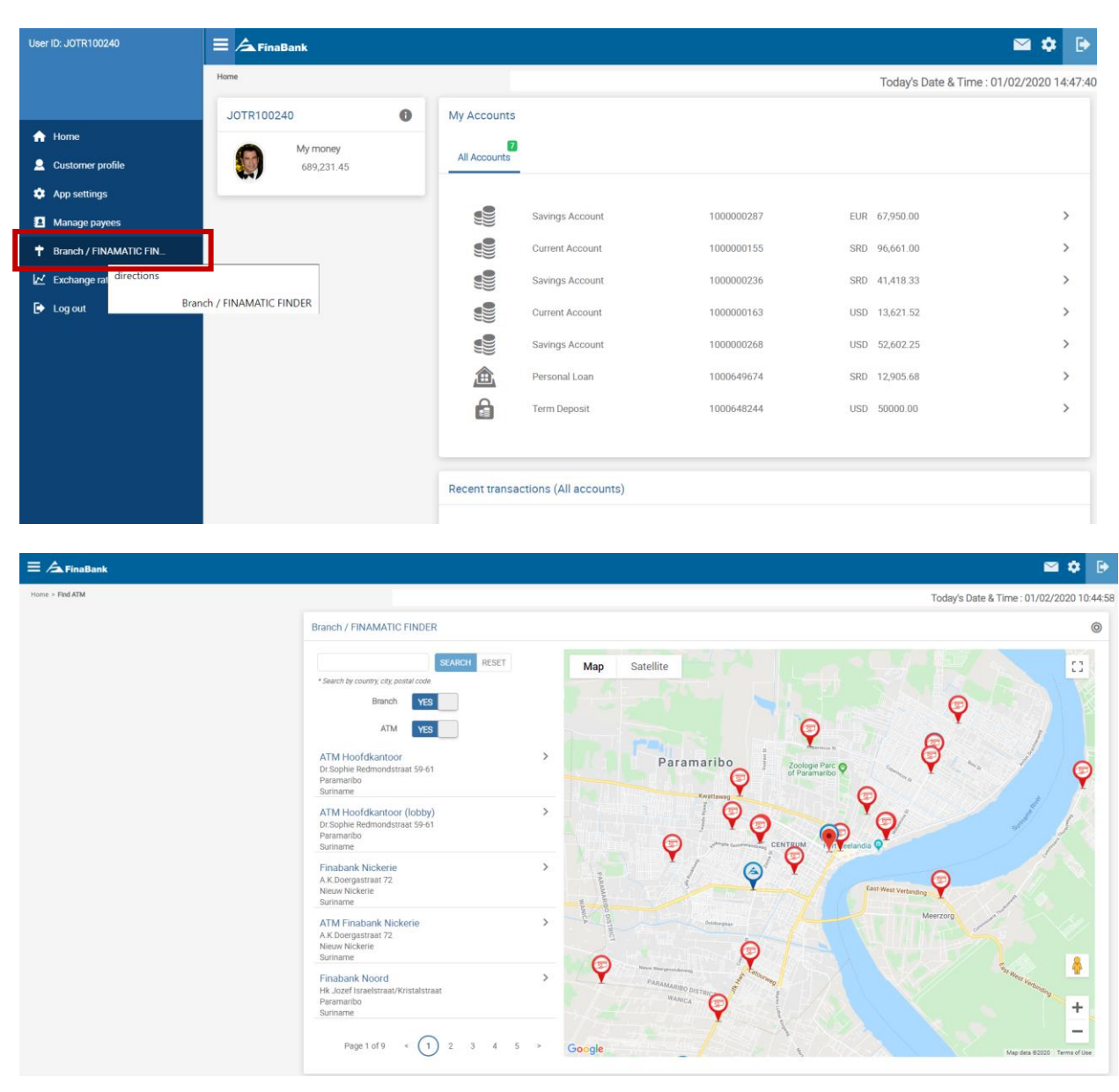

To view branches only, switch 'Yes' to 'No'

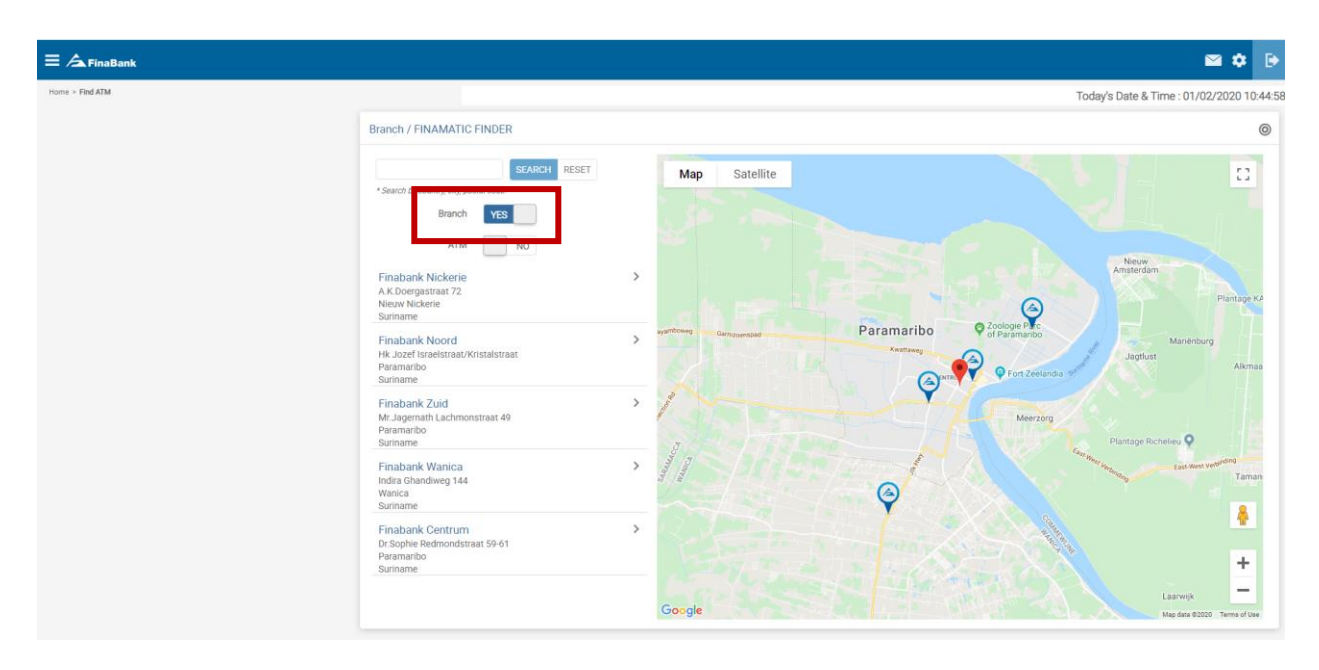

To view Finamatics only, switch 'Yes' to 'No'

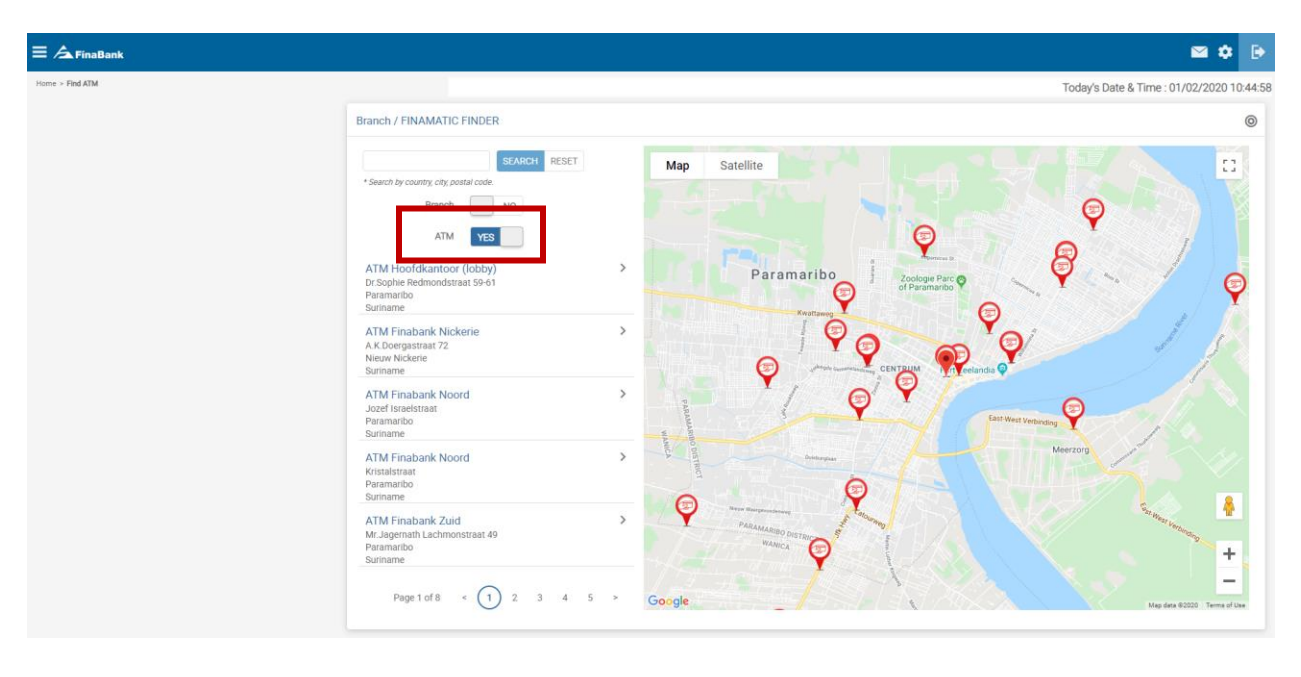

# Exchange Rates

To view the current exchange rates, select 'Exchange Rates'.

| <b>FinaBank</b> |                                                              |                                                                                                    |                                                                                                    |                                                                                                    | 🖬 🏟 🕒                                                                                                    |
|-----------------|--------------------------------------------------------------|----------------------------------------------------------------------------------------------------|----------------------------------------------------------------------------------------------------|----------------------------------------------------------------------------------------------------|----------------------------------------------------------------------------------------------------|
| Home            |                                                              |                                                                                                    |                                                                                                    | Today's Date & Time : (                                                                                                    | 01/02/2020 14:53:22                                                                                                    |
| JOTR100240      | My Accounts                                                  |                                                                                                    |                                                                                                    |                                                                                                    |                                                                                                    |
| My money        | 2                                                            |                                                                                                    |                                                                                                    |                                                                                                    |                                                                                                    |
| 689,231.45      | All Accounts                                                 |                                                                                                    |                                                                                                    |                                                                                                    |                                                                                                    |
|                 |                                                              |                                                                                                    |                                                                                                    |                                                                                                    |                                                                                                    |
|                 |                                                              | Savings Account                                                                                                  | 100000287                                                                                                    | EUR 67,950.00                                                                                                    | >                                                                                                    |
|                 |                                                              | Current Account                                                                                                  | 1000000155                                                                                                    | SRD 96,661.00                                                                                                    | >                                                                                                    |
|                 |                                                              | Savings Account                                                                                                  | 100000236                                                                                                    | SRD 41,418.33                                                                                                    | >                                                                                                    |
|                 |                                                              | Current Account                                                                                                  | 1000000163                                                                                                    | USD 13,621.52                                                                                                    | >                                                                                                    |
|                 |                                                              | Savings Account                                                                                                  | 100000268                                                                                                    | USD 52,602.25                                                                                                    | >                                                                                                    |
|                 | 盦                                                            | Personal Loan                                                                                                    | 1000649674                                                                                                    | SRD 12,905.68                                                                                                    | >                                                                                                    |
|                 | 6                                                            | Term Deposit                                                                                                    | 1000648244                                                                                                    | USD 50000.00                                                                                                    | >                                                                                                    |
|                 |                                                              |                                                                                                    |                                                                                                    |                                                                                                    |                                                                                                    |
|                 |                                                              |                                                                                                    |                                                                                                    |                                                                                                    |                                                                                                    |
|                 | Recent transac                                               | tions (All accounts)                                                                                             |                                                                                                    |                                                                                                    |                                                                                                    |
|                 | E A FinaBank<br>Home<br>JOTR100240<br>My money<br>689,231,45 | FinaBank  Home  JOTR100240  My money 689,231.45  My Accounts  Al Accounts  E  E  E  E  E  E  E  E  E  E  E  E  E | FinaBank         JOTR 100240       Image: Constant of the second of the second of the seco | FinaBank         JOTR100240         Image: Sep 231.45         Image: Sep 231.45 | My money<br>689,231.45         Savings Account         1000000287         EUR         67,950.00           Image: Current Account         1000000287         EUR         67,950.00         1000000287         EUR         67,950.00           Image: Current Account         1000000287         EUR         67,950.00         1000000287         EUR         67,950.00           Image: Current Account         1000000287         EUR         67,950.00         1000000286         SRD         96,661.00           Image: Current Account         1000000286         SRD         14,418.33         Image: Current Account         1000000286         Image: Current Account         Image: Current Account         I |

Exchange rates (sell/buy) for USD and EUR are visible.

| ≡ ∕ <b>∆</b> FinaBank |                             | 🖬 🏟 🕒            |
|-----------------------|-----------------------------|------------------|
| Home > Exchange Rates | Today's Date & Time : 01/   | 02/2020 10:47:12 |
|                       | Exchange Rates              |                  |
|                       | Base Currency<br>SRD        |                  |
|                       | Our Sell Rate Our Buy Rate  |                  |
|                       | EUR                         | 8.28             |
|                       | USD                         | 7.40             |
|                       |                             |                  |
|                       |                             |                  |
| Links                 | Contact                     |                  |
| © 2020 FINABANK       | customercare@finabankmv.com |                  |
| Accessibility         |                             |                  |
| Legal                 |                             |                  |
| Privacy               |                             |                  |
| Cookie policy         |                             |                  |

# Log out

To log out of Finabank Retail Online Banking, select 'log out'.

| User ID: JOTR100240     | ≡ ∕ <b>⊥</b> FinaBank |                |                       |            |                           | 🖴 🌣 🕞             |
|-------------------------|-----------------------|----------------|-----------------------|------------|---------------------------|-------------------|
|                         | Home                  |                |                       |            | Today's Date & Time : 01/ | /02/2020 14:53:22 |
|                         | JOTR100240            | My Accounts    |                       |            |                           |                   |
| 🟫 Home                  | My money              | 2              |                       |            |                           |                   |
| 🚨 Customer profile      | 689,231.45            | All Accounts   |                       |            |                           |                   |
| App settings            |                       |                |                       |            |                           |                   |
| Manage payees           |                       |                | Savings Account       | 100000287  | EUR 67,950.00             | >                 |
| Branch / FINAMATIC FIN_ |                       |                | Current Account       | 100000155  | SRD 96,661.00             | >                 |
| 🗹 Exchange rates        |                       |                | Savings Account       | 100000236  | SRD 41,418.33             | >                 |
| 🕞 Log out               |                       |                | Current Account       | 100000163  | USD 13,621.52             | >                 |
|                         |                       |                | Savings Account       | 100000268  | USD 52,602.25             | >                 |
|                         |                       | 盦              | Personal Loan         | 1000649674 | SRD 12,905.68             | >                 |
|                         |                       | 6              | Term Deposit          | 1000648244 | USD 50000.00              | >                 |
|                         |                       |                |                       |            |                           |                   |
|                         |                       |                |                       |            |                           |                   |
|                         |                       | Recent transac | ctions (All accounts) |            |                           |                   |
|                         |                       |                |                       |            |                           |                   |

Select 'Yes' or 'No' to confirm.

| <b>≡</b> ∕ <b>▲</b> FinaBank |                | 🗠 💠 🕞                                                           |
|------------------------------|----------------|-----------------------------------------------------------------|
| Home > Exchange Rates        |                | Today's Date & Time : 01/02/2020 10:49:08                       |
|                              | Exchange Rates |                                                                 |
|                              |                | Base Currency<br>SRD                                            |
|                              |                | Our Sell Pate Our Buy Rate                                      |
|                              | EUR            | 828                                                             |
|                              |                | Logout Confirmation 7.40                                        |
|                              |                | Are you sure want to Looput?                                    |
| Links                        | Contact        |                                                                 |
| © 2020 FINABANK              |                |                                                                 |
| Accessibility                |                |                                                                 |
| Legal                        |                |                                                                 |
| Privacy                      |                |                                                                 |
| Cookie policy                |                |                                                                 |
|                              |                | Build Version: R17.10<br>COPYRIGHT © 2020 FINABANK HEADQUARTERS |
|                              |                |                                                                 |

After selecting 'Yes', you will return to the log in page.

| ∕ <b>≜</b> FinaBank                      |                             |                                        |
|------------------------------------------|-----------------------------|----------------------------------------|
|                                          |                             |                                        |
| Login<br>Please enter your login details |                             |                                        |
|                                          |                             |                                        |
|                                          | User ID *                   | Please enter your user ID              |
|                                          |                             | Remember User Id?                      |
|                                          |                             | No Online Banking Account              |
|                                          |                             | Click here                             |
|                                          |                             | NEXT                                   |
|                                          |                             |                                        |
| Links                                    | Contact                     |                                        |
| © 2020 FINABANK                          | customercare@finabanknv.com |                                        |
| Accessibility                            |                             |                                        |
| Legal                                    |                             |                                        |
| Privacy                                  |                             |                                        |
| Cookie policy                            |                             |                                        |
|                                          |                             | Build Version: R17.10                  |
|                                          |                             | COPYRIGHT © 2020 FINABANK HEADQUARTERS |

#### Messages

To view or send a message (bankmail), select the 'envelope' icon.

|                        |                   |                 |            |     |                       | 💌 🗘 🕞               |
|------------------------|-------------------|-----------------|------------|-----|-----------------------|---------------------|
| Home                   |                   |                 |            |     | Today's Date & Time : | 01/02/2020 12:04:55 |
| JOTR100240             | My Accounts       |                 |            |     |                       |                     |
| My money<br>678,572.95 | 7<br>All Accounts |                 |            |     |                       |                     |
|                        |                   | Savings Account | 100000287  | EUR | 74,200.00             | >                   |
|                        |                   | Current Account | 100000155  | SRD | 85,027.50             | >                   |
|                        |                   | Savings Account | 100000236  | SRD | 43,118.33             | >                   |
|                        |                   | Current Account | 100000163  | USD | 13,621.52             | >                   |
|                        |                   | Savings Account | 100000268  | USD | 54,602.25             | >                   |
|                        | 盦                 | Personal Loan   | 1000649674 | SRD | 12,905.68             | >                   |
|                        |                   | Term Deposit    | 1000648244 | USD | 50000.00              | >                   |
|                        |                   |                 |            |     |                       |                     |

In inbox, all messages received from the bank will be visible. In Sent Messages, all messages sent to the bank will be visible.
To send a new message, click 'New Message'.

| <b>∃</b> ∕ <b>⊾</b> FinaBank | 🛥 🌩 🕞                                     |
|------------------------------|-------------------------------------------|
| Home > Messages              | Today's Date & Time : 01/02/2020 12:05:43 |
|                              | Messages - Inbox (0 new)                  |
|                              | Inbox Messages Sent Messages              |
|                              | There are no records to display           |
|                              | There are no sent records to display      |
|                              | NEW MESSAGE                               |
|                              |                                           |
| Links                        | Contact                                   |
| © 2020 FINABANK              | customercare@finabanknv.com               |
| Accessibility                |                                           |

Select 'subject' from the dropdown list.

| ≡ ∕ <b>▲</b> FinaBank |                             |                               | 🛥 🌩 🕞                                     |
|-----------------------|-----------------------------|-------------------------------|-------------------------------------------|
| Home > Messages       |                             |                               | Today's Date & Time : 01/02/2020 12:09:16 |
|                       | Compose Message             |                               |                                           |
|                       | Subject *                   | - Please Select               |                                           |
|                       |                             | - Please Select               |                                           |
|                       | BACK TO INBOX               | Increase your overdraft limit | SEND                                      |
|                       |                             | Request a cheque book         |                                           |
|                       |                             | Account balance query         |                                           |
|                       |                             | General Enquiry               |                                           |
| Links                 | Contact                     | Transactional query           |                                           |
| © 2020 FINABANK       | customercare@finabanknv.com | Cheques Lost                  |                                           |
| Accessibility         |                             | Cheques destroyed             |                                           |
| Legal                 |                             | Cheques Stolen                |                                           |
| Legai                 |                             |                               |                                           |
| Privacy               |                             |                               |                                           |
| Cookie policy         |                             |                               |                                           |
|                       |                             |                               |                                           |

After selecting a subject, write message and click 'send'.

| <b>FinaBank</b> |                             |                 | 🛥 🌩 🕒                                     |
|-----------------|-----------------------------|-----------------|-------------------------------------------|
| Home > Messages |                             |                 | Today's Date & Time : 01/02/2020 12:09:16 |
|                 | Compose Message             |                 |                                           |
|                 | Subject *                   | General Enquiry | ,                                         |
|                 | Message *                   | TEST 1 2 3      |                                           |
|                 |                             |                 |                                           |
|                 |                             |                 |                                           |
|                 |                             |                 | 10                                        |
|                 | BACK TO INBOX               |                 | SEND                                      |
|                 |                             |                 |                                           |
|                 |                             |                 |                                           |
| Links           | Contact                     |                 |                                           |
| © 2020 FINABANK | customercare@finabanknv.com |                 |                                           |
| Accessibility   |                             |                 |                                           |

### Pop-up with 'Thank You' will be displayed

| Home > Messages       Today's Date & Time: 01/02/2020 12: 2         Messages - Inbox (0 new)       Image: Time: 01/02/2020 12: 2         Inbox Messages       Sent Messages         There are no records to display       Image: Time: 01/02/2020 12: 2         Links       Contact         0 2020 FINABANK       customercare@finabankny.com         Accessibility       Sent Messages | ≡ ∕ <b>▲</b> FinaBank                     |                                                                                                    | 🛥 🗢 🕞                                     |
|----------------------------------------------------------------------------------------------------|-------------------------------------------|----------------------------------------------------------------------------------------------------|-------------------------------------------|
| Links Contact<br>© 2020 FINABANK customercare@finabankmy.com<br>Accessibility                                                                                                    | Home > Messages                           | Messages - Inbox (0 new)         Inbox Messages         Sent Messages         There are no records to display | Todav's Date & Time : 01/02/2020 12:11:35 |
| land                                                                                                    | Links<br>© 2020 FINABANK<br>Accessibility | Contact<br>customercare@finabanknv.com                                                                        |                                           |

To view the sent message, click on 'Sent Messages'

| ≡ ∕ <b>▲</b> FinaBank |                                 |            | 🖬 🏟 🕒                                    |  |  |  |
|-----------------------|---------------------------------|------------|------------------------------------------|--|--|--|
| Home > Messages       |                                 | Т          | oday's Date & Time : 01/02/2020 12:11:35 |  |  |  |
|                       | Messages - Inbox (0 new)        |            |                                          |  |  |  |
|                       | Inbox Messages Sent Messages    |            |                                          |  |  |  |
|                       | There are no records to display |            |                                          |  |  |  |
|                       | Subject                         | Date       | Time                                     |  |  |  |
|                       | General Enquiry                 | 01/02/2020 | 12:11:35                                 |  |  |  |
|                       | General Enquiry                 | 01/02/2020 | 12:11:16                                 |  |  |  |
|                       |                                 |            |                                          |  |  |  |
|                       |                                 |            | NEW MESSAGE                              |  |  |  |
|                       |                                 |            |                                          |  |  |  |
|                       |                                 |            |                                          |  |  |  |
| Links                 | Contact                         |            |                                          |  |  |  |

# Settings

Click on 'Settings' icon, to view or change settings. Change the settings as preferred.

| ≡ ∕ <b>A</b> FinaBank  |                   |                 |            |     | _             |       | •       |
|------------------------|-------------------|-----------------|------------|-----|---------------|-------|---------|
| Home                   |                   |                 |            | - [ | Settings      |       | 2: 3:29 |
| JOTR100240             | My Accounts       |                 |            |     | Font Size     | A A A |         |
| My money<br>678,572.95 | 7<br>All Accounts |                 |            |     | Compact       | OFF   | Н       |
|                        |                   | Savings Account | 100000287  | EUR | Lock Header   | OFF   | >       |
|                        |                   | Current Account | 100000155  | SRD | Box View      | OFF   | >       |
|                        |                   | Savings Account | 100000236  | SRD | Show Side bar | OFF   | >       |
|                        |                   | Current Account | 100000163  | USD |               |       | >       |
|                        |                   | Savings Account | 100000268  | USD | 54,602.25     |       | >       |
|                        | 盦                 | Personal Loan   | 1000649674 | SRD | 12,905.68     |       | >       |
|                        |                   | Term Deposit    | 1000648244 | USD | 50000.00      |       | >       |
|                        |                   |                 |            |     |               |       |         |

# Log out

Click on 'log out' icon to log out of Finabank Retail Online Banking. Click 'Yes' or 'No'.

| Home     Todays Date & Time : 01/02/2020 12:19:       JOTR100240     Image: My money 678,572.95       My Accounts |  |  |  |  |  |  |  |
|----------------------------------------------------------------------------------------------------|--|--|--|--|--|--|--|
| JOTR100240     My Accounts       My money<br>678,572.95     All Accounts                                          |  |  |  |  |  |  |  |
| My money<br>678,572.95 All Accounts                                                                               |  |  |  |  |  |  |  |
|                                                                                                    |  |  |  |  |  |  |  |
| Logout Confirmation                                                                                               |  |  |  |  |  |  |  |
| Are you sure want to Logout?                                                                                      |  |  |  |  |  |  |  |
| Current Account 1000000163 USD 13,621.52                                                                          |  |  |  |  |  |  |  |
| Savings Account 1000000268 USD 54,602.25                                                                          |  |  |  |  |  |  |  |
| Personal Loan 1000649674 SRD 12,905.68                                                                            |  |  |  |  |  |  |  |
| General Term Deposit         1000648244         USD 50000.00         >                                            |  |  |  |  |  |  |  |

# **Chapter 3: Payments**

To make a payment or transfer, select an account (Current, Savings)

| E /                    |              |                 |            |               | ≅ ¢                           | Þ    |
|------------------------|--------------|-----------------|------------|---------------|-------------------------------|------|
| Home                   |              |                 |            | Today's       | Date & Time : 01/02/2020 12:1 | 9:35 |
| JOTR100240             | My Accounts  |                 |            |               |                               |      |
| My money<br>678,572.95 | All Accounts |                 |            |               |                               |      |
|                        |              | Savings Account | 100000287  | EUR 74,200.00 | >                             | П    |
|                        |              | Current Account | 100000155  | SRD 85,027.50 | >                             | П    |
|                        |              | Savings Account | 100000236  | SRD 43,118.33 | >                             | П    |
|                        |              | Current Account | 100000163  | USD 13,621.52 | >                             | П    |
|                        |              | Savings Account | 100000268  | USD 54,602.25 | >                             | П    |
|                        | 渔            | Personal Loan   | 1000649674 | SRD 12,905.68 | >                             | 1    |
|                        | â            | Term Deposit    | 1000648244 | USD 50000.00  | >                             |      |

Select:

- Transfers: to make a transfer to own account
- Payments: to make a payment to a local payee or international payee
- Foreign Exchange: to convert currencies between own accounts
- Standing orders: to view all standing orders for the account
- Cheques: to view cheques or request a cheque book for the selected account

| E A FinaBank                       |                                                                          | S 🕈 🕒                                     |
|------------------------------------|--------------------------------------------------------------------------|-------------------------------------------|
| Home > Accounts                    |                                                                          | Today's Date & Time : 01/02/2020 12:21:51 |
| Accounts                           | Current Account<br>1000000155                                            |                                           |
| Savings Account (EUR) 1000000287 > | SRD 85,027.50 BALANCE<br>SRD 85,027.50 available funds                   |                                           |
| Savings Account (SRD) 1000000236 > | ✓ SHOW MORE                                                              |                                           |
| Savings Account (USD) 1000000268 > | Transactions Transfers Payments Foreign Exchange Standing orders Cheques | Alerts                                    |
| ✓ SHOW MORE                        | Transaction List                                                         | _                                         |
|                                    | Completed Pending Search                                                 |                                           |
|                                    | There are no records to display                                          |                                           |

# Transfers: to make a transfer to own account

Select 'Transfers' and select account to make the transfer to. Only **same currency** transfers are allowed.

| Accounts                         |        | Savings Account<br>100000236                                                     |                                              |  |  |  |  |
|----------------------------------|--------|----------------------------------------------------------------------------------|----------------------------------------------|--|--|--|--|
| Savings Account (EUR) 1000002287 | ><br>> | SRD 43,118.33 BALANCE<br>SPD 43,118.33 available funds                           |                                              |  |  |  |  |
| Savings Account (SRD) 100000236  | >      | ✓ SHOW MORE                                                                      |                                              |  |  |  |  |
| Savings Account (USD) 100000258  | >      | Transactions Transfers Pyments Foreign Exchange Standing orders Cheques Alerts   |                                              |  |  |  |  |
| <ul> <li>SHOW MORE</li> </ul>    |        |                                                                                  |                                              |  |  |  |  |
|                                  |        | Transfer money to another account<br>Only same currency account transfer allowed |                                              |  |  |  |  |
|                                  |        | To Account *                                                                     | - Please Select                              |  |  |  |  |
|                                  |        | What amount would you like to transfer?                                          | - Please Select                              |  |  |  |  |
|                                  |        | Currency                                                                         | 1000000287-TRAVOLTA JOHN-EUR-Savings Account |  |  |  |  |
|                                  |        | Amount *                                                                         | 1000000155-TRAVOLTA JOHN-SRD-Current Account |  |  |  |  |
|                                  |        | Payment Date * 1000000163-TRAVOLTA JOHN-USD-Current Account                      |                                              |  |  |  |  |
|                                  |        | Immediately (as soon as possible)                                                | 100000268-TRAVOLTA JOHN-USD-Savings Account  |  |  |  |  |
|                                  |        | As a recurring payment or standing order                                         |                                              |  |  |  |  |
|                                  |        | Do you want to record a transfer reference?                                      |                                              |  |  |  |  |
|                                  |        | My reference *                                                                   |                                              |  |  |  |  |
|                                  |        | CANCEL                                                                           | CONTINUE                                     |  |  |  |  |

### Fill in all requested details:

| Savings Account<br>1000000236                                                    |                  |                                              |    |
|----------------------------------------------------------------------------------|------------------|----------------------------------------------|----|
| s s                                                                              | SRD 43,118.3     | 33 BALANCE                                   |    |
|                                                                                  | SRD 43,118.3     | 3 available funds                            |    |
|                                                                                  |                  | ✓ SHOW MORE                                  |    |
|                                                                                  |                  |                                              |    |
| Transactions <b>Transfers</b> Payments F                                         | Foreign Exchange | Standing orders Cheques Alerts               |    |
|                                                                                  |                  |                                              |    |
| Transfer money to another account<br>Only same currency account transfer allowed |                  |                                              |    |
| To Account *                                                                     |                  | 1000000155-TRAVOLTA JOHN-SRD-Current Account |    |
| What amount would you like to transfer ?                                         |                  |                                              |    |
| Currency                                                                         |                  | SRD                                          |    |
| Amount *                                                                         | r                | 100                                          |    |
| Payment Date *                                                                   |                  |                                              |    |
| Immediately (as soon as possible)                                                |                  |                                              |    |
| As a recurring payment or standing order                                         |                  |                                              |    |
| Do you want to record a transfer reference?                                      |                  |                                              |    |
| My reference *                                                                   | F                | PAYMENT MUSICAL CLASS                        |    |
| CANCEL                                                                           |                  | CONTINU                                      | UE |

### Click 'Continue' to for an overview of all payment details

|                                    |                                   |                         |                |               | Today's Date & Time : 01/02/2020 12:46:09 |  |  |  |  |
|------------------------------------|-----------------------------------|-------------------------|----------------|---------------|-------------------------------------------|--|--|--|--|
| Savings Account<br>1000000236      |                                   |                         |                |               |                                           |  |  |  |  |
| SRD 43,118.33 BALANCE              |                                   |                         |                |               |                                           |  |  |  |  |
|                                    | SRD 43,118.33 a                   | available funds         |                |               |                                           |  |  |  |  |
|                                    |                                   | ✓ SH                    | OW MORE        |               |                                           |  |  |  |  |
|                                    |                                   |                         |                |               |                                           |  |  |  |  |
| Transactions Transfers             | Payments Foreign Exchange         | Standing orders Cheques | Alerts         |               |                                           |  |  |  |  |
| Confirm your transfer details I    | pelow                             |                         |                |               |                                           |  |  |  |  |
| DEBIT FROM                         |                                   |                         | CREDIT TO      |               |                                           |  |  |  |  |
| Account name                       | TRAVOLTA JOHN                     |                         | Account name   | TRAVOLTA JOHN |                                           |  |  |  |  |
| Account number                     | 100000236                         |                         | Account number | 100000155     |                                           |  |  |  |  |
| Amount SRD                         | 100                               |                         |                |               |                                           |  |  |  |  |
| When                               | Immediately (as soon as possible) |                         |                |               |                                           |  |  |  |  |
|                                    |                                   |                         |                |               |                                           |  |  |  |  |
| PAYMENT REFERENCES<br>My reference |                                   | DAVMENT MUSICAL CLASS   |                |               |                                           |  |  |  |  |
|                                    |                                   | PATIMENT MUSICAL CLASS  |                |               |                                           |  |  |  |  |
|                                    |                                   |                         |                |               |                                           |  |  |  |  |
| CANCEL BACK                        |                                   |                         |                |               | TRANSFER SRD 100                          |  |  |  |  |

Click 'transfer SRD 100'. A request for authorization is received on Finabank Retail mobile application. Click 'Accept' or 'Reject'.

|                    |                                     |                               | .ul 奈 🔲     |
|--------------------|-------------------------------------|-------------------------------|-------------|
| ≡ ∕ <b>∆</b> Fii   | na <b>B</b> ank                     | ₩ \$                          | <b>▲</b> [► |
| Home               |                                     | 01/02/202                     | 0 12:35:58  |
| JOTR100            | 240                                 |                               | 0           |
| Profile Ima        | age My mon<br>678,572               | ey<br>2.95                    |             |
|                    | TRANS                               | FER                           |             |
| M<br>Co<br>1       | nfirm transfer of<br>000000155 from | Amount 100 to<br>n 1000000236 | >           |
|                    | APPR                                | OVE                           |             |
|                    | REJE                                | СТ                            |             |
| :unent<br>.ccount  | 1000000155                          | 85,027.50                     | >           |
| avings<br>.ccount  | 1000000236                          | SRD<br>43,118.33              | >           |
| :urrent<br>.ccount | 1000000163                          | USD<br>13,621.52              | >           |
| avings<br>.ccount  | 1000000268                          | USD<br>54,602.25              | >           |
| 'ersonal           | 1000040674                          | SRD                           |             |

After approval, an overview of the transfer is received. Click 'download in pdf' or 'print" to download or print the transaction.

| Savings Account                       |                                    |                                 |                          |
|---------------------------------------|------------------------------------|---------------------------------|--------------------------|
|                                       | SRD 43,118.3<br>SRD 43,118.3       | 33 BALANCE<br>3 available funds |                          |
|                                       |                                    | ✓ SHOW MORE                     |                          |
| Transactions Tr<br>Your transfer requ | ransfers Payments Foreign Exchange | Standing orders Cheques Alerts  |                          |
|                                       | TRAVOLTA JOHN<br>1000000236        | SRD 100                         | TRAVOLTA JOHN 1000000155 |
|                                       |                                    | 2 DOWNLOAD IN PDF 🛛 PRINT       |                          |
| What would you I                      | like to do next?                   |                                 |                          |
| GO TO HOME PA                         | GE                                 |                                 | BEGIN A NEW TRANSFER     |

Select 'Transaction' to view the recent transfer

|                               |                           |                           |                 |   | roud    | y 5 Date & Time . 01/02/2 | .040 12.77.7 |
|-------------------------------|---------------------------|---------------------------|-----------------|---|---------|---------------------------|--------------|
| Savings Account<br>1000000236 |                           |                           |                 |   |         |                           |              |
|                               | SRD 43,118.3              | 3 BALANCE                 |                 |   |         |                           |              |
|                               | SRD 43,118.33             | available funds           |                 |   |         |                           |              |
|                               |                           | ~                         | SHOW MORE       |   |         |                           |              |
| Transactions Transfers        | Payments Foreign Exchange | Standing orders Cheques   | s Alerts        |   |         |                           |              |
| Transaction List              |                           |                           |                 |   |         |                           | :            |
| Completed Pending             | Search                    |                           |                 |   |         |                           |              |
| Dete                          |                           | A 10000                   | <b>A</b> Nicker | ~ | A       | Deleger                   |              |
| 15/01/2020                    | Internet Debit            | <ul> <li>Image</li> </ul> | Notes           | · | -100.00 | 43,018.33                 | >            |
|                               |                           |                           |                 |   |         |                           | NEXT         |

Select 'image icon' to add a picture to the transaction or select 'note icon' to add a note to the transaction.

### Payments: to make a payment to a local payee or international payee

### Local payee

Select account to make payment from and select 'Payments'. Select:

- Saved Payees: to make a payment to a saved payee
- New Payee: to make a payment to a new local payee

| Savings Account<br>1000000236                          |                                    |                  |            |                                |           |    |  |  |
|--------------------------------------------------------|------------------------------------|------------------|------------|--------------------------------|-----------|----|--|--|
| SRD 43,118.33 BALANCE<br>SRD 43,118.33 available funds |                                    |                  |            |                                |           |    |  |  |
|                                                        |                                    | ✓ SHOW MC        | RE         |                                |           |    |  |  |
|                                                        |                                    |                  |            |                                |           |    |  |  |
| Transactions Transfers Pay                             | ments Foreign Exchange Standing or | ders Cheques A   | lerts      |                                |           |    |  |  |
| Payments                                               |                                    |                  |            |                                |           |    |  |  |
| Saved Payees New Payee                                 |                                    |                  |            |                                |           |    |  |  |
| Who would you like to pay?                             |                                    |                  |            |                                |           |    |  |  |
| Payee Name                                             |                                    | Account number 🗘 | Curreny \$ | Transaction Desc               | Reference | \$ |  |  |
| (                                                      |                                    |                  |            |                                |           |    |  |  |
| (ABC STUDIOS)                                          |                                    | 123456789        | USD        | Outward Swift Payment MT103 IB |           | >  |  |  |
| (COCA COLA INUDSTRIAS)                                 |                                    | 36787626         | EUR        | Outward Swift Payment MT103 IB |           | >  |  |  |
| (Celine Dion)                                          |                                    | 1234567          | EUR        | Clearing Transfer              |           | >  |  |  |
| (DE WEST)                                              |                                    | 0440825          | USD        | Clearing Transfer              |           | >  |  |  |
| (PNEUMATIC SCALE ANGELUS)                              |                                    | 128950083        | USD        | Outward Swift Payment MT103 IB |           | >  |  |  |

To make a payment from 'Saved Payees', select the saved payee and fill in the payment details:

- o Amount
- My reference
- o Payment Date

| Savings Account<br>100000236                                       |                                               |        |
|--------------------------------------------------------------------|-----------------------------------------------|--------|
| SRD 43,1<br>۶۳۵ 4                                                  | 0,118.33 BALANCE<br>43,118.33 evailable funds |        |
|                                                                    | <ul> <li>SHOW MORE</li> </ul>                 |        |
| Transactions Transfers Payments Foreign Exchange Standing orders C | Cheques Alerts                                |        |
| Payments                                                           |                                               |        |
| Select a payment method                                            |                                               |        |
| Payee details<br>Payee account number *                            | 100000667                                     |        |
| Payee name *                                                       | AUSTIN URSULLA                                |        |
| Payment details                                                    |                                               |        |
| Currency                                                           | SRD                                           |        |
| Amount *                                                           | 50                                            |        |
| Do you want to record a payment reference?                         |                                               |        |
| My reference *                                                     | PAYMENT                                       |        |
| Payment Date *                                                     |                                               |        |
| Immediately (as soon as possible)                                  |                                               |        |
| On a future date                                                   |                                               |        |
| As a recurring payment or standing order                           |                                               |        |
| BACK CANCEL                                                        | co                                            | NTINUE |

# Click 'Continue' to for an overview of all payment details

|                                                                     | · · · · · · · · · · · · · · · · · · · |
|---------------------------------------------------------------------|---------------------------------------|
| Savings Account<br>1000000236                                       |                                       |
| SRD 43.1                                                            | 18.33 BALANCE                         |
| SRD 43,                                                             | 3118.33 evelable funds                |
|                                                                     |                                       |
|                                                                     | ✓ SHOW MORE                           |
| Transactions Transfers Payments Foreign Exchange Standing orders Ch | heques Alerts                         |
| Payments                                                            |                                       |
| Please check the datails below                                      |                                       |
|                                                                     |                                       |
| DEBIT FROM                                                          |                                       |
| Account name                                                        | TRAVOLTA JOHN                         |
| Account number                                                      | 100000236                             |
| Payment currency                                                    | SRD                                   |
| Amount SRD                                                          | 50                                    |
| When                                                                | Immediately (as soon as possible)     |
| CREDIT TO                                                           |                                       |
| Pavee Name                                                          |                                       |
| Pouse execute surplus                                               | AUSTINUKSULLA                         |
| Payee account number                                                | 1000000667                            |
| PAYMENT REFERENCES                                                  |                                       |
| My reference                                                        | PAYMENT                               |
|                                                                     |                                       |
|                                                                     |                                       |
| BACK CANCEL                                                         |                                       |

Click 'Pay'. A request for authorization is received on Finabank Retail mobile application. Click 'Accept' or 'Reject'.

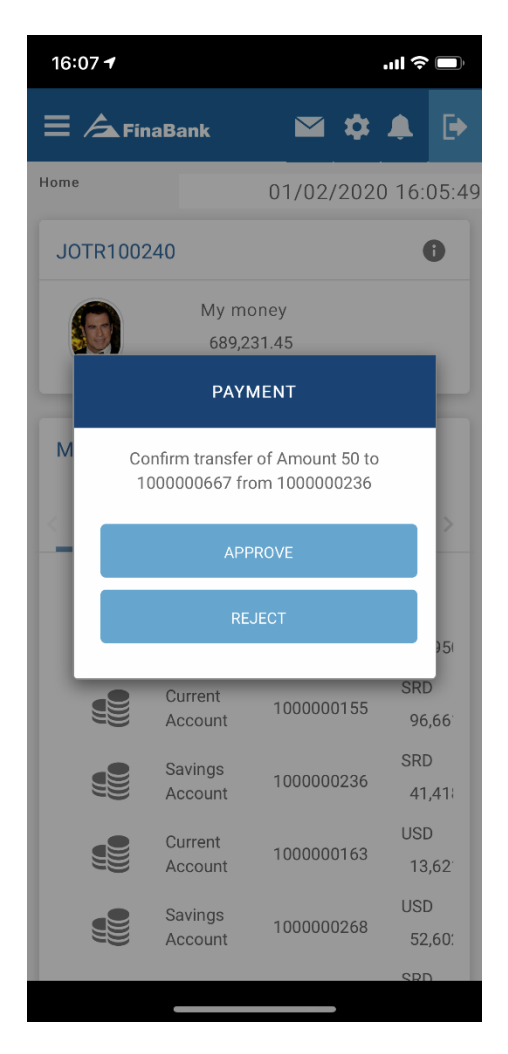

After approval, an overview of transfer is received. Click 'download in pdf' or 'print" to download or print the transaction.

| Savings Account<br>1000000236        |                                                        |                     |  |  |  |  |  |  |  |  |
|--------------------------------------|--------------------------------------------------------|---------------------|--|--|--|--|--|--|--|--|
|                                      | SRD 43,118.33 BALANCE<br>SRD 43,118.33 available funds |                     |  |  |  |  |  |  |  |  |
|                                      | ✓ SHOW MORE                                            |                     |  |  |  |  |  |  |  |  |
| Transactions Transfers Payments      | Foreign Exchange Standing orders Cheques Alerts        |                     |  |  |  |  |  |  |  |  |
| Payments                             |                                                        |                     |  |  |  |  |  |  |  |  |
| Your payment request has been succes | fully received                                         |                     |  |  |  |  |  |  |  |  |
| TRAVOLTA                             | SRD 50<br>JOHN Immediately (as soon as possible)       | AUSTIN URSULLA      |  |  |  |  |  |  |  |  |
|                                      | FT20015KPT09                                           |                     |  |  |  |  |  |  |  |  |
| What would you like to do next ?     | I DOWNLOAD IN PDF 👹 PRINT                              | BEGIN A NEW PAYMENT |  |  |  |  |  |  |  |  |

### Select 'Transaction' to view the recent payment

|                     | SRD 43,118.3<br>SRD 43,118.3 | 33 BALANCE<br>33 available funds |           |   |            |             |  |
|---------------------|------------------------------|----------------------------------|-----------|---|------------|-------------|--|
|                     |                              | ~ 1                              | SHOW MORE |   |            |             |  |
| nsactions Transfers | Payments Foreign Exchange    | Standing orders Cheques          | Alerts    |   |            |             |  |
| ansaction List      |                              |                                  |           |   |            |             |  |
| Completed Pending   | Search                       |                                  |           |   |            |             |  |
| ate                 | Description                  | ≎ Image                          | Notes     | Ŷ | Amount() ≎ | Balance() ≎ |  |
| 15/01/2020          | Internet Debit               |                                  | Ø         |   | -100.00    | 43,018.33   |  |
| 15/01/2020          | Internet Debit               | M                                | þ         |   | -50.00     | 42,968.33   |  |

To make a payment to a 'New Payee', select new payee and select:

- Local Payee
- International payee

| Savings Account<br>100000236                                                    |
|---------------------------------------------------------------------------------|
| SRD 43,118.33 BALANCE<br>SRD 43,118.33 available funds                          |
| ✓ SHOW MORE                                                                     |
| Transactions Transfers Payments Foreign Exchange Standing orders Cheques Alerts |
| Payments                                                                        |
| Saved Payees New Payee                                                          |
| Who would you like to add ?                                                     |
| Local Page International Page                                                   |

After selecting 'Local Payee', select:

- o A new Finabank Payee
- A new local payee

## A new Finabank Payee

Select a new Finabank Payee and fill in all details as requested:

| Payments                                   |               |          |
|--------------------------------------------|---------------|----------|
| Select a payment method                    |               |          |
| A new Finabank Payee                       |               |          |
| A new Local Payee                          |               |          |
| Payee Details                              |               |          |
| Payee account number *                     | 100000252     |          |
| Payee name *                               | Keanu Reeves  |          |
| Payment details                            |               |          |
| Currency                                   | SRD           |          |
| Amount *                                   | 75            |          |
| Do you want to record a payment reference? |               |          |
| My reference *                             | FOOD DELIVERY |          |
| Payment Date *                             |               |          |
| Immediately (as soon as possible)          |               |          |
| On a future date                           |               |          |
| As a recurring payment or standing order   |               |          |
| Save payee                                 | • Yes No      |          |
| BACK CANCEL                                |               | CONTINUE |

#### \*Optional to save payee

Click 'Continue' for an overview of all payment details

| Transactions   | Transfers                      | Payments | Foreign Exchange | Standing orders   | Cheques         | Alerts |  |  |  |
|----------------|--------------------------------|----------|------------------|-------------------|-----------------|--------|--|--|--|
| Payments       |                                |          |                  |                   |                 |        |  |  |  |
| Please check   | Please check the details below |          |                  |                   |                 |        |  |  |  |
| DEBIT FROM     |                                |          |                  |                   |                 |        |  |  |  |
| Account name   |                                |          |                  | TRAVOLTA JOHN     |                 |        |  |  |  |
| Account number | er                             |          |                  | 100000236         |                 |        |  |  |  |
| Payment currer | ю                              |          |                  | SRD               |                 |        |  |  |  |
| Amount         |                                |          |                  | 75                |                 |        |  |  |  |
| When           |                                |          |                  | Immediately (as s | oon as possible | 1      |  |  |  |
| CREDIT TO      |                                |          |                  |                   |                 |        |  |  |  |
| Payee Name     |                                |          |                  | Keanu Reeves      |                 |        |  |  |  |
| Payee account  | number                         |          |                  | 100000252         |                 |        |  |  |  |
| PAYMENT RE     | FERENCES                       |          |                  |                   |                 |        |  |  |  |
| My reference   |                                |          |                  | FOOD DELIVERY     |                 |        |  |  |  |
|                |                                |          |                  |                   |                 |        |  |  |  |
|                |                                |          |                  |                   |                 |        |  |  |  |
| ВАСК           | CANCEL                         |          |                  |                   |                 |        |  |  |  |

Click 'Pay'. A request for authorization is received on Finabank Retail mobile application. Click 'Accept' or 'Reject'.

| 13:06 7                                                       |                    |               |      | ''II 🕹    |                       |  |  |
|---------------------------------------------------------------|--------------------|---------------|------|-----------|-----------------------|--|--|
| ≡ ∕ <b>∆</b> Finat                                            | Bank               |               | \$   | •         | ₽                     |  |  |
| Home                                                          |                    | 01/02/        | 2020 | ) 12:4    | 48:17                 |  |  |
| JOTR100240                                                    | C                  |               |      |           | Ð                     |  |  |
|                                                               | My mc<br>678,53    | oney<br>72.95 |      |           |                       |  |  |
|                                                               | PAYN               | IENT          |      |           | H                     |  |  |
| M Confirm transfer of Amount 75 to 1000000252 from 1000000236 |                    |               |      |           |                       |  |  |
| -                                                             | APP                | ROVE          |      |           | ~                     |  |  |
|                                                               | RE                 | JECT          |      |           |                       |  |  |
|                                                               |                    |               |      |           | 201                   |  |  |
|                                                               | Current<br>Account | 1000000       | 0155 | SRL<br>85 | ,02 <sup>.</sup>      |  |  |
|                                                               | Savings<br>Account | 1000000       | )236 | SRD<br>43 | )<br>,11:             |  |  |
|                                                               | Current<br>Account | 100000        | 0163 | USE<br>13 | )<br>,62 <sup>-</sup> |  |  |
|                                                               | Savings<br>Account | 1000000       | )268 | USE<br>54 | ,60:                  |  |  |
|                                                               |                    |               | ,    | SBL       |                       |  |  |

After approval, an overview of the payment is received. Click 'download in pdf' or 'print" to download or print the transaction.

| Savings Account<br>1000000236                                                                                |                                     |                     |
|----------------------------------------------------------------------------------------------------|-------------------------------------|---------------------|
| SRD 43                                                                                                    | ,118.33 BALANCE                     |                     |
| SRD                                                                                                    | 43,118.33 available funds           |                     |
|                                                                                                    | ✓ SHOW MORE                         |                     |
| Transactions Transfers <b>Payments</b> Foreign Excl                                                          | ange Standing orders Cheques Alerts |                     |
| Payments                                                                                                    |                                     |                     |
| Your payment request has been successfully receive<br>Payee is successfully saved with provided details in t | nd<br>he transaction                |                     |
|                                                                                                    | SRD 75                              | Kazul Basues        |
| TRAVOLIA JOHN                                                                                                | inimediately (as soon as possible)  | 100000252           |
|                                                                                                    |                                     |                     |
| What would you like to do next ?                                                                             |                                     |                     |
| GO TO HOME PAGE                                                                                              |                                     | BEGIN A NEW PAYMENT |

### Click 'Transaction' to view the recent payment

| Savings Account<br>100000236 |           |          |                  |                                         |            |   |        |   |            |             |      |
|------------------------------|-----------|----------|------------------|-----------------------------------------|------------|---|--------|---|------------|-------------|------|
|                              |           |          | SRD 43,118.      | <b>33</b> BALANCE<br>33 available funds |            |   |        |   |            |             |      |
| ✓ SHOW MORE                  |           |          |                  |                                         |            |   |        |   |            |             |      |
| Transactions                 | Transfers | Payments | Foreign Exchange | Standing orde                           | ers Cheque | s | Alerts |   |            |             |      |
| Transaction L                | list      |          |                  |                                         |            |   |        |   |            |             | :    |
| Completed                    | Pending   | Search   |                  |                                         |            |   |        |   |            |             |      |
|                              |           |          |                  |                                         |            |   |        |   |            |             |      |
| Date                         |           | ≎ Desc   | ription          | \$                                      | Image      | ٥ | Notes  | ٥ | Amount() ≎ | Balance() ≎ |      |
| 15/01/2020                   |           | Inte     | ernet Debit      |                                         | M          |   | þ      |   | -100.00    | 43,018.33   | >    |
| 15/01/2020                   |           | Inte     | ernet Debit      |                                         |            |   | ø      |   | -50.00     | 42,968.33   | >    |
| 15/01/2020                   |           | Inte     | ernet Debit      |                                         |            |   | ø      |   | -75.00     | 42,893.33   | >    |
|                              |           |          |                  |                                         |            |   |        |   |            |             | NEXT |

# A new local payee

Select a new local Payee and fill in all details as requested:

| Payee Details                              |                               |          |
|--------------------------------------------|-------------------------------|----------|
| Payee account number *                     | 1234567                       |          |
| Banks Name *                               | REPUBLIC BANK (SURINAME) N.V. |          |
| Payee name *                               | Mariah Carey                  |          |
| Payment details                            |                               |          |
| Currency                                   | SRD                           |          |
| Amount *                                   | 750                           |          |
| Do you want to record a payment reference? |                               |          |
| My reference *                             | VOCAL LESSONS                 |          |
| Payment Date *                             |                               |          |
| Immediately (as soon as possible)          |                               |          |
| On a future date                           |                               |          |
| As a recurring payment or standing order   |                               |          |
| Save payee                                 | Yes No                        |          |
| BACK CANCEL                                |                               | CONTINUE |

### \*Optional to save payee

Click 'Continue' to for an overview of all payment details

| Transactions Transfers Payments Foreign Exchange | Standing orders Cheques Alerts    |
|--------------------------------------------------|-----------------------------------|
| Payments                                         |                                   |
| Please check the details below                   |                                   |
| DEBIT FROM                                       |                                   |
| Account name                                     | TRAVOLTA JOHN                     |
| Account number                                   | 100000236                         |
| Payment currency                                 | SRD                               |
| Amount                                           | 750                               |
| When                                             | Immediately (as soon as possible) |
| CREDIT TO                                        |                                   |
| Payee Name                                       | Mariah Carey                      |
| Payee account number                             | 1234567                           |
| BIC                                              | RBNKSRPA                          |
| PAYMENT REFERENCES                               |                                   |
| My reference                                     | VOCAL LESSONS                     |
|                                                  |                                   |
|                                                  |                                   |
| BACK CANCEL                                      | PAY                               |

Click 'Pay'. A request for authorization is received on Finabank Retail mobile application. Click 'Accept' or 'Reject'.

| 13:10 <del>1</del> |                                                             |               | ul 🗢 🗖                    |  |  |  |  |  |  |
|--------------------|-------------------------------------------------------------|---------------|---------------------------|--|--|--|--|--|--|
|                    | aBank                                                       | _ ₩ \$        | <b>A D</b>                |  |  |  |  |  |  |
| Home               |                                                             | 01/02/202     | 20 12:48:17               |  |  |  |  |  |  |
| JOTR1002           | 240                                                         |               | 0                         |  |  |  |  |  |  |
|                    | My mo<br>678,5                                              | oney<br>72.95 |                           |  |  |  |  |  |  |
|                    | PAY                                                         | MENT          |                           |  |  |  |  |  |  |
| M <sub>Cor</sub>   | M Confirm transfer of Amount 750 to 1234567 from 1000000236 |               |                           |  |  |  |  |  |  |
|                    | APF                                                         | PROVE         |                           |  |  |  |  |  |  |
|                    | RE                                                          | JECT          |                           |  |  |  |  |  |  |
|                    |                                                             |               | 201                       |  |  |  |  |  |  |
|                    | Current<br>Account                                          | 1000000155    | 85,02 <sup>°</sup>        |  |  |  |  |  |  |
|                    | Savings<br>Account                                          | 1000000236    | SRD<br>43,11              |  |  |  |  |  |  |
|                    | Current<br>Account                                          | 1000000163    | USD<br>13,62 <sup>-</sup> |  |  |  |  |  |  |
|                    | Savings<br>Account                                          | 1000000268    | USD<br>54,60:             |  |  |  |  |  |  |
|                    |                                                             |               | SRD                       |  |  |  |  |  |  |

After approval, an overview of the payment is received. Click 'download in pdf' or 'print" to download or print the transaction.

| Savings Account<br>1000000236                          |                                                 |                         |  |  |  |  |  |  |
|--------------------------------------------------------|-------------------------------------------------|-------------------------|--|--|--|--|--|--|
| SRD 43,118.33 BALANCE<br>SRD 43,118.33 available funds |                                                 |                         |  |  |  |  |  |  |
|                                                        | SHOW MORE                                       |                         |  |  |  |  |  |  |
|                                                        |                                                 |                         |  |  |  |  |  |  |
| Transactions Transfers Payments                        | Foreign Exchange Standing orders Cheques Alerts |                         |  |  |  |  |  |  |
| Payments                                               |                                                 |                         |  |  |  |  |  |  |
| Your payment request has been succes                   | sfully received                                 |                         |  |  |  |  |  |  |
| TRAVOLTA                                               | 750<br>JOHN Immediately (as soon as possible)   | Mariah Carey<br>1234567 |  |  |  |  |  |  |
|                                                        | FT20015J1DVL                                    |                         |  |  |  |  |  |  |
|                                                        | 🛃 DOWNLOAD IN PDF 🛛 👼 PRINT                     |                         |  |  |  |  |  |  |
| What would you like to do next ?                       |                                                 |                         |  |  |  |  |  |  |
| GO TO HOME PAGE                                        |                                                 | BEGIN A NEW PAYMENT     |  |  |  |  |  |  |

#### Click 'Transaction' to view the recent payment

| 3           |             |            | SRD 43,118<br>SRD 43,118 | .33 BALANCE       |             |        |               |         |            |             |   |
|-------------|-------------|------------|--------------------------|-------------------|-------------|--------|---------------|---------|------------|-------------|---|
|             |             |            |                          |                   | ✓ SHO       | W MORE |               |         |            |             |   |
| ansactions  | Transfers   | Payments   | Foreign Exchange         | Standing orders   | Cheques     | Alerts |               |         |            |             |   |
| ansaction L | ist         |            |                          |                   |             |        |               |         |            |             |   |
| Completed   | Pending     | Search     |                          |                   |             |        |               |         |            |             |   |
|             |             |            |                          |                   |             |        |               |         |            |             |   |
| Date        | Description |            |                          |                   |             |        | \$<br>Image 🗘 | Notes ≎ | Amount() ≎ | Balance() ≎ |   |
| 15/01/2020  | Internet D  | ebit       |                          |                   |             |        |               | þ       | -100.00    | 43,018.33   | : |
| 15/01/2020  | Internet D  | ebit       |                          |                   |             |        |               | þ       | -50.00     | 42,968.33   | : |
| 15/01/2020  | Internet D  | ebit       |                          |                   |             |        | <b>F</b> A    | þ       | -75.00     | 42,893.33   |   |
| 15/01/2020  | Outward S   | NEPS payme | ent DR To Acc.No SR      | D1758300010003 VO | CAL LESSONS |        |               | ø       | -750.00    | 42,143.33   |   |

# International payee

Select EUR or USD account to make payment.

#### Select payment to new international payee.

| Current Accoun<br>1000000163 | t                     |          |                  |                 |             |           |  |  |
|------------------------------|-----------------------|----------|------------------|-----------------|-------------|-----------|--|--|
|                              |                       |          | USD 13,168.      | 52 BALANCE      |             |           |  |  |
|                              |                       |          |                  |                 | ✓ SHO       | W MORE    |  |  |
| Transactions                 | Transfers             | Payments | Foreign Exchange | Standing orders | Cheques     | Alerts    |  |  |
| Payments                     |                       |          |                  |                 |             |           |  |  |
| Saved Payees                 | New Payee             |          |                  |                 |             |           |  |  |
| Who would you                | like to add ?<br>Loca | l Payee  |                  |                 | Internation | nal Payee |  |  |
| ļ                            |                       |          |                  | ,               |             |           |  |  |

### Select country from dropdown list.

|                                                                                                    |                                                                                                    | AE - U.A.E                                                               | 🖴 🗘 🕞                                     |
|----------------------------------------------------------------------------------------------------|----------------------------------------------------------------------------------------------------|--------------------------------------------------------------------------|-------------------------------------------|
| Home > Accounts                                                                                                    |                                                                                                    | AF - Afghanistan                                                         | Today's Date & Time : 01/02/2020 13:12:08 |
| Accounts                                                                                                    | Savings Account<br>1000000268                                                                                                    | AG - Antigua<br>AI - Anguilla                                            |                                           |
| Savings Account (EUR)         1000000287         >           €         Current Account (SRD)         1000000155         >           €         Savings Account (SRD)         1000000235         >           €         Current Account (SRD)         1000000235         >           €         Current Account (SRD)         1000000235         > | USD 54,602.2                                                                                                    | AL - Albania<br>AM - Armenia<br>AN - Neth Ant.<br>AO - Angola            |                                           |
| Savings Account (USD) 1000000268                                                                                                    | Transactions Transfers Payments Foreign Exchange                                                                                   | AQ - Antarctica                                                          |                                           |
| * 31101 MORE                                                                                                    | Payments<br>Where would you like to send your money ?<br>Please contact us if your country is not displayed<br>Country *<br>CANCEL | AR - Argentina<br>AS - American Samoa<br>AT - Austria<br>- Please Select |                                           |
| Links                                                                                                    | Contact                                                                                                    |                                                                          |                                           |
| © 2020 FINABANK                                                                                                    | customercare@finabanknv.com                                                                                                    |                                                                          |                                           |

# Click 'enter payment details' and fill in all requested details

### Swift Payment

# Select 'Swift' and fill in all details as requested

| Current Account<br>1000000163                           |                                |  |  |  |  |  |
|---------------------------------------------------------|--------------------------------|--|--|--|--|--|
| USD 13,168.52 BALANCE<br>USD 13,168.52 available funds  |                                |  |  |  |  |  |
|                                                         | ✓ SHOW MORE                    |  |  |  |  |  |
| Transactions Transfers <b>Payments</b> Foreign Exchange | Standing orders Cheques Alerts |  |  |  |  |  |
| Payments                                                |                                |  |  |  |  |  |
| Select a payment method                                 |                                |  |  |  |  |  |
| SWIFT BIC with Account Number                           |                                |  |  |  |  |  |
| Payment Route *                                         | SWIFT V                        |  |  |  |  |  |
| Payee Details                                           |                                |  |  |  |  |  |
| Beneficiary account number *                            | 123456789                      |  |  |  |  |  |
| Beneficiary BIC *                                       | CHASUS33                       |  |  |  |  |  |
| Payee name *                                            | ABC STUDIOS                    |  |  |  |  |  |
| Beneficiary Address                                     | ABC STREET                     |  |  |  |  |  |
| Beneficiary Country                                     | US                             |  |  |  |  |  |
| Beneficiary City                                        | CALIFORNIA                     |  |  |  |  |  |

If applicable, fill in all intermediate bank details. Select from the dropdown list, the CBvS code and select how the bank charges will be paid. Optional to save the payee. When done, click 'continue'.

| Bank charges: I will pay all charges   I will pay my bank's charges an | d the payee will   The payee will pay |
|------------------------------------------------------------------------|---------------------------------------|
| all charges                                                            |                                       |

| Intermediary Bank details<br>Intermediary Bank BIC |                                 |          |
|----------------------------------------------------|---------------------------------|----------|
| Intermediary Bank Address                          |                                 |          |
| Payment details                                    |                                 |          |
| My reference *                                     | PAYMENT                         |          |
| Currency                                           | USD                             |          |
| Amount *                                           | 100                             |          |
| CBVS Code *                                        | UITVOER RIJST EN RIJSTPRODUCTEN |          |
| Do you want to record a payment reference?         |                                 |          |
| Payment reference (Seen by payee)                  |                                 |          |
| Who will pay the charges (Mandatory)? *            | I will pay all charges          | •        |
| Payment Date *                                     |                                 |          |
| Immediately (as soon as possible)                  |                                 |          |
| On a future date                                   |                                 |          |
| Save payee                                         | Yes No                          |          |
| BACK CANCEL                                        |                                 | CONTINUE |

Click 'Continue' to for an overview of all payment details. If needed, a PDF document can be uploaded. (for example, an invoice)

| Current Account<br>100000163                                        |                                     |  |
|---------------------------------------------------------------------|-------------------------------------|--|
| USD 13.1                                                            | 68.52 BALANCE                       |  |
|                                                                     | 120 ED available funde              |  |
| 100 I3                                                              | 100.02 where remov                  |  |
|                                                                     | <ul> <li>SHOW MORE</li> </ul>       |  |
|                                                                     |                                     |  |
| Transactions Transfers Payments Foreign Exchange Standing orders Ch | eques Alerts                        |  |
| International Payment                                               |                                     |  |
|                                                                     |                                     |  |
| Please check the details below                                      |                                     |  |
| DEDIT FROM                                                          |                                     |  |
| Account name                                                        | TRAVOLTA JOHN                       |  |
| Account number                                                      | 100000163                           |  |
| Amount USD                                                          | 100                                 |  |
| When                                                                |                                     |  |
|                                                                     | inimediately (as soon as possible)  |  |
| CREDIT TO                                                           |                                     |  |
| Payee Name                                                          | ABC STUDIOS                         |  |
| Payee account number                                                | 123456789                           |  |
| BIC                                                                 | CHASUS33                            |  |
|                                                                     |                                     |  |
| PAYMENT REFERENCES                                                  |                                     |  |
| My reference                                                        | PAYMENT                             |  |
|                                                                     |                                     |  |
|                                                                     |                                     |  |
| Upload Supporting D                                                 | ocuments Choose File No file chosen |  |
|                                                                     |                                     |  |
| BACK CANCEL                                                         |                                     |  |

Click 'Pay'. A request for authorization is received on Finabank Retail mobile application. Click 'Accept' or 'Reject'.

| 21:18  | 3 <b>- 7</b> 1                                                 |   |
|--------|----------------------------------------------------------------|---|
| A      | ⊾ FinaBank                                                     |   |
|        |                                                                |   |
|        |                                                                |   |
|        | CONTINUE LOGIN TO TCMB                                         |   |
| I      | PAYMENT                                                        |   |
|        | Confirm transfer of Amount 100 from<br>123456789 to 1000000163 | ۲ |
| Lir    | APPROVE                                                        |   |
| © 2    | REJECT                                                         |   |
| Acq    |                                                                |   |
| Legal  |                                                                |   |
| Privac | у                                                              |   |
| Cookie | e policy                                                       |   |
|        |                                                                |   |
|        | Build Version: R17.10                                          |   |
| С      | OPYRIGHT © 2020 FINABANK HEADQUARTER                           | S |
|        |                                                                |   |

After approval, an overview of transfer is received. Payment will be processed after authorization by Transfers.

#### ABA Payment

Select 'ABA' and fill in all details as requested

| Current Account<br>1000000163             |                                                        |  |  |  |  |  |  |
|-------------------------------------------|--------------------------------------------------------|--|--|--|--|--|--|
| USD .                                     | USD 13,068.52 BALANCE<br>USD 13,068.52 available funds |  |  |  |  |  |  |
|                                           | ✓ SHOW MORE                                            |  |  |  |  |  |  |
| Transactions Transfers Payments Foreign E | xchange Standing orders Cheques Alerts                 |  |  |  |  |  |  |
| Payments                                  |                                                        |  |  |  |  |  |  |
| Select a payment method                   |                                                        |  |  |  |  |  |  |
| SWIFT BIC with Account Number             |                                                        |  |  |  |  |  |  |
| Payment Route *                           | ABA                                                    |  |  |  |  |  |  |
| Payee Details                             |                                                        |  |  |  |  |  |  |
| Beneficiary account number *              | 123456789                                              |  |  |  |  |  |  |
| Beneficiary Routing *                     | 021000021                                              |  |  |  |  |  |  |
| Payee name *                              | ABC STUDIOS                                            |  |  |  |  |  |  |
| Beneficiary Address                       | ABC STREET                                             |  |  |  |  |  |  |
| Beneficiary Country                       | US                                                     |  |  |  |  |  |  |
| Beneficiary City                          | CALIFORNIA                                             |  |  |  |  |  |  |

If applicable, fill in all intermediate bank details. Select from the dropdown list, the CBvS code and the payment of the bank charges. Optional to save the payee. When done, click 'continue'.

| Intermediary Bank details                  |                                                                            |
|--------------------------------------------|----------------------------------------------------------------------------|
| Intermediary Bank BIC                      |                                                                            |
|                                            |                                                                            |
| Intermediary Bank Address                  |                                                                            |
| Payment details                            |                                                                            |
| My reference *                             | PAYMENT                                                                    |
| Currency                                   | USD                                                                        |
| Amount *                                   | 75                                                                         |
| CBVS Code *                                |                                                                            |
| Do you want to record a payment reference? |                                                                            |
| bo you want to record a payment references |                                                                            |
| Payment reference (Seen by payee)          |                                                                            |
| Who will pay the charges (Mandatory)? *    | I will pay my bank's charges and the payee will pay their bank's charges ▼ |
| Payment Date *                             |                                                                            |
| Immediately (as soon as possible)          |                                                                            |
| On a future date                           |                                                                            |
|                                            |                                                                            |
| Save payee                                 | Ves No                                                                     |
| BACK CANCEL                                | CONTINUE                                                                   |
|                                            |                                                                            |

Click 'Continue' to for an overview of all payment details. If needed, a PDF document can be uploaded. (for example, an invoice)

| Current Account<br>1000000163                                      |                                      |
|--------------------------------------------------------------------|--------------------------------------|
|                                                                    | 168.52 BALANCE                       |
|                                                                    | INC.UZ DALANCE                       |
| USD 1                                                              | 3,068.52 avaitable tunda             |
|                                                                    | <ul> <li>SHOW MORE</li> </ul>        |
|                                                                    |                                      |
| Transactions Transfers Payments Foreign Exchange Standing orders C | heques Alerts                        |
| International Payment                                              |                                      |
| Please check the details below                                     |                                      |
| DEBIT FROM                                                         |                                      |
| Account name                                                       | TRANSITA IONA                        |
|                                                                    | I KAVULIA JURIN                      |
| Account number                                                     | 100000163                            |
| Amount USD                                                         | 75                                   |
| When                                                               | Immediately (as soon as possible)    |
| CREDIT TO                                                          |                                      |
| GREBH TO                                                           |                                      |
| Payee Name                                                         | ABC STUDIOS                          |
| Payee account number                                               | 123456789                            |
| BIC                                                                | 021000021                            |
| DAVMENT DEFEDENCES                                                 |                                      |
|                                                                    |                                      |
| My reference                                                       | PAYMENT                              |
|                                                                    |                                      |
|                                                                    |                                      |
| Upload Supporting I                                                | Jocuments Choose File No file chosen |
| BACK CANCEL                                                        |                                      |
|                                                                    |                                      |
|                                                                    |                                      |

Click 'Pay'. A request for authorization is received on Finabank Retail mobile application. Click 'Accept' or 'Reject'.

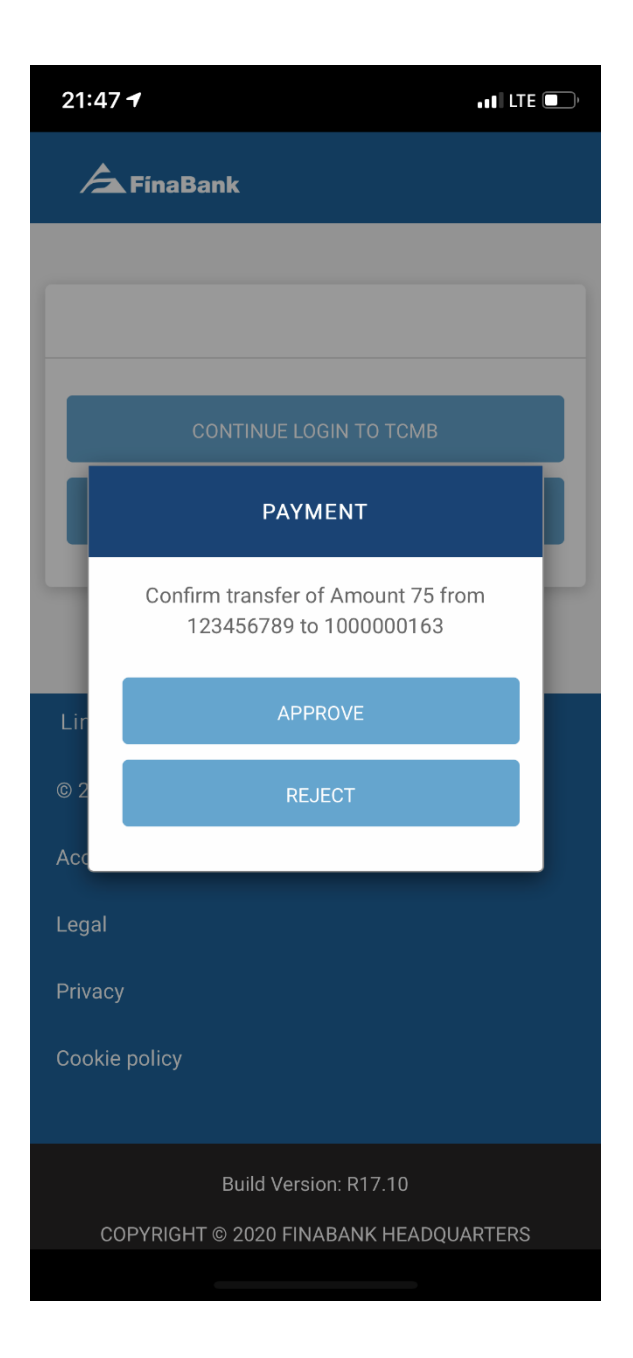

After approval, an overview of transfer is received. Payment will be processed after authorization by Transfers.

### Foreign Exchange: to convert currencies between own accounts

To do a foreign exchange conversion between own accounts, select 'Foreign Exchange'

Possible conversions:

- SRD to USD or EUR
- USD to SRD or EUR
- EUR to SRD or USD

#### SRD to USD or EUR

Select the account to make conversion to

| Accounts                                                                                                    | Savings Account<br>1000000236                                                                                                    |                                                                                                    |
|----------------------------------------------------------------------------------------------------|----------------------------------------------------------------------------------------------------|----------------------------------------------------------------------------------------------------|
| Savings Account (EUR)         1000000227         >           Image: Current Account (SRD)         1000000155         > | SRD 42,143.                                                                                                    | 33 BALANCE<br>38 available funds                                                                                                    |
| Savings Account (SRD) 100000236 >                                                                                      |                                                                                                    | ✓ SHOW MORE                                                                                                    |
| Savings Account (USD) 1000000268 >                                                                                     | Transactions Transfers Payments Foreign Exchange                                                                                                    | Standing orders Cheques Alerts                                                                                                    |
|                                                                                                    | Transfer money to another account<br>Only same currency account transfer allowed<br>To Account *<br>What amount would you like to transfer ?<br>Exchange Rate<br>Customer Rate<br>Customer Rate<br>Amount *<br>Payment Date *<br>Immediately (as soon as possible)<br>Do you want to record a transfer reference?<br>My reference * | Please Select     Please Select     Please Select     1000000287-TRAVOLTA JOHN-EUR Servings Account     1000000155-TRAVOLTA JOHN-EUR Servings Account     1000000163-TRAVOLTA JOHN-UED-Servings Account |
|                                                                                                    | CANCEL                                                                                                    | CONTINUE                                                                                                    |

After the USD or EUR account is selected, the 'Exchange Rate' will automatically be displayed. Customer can fill in own rate in 'Customer Rate'. Fill in all other details as required.

| Savings Account<br>1000000236                                                    |                                              |
|----------------------------------------------------------------------------------|----------------------------------------------|
| SRD 42,                                                                          | 143.33 BALANCE<br>12,143.33 available funds  |
|                                                                                  | ✓ SHOW MORE                                  |
| Transactions Transfers Payments Foreign Excha                                    | nge Standing orders Cheques Alerts           |
| Transfer money to another account<br>Only same currency account transfer allowed |                                              |
| To Account *                                                                     | 1000000268-TRAVOLTA JOHN-USD-Savings Account |
| What amount would you like to transfer ?                                         |                                              |
| Exchange Rate                                                                    | 7.396000000                                  |
| Customer Rate                                                                    | 7.25                                         |
| Amount *                                                                         | 725                                          |
| Payment Date *                                                                   |                                              |
| Immediately (as soon as possible)                                                |                                              |
| Do you want to record a transfer reference?                                      |                                              |
| My reference *                                                                   | PAYMENT OF FEE                               |
| CANCEL                                                                           | CONTINUE                                     |

#### Click 'Continue' to for an overview of all details

| Savings Account<br>1000000236 |                                                        |                         |                |               |                  |  |  |
|-------------------------------|--------------------------------------------------------|-------------------------|----------------|---------------|------------------|--|--|
|                               | SRD 42,143.33 BALANCE<br>SRD 42,143.33 available funds |                         |                |               |                  |  |  |
|                               |                                                        | ∨ SH                    | IOW MORE       |               |                  |  |  |
| Transactions Transfers        | Payments Foreign Exchange                              | Standing orders Cheques | Alerts         |               |                  |  |  |
| Confirm your transfer details | below                                                  |                         |                |               |                  |  |  |
| DEBIT FROM                    |                                                        |                         | CREDIT TO      |               |                  |  |  |
| Account name                  | TRAVOLTA JOHN                                          |                         | Account name   | TRAVOLTA JOHN |                  |  |  |
| Account number                | 100000236                                              |                         | Account number | 100000268     |                  |  |  |
| Amount SRD                    | 725                                                    |                         | Currency       | USD           |                  |  |  |
| When                          |                                                        |                         | Exchange Rate  | 7.396000000   |                  |  |  |
| Currency                      | SRD                                                    |                         |                |               |                  |  |  |
| PAYMENT REFERENCES            |                                                        |                         |                |               |                  |  |  |
| My reference                  |                                                        | PAYMENT OF FEE          |                |               |                  |  |  |
|                               |                                                        |                         |                |               |                  |  |  |
| CANCEL BACK                   |                                                        |                         |                |               | TRANSFER SRD 725 |  |  |

Click 'transfer SRD 725'. A request for authorization is received on Finabank Retail mobile application. Click 'Accept' or 'Reject'.

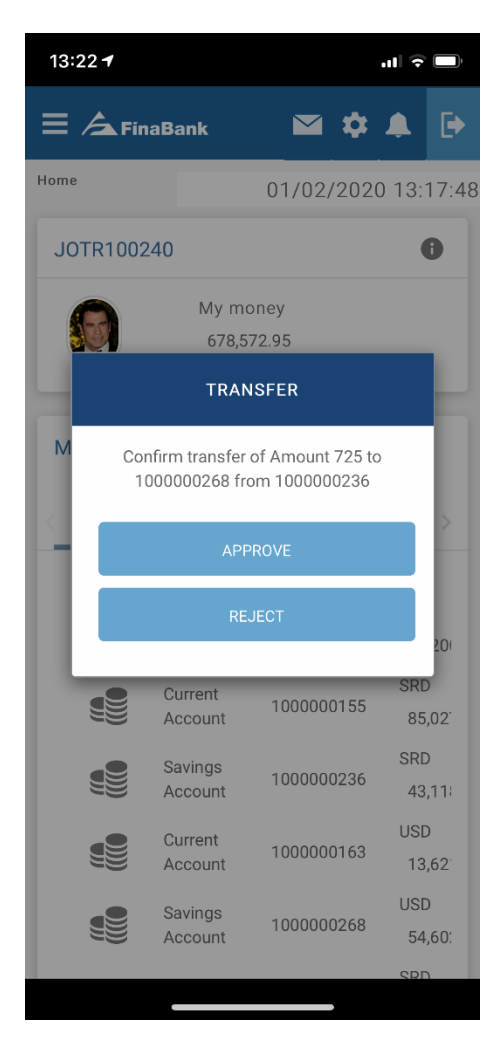

|                           |                     |                      |                             | 10day's Date & Time : 01/02/2020 1 |
|---------------------------|---------------------|----------------------|-----------------------------|------------------------------------|
| vings Account<br>00000236 |                     |                      |                             |                                    |
|                           |                     | SRD 42,143.33        | BALANCE                     |                                    |
|                           |                     | SRD 42,143.33 ava    | lable funds                 |                                    |
|                           |                     |                      | ✓ SHOW MORE                 |                                    |
| ransactions Trans         | sfers Payments      | Foreign Exchange Sta | nding orders Cheques Alerts |                                    |
| our transfer reques       | st has been success | fully received       |                             |                                    |
|                           |                     |                      |                             |                                    |
|                           | TRAVOLTA            | JOHN                 | SRD 725                     | TRAVOLTA JOHN 1000000268           |
|                           | 100000              | 1230                 | FT20015HLN5N                |                                    |
|                           |                     |                      | 🛓 DOWNLOAD IN PDF 🛛 🖶 PRINT |                                    |
| /hat would you like       | e to do next?       |                      |                             |                                    |
| GO TO HOME PAGE           |                     |                      |                             | BEGIN A NEW TRANSFER               |
|                           |                     |                      |                             |                                    |

After conversion request is received, an overview of the request can be downloaded in PDF or printed.

If the 'Foreign Exchange' request is approved by Treasury, the accounts will be debited and/or credited accordingly.

#### USD to SRD or EUR

Select the account to make conversion to

| Accounts              |                          |        | Savings Account<br>1000000268                                                                                                    |                                                                                                    |  |  |
|-----------------------|--------------------------|--------|----------------------------------------------------------------------------------------------------|----------------------------------------------------------------------------------------------------|--|--|
| Savings Account (EUR) | 1000000287<br>1000000155 | ><br>> | USD 54,60                                                                                                    | 2.25 BALANCE<br>02.25 winitide funds                                                                                                    |  |  |
| Savings Account (SRD) | 1000000236<br>1000000163 | >      | ✓ SHOW MORE                                                                                                    |                                                                                                    |  |  |
| Savings Account (USD) | 100000268                | >      | Transactions Transfers Payments Foreign Exchange                                                                                                    | e Standing orders Cheques Alerts                                                                                                    |  |  |
|                       |                          |        | Transfer money to another account<br>Only some currency account transfer allowed<br>To Account *<br>What amount would you like to transfer ?<br>Exchange Rate<br>Customer Rate<br>Amount *<br>Payment Date *<br>Immediately (as soon as possible)<br>Do you want to record a transfer reference?<br>My reference * | Please Select     Please Select     Please Select     I000000287-TRAVOLTA_JOH+FUR-Savings Account     1000000256-TRAVOLTA_JOH+FUR-Sevings Account     1000000163-TRAVOLTA_JOH+FURSO-Current Account |  |  |

#### To SRD

After the SRD account is selected, the 'Exchange Rate' will automatically be displayed. Customer can fill in own rate in 'Customer Rate'. Fill in all other details as required.

| Savings Account<br>1000000268                                                                    |                                                 |  |  |  |  |  |
|--------------------------------------------------------------------------------------------------|-------------------------------------------------|--|--|--|--|--|
| USD 54,602.25 BALANCE                                                                            |                                                 |  |  |  |  |  |
|                                                                                                  | USD 54,602.25 available funds                   |  |  |  |  |  |
|                                                                                                  | ✓ SHOW MORE                                     |  |  |  |  |  |
|                                                                                                  |                                                 |  |  |  |  |  |
| Transactions Transfers Payments                                                                  | Foreign Exchange Standing orders Cheques Alerts |  |  |  |  |  |
| Transfer money to another account<br>Only same currency account transfer allowed<br>To Account * | 1000000155-TPAV01TA_I0HN-SPD-Current Account    |  |  |  |  |  |
| What amount would you like to transfer?                                                          |                                                 |  |  |  |  |  |
| Exchange Rate                                                                                    | 7 39600000                                      |  |  |  |  |  |
| Customer Rate                                                                                    |                                                 |  |  |  |  |  |
| Amount *                                                                                         | 1000                                            |  |  |  |  |  |
| Payment Date *                                                                                   |                                                 |  |  |  |  |  |
| Immediately (as soon as possible)                                                                |                                                 |  |  |  |  |  |
| Do you want to record a transfer reference                                                       | e?                                              |  |  |  |  |  |
| My reference *                                                                                   | SUPPORT                                         |  |  |  |  |  |
| CANCEL                                                                                           | CONTINUE                                        |  |  |  |  |  |

Click 'Continue' to for an overview of all details

| Savings Account<br>1000000268 |                                                        |                         |                |               |                   |  |  |
|-------------------------------|--------------------------------------------------------|-------------------------|----------------|---------------|-------------------|--|--|
|                               | USD 54,602.25 BALANCE<br>USD 54,602.25 available funds |                         |                |               |                   |  |  |
|                               |                                                        | ~ SH                    | IOW MORE       |               |                   |  |  |
| Transactions Transfers        | Payments Foreign Exchange                              | Standing orders Cheques | Alerts         |               |                   |  |  |
| Confirm your transfer details | below                                                  |                         |                |               |                   |  |  |
| DEBIT FROM                    |                                                        |                         | CREDIT TO      |               |                   |  |  |
| Account name                  | TRAVOLTA JOHN                                          |                         | Account name   | TRAVOLTA JOHN |                   |  |  |
| Account number                | 100000268                                              |                         | Account number | 100000155     |                   |  |  |
| Amount USD                    | 1000                                                   |                         | Currency       | SRD           |                   |  |  |
| When                          |                                                        |                         | Exchange Rate  | 7.396000000   |                   |  |  |
| Currency                      | USD                                                    |                         |                |               |                   |  |  |
| PAYMENT REFERENCES            |                                                        |                         |                |               |                   |  |  |
| My reference                  |                                                        | SUPPORT                 |                |               |                   |  |  |
| CANCEL BACK                   |                                                        |                         |                |               | TRANSFER USD 1000 |  |  |

Click 'transfer USD 1000'. A request for authorization is received on Finabank Retail mobile application. Click 'Accept' or 'Reject'.
| 13:28 <b>-</b>     |                             |                        |                 | il 🔶       |                  |
|--------------------|-----------------------------|------------------------|-----------------|------------|------------------|
| ≡ ∕ <b>▲</b> FinaE | 8ank                        |                        | \$              | <u>۾</u>   | ₽                |
| Home               |                             | 01/02/                 | /2020           | 13:1       | 17:48            |
| JOTR100240         | )                           |                        |                 |            | Ð                |
|                    | My mo<br>678,5              | oney<br>72.95          |                 |            |                  |
|                    | TRAN                        | ISFER                  |                 |            | H                |
| M Confirm<br>1000  | n transfer o<br>0000155 fro | of Amount<br>om 100000 | 1000 to<br>0268 | I          |                  |
|                    | APF                         | ROVE                   |                 |            |                  |
|                    | RE                          | JECT                   |                 |            |                  |
|                    |                             |                        |                 |            | 201              |
|                    | Current<br>Account          | 100000                 | 0155            | SRD<br>85, | ,02 <sup>.</sup> |
|                    | Savings<br>Account          | 100000                 | 0236            | SRD<br>43, | )<br>,11:        |
|                    | Current<br>Account          | 100000                 | 0163            | USD<br>13, | ,62 <sup>.</sup> |
|                    | Savings<br>Account          | 100000                 | 0268            | USD<br>54, | ,60:             |
|                    |                             |                        | ,               | SRC        |                  |

| Savings Account<br>1000000268      |                                      |                           |               |                      |
|------------------------------------|--------------------------------------|---------------------------|---------------|----------------------|
|                                    | USD 54,602.25 BALANCE                |                           |               |                      |
|                                    | USD 54,602.25 available funds        |                           |               |                      |
|                                    |                                      | ✓ SHOW MORE               |               |                      |
| Transactions Transfers Payme       | nts Foreign Exchange Standing orders | Cheques Alerts            |               |                      |
| Your transfer request has been suc | cessfully received                   |                           |               |                      |
| TPA                                |                                      | USD 1000                  |               | 1000000155           |
| 10                                 |                                      |                           | INAVOLIA SOUN | 100000133            |
| 10                                 | 00000268                             | ET20015W6E3X              |               |                      |
|                                    |                                      | 11200101010               |               |                      |
|                                    |                                      | 🛓 DOWNLOAD IN PDF 👘 PRINT |               |                      |
| What would you like to do next?    |                                      |                           |               |                      |
| GO TO HOME PAGE                    |                                      |                           |               | BEGIN A NEW TRANSFER |
|                                    |                                      |                           |               |                      |

After conversion request is received, an overview of the request can be downloaded in PDF or printed.

If the customer accepts the 'Exchange Rate' of the bank, the conversion is immediately processed, and the accounts will be debited/credited accordingly. Click transaction to see the recent conversion.

| Savings Accour<br>1000000268 | nt        |                |                     |                 |         |        |         |         |                    |               |      |
|------------------------------|-----------|----------------|---------------------|-----------------|---------|--------|---------|---------|--------------------|---------------|------|
|                              |           |                | USD 54,602.2        | 25 BALANCE      |         |        |         |         |                    |               |      |
|                              |           |                |                     |                 | ✓ SHO   | W MORE |         |         |                    |               |      |
| Transactions                 | Transfers | Payments       | Foreign Exchange    | Standing orders | Cheques | Alerts |         |         |                    |               |      |
| Transaction L                | _ist      |                |                     |                 |         |        |         |         |                    |               | :    |
| Completed                    | Pending   | Search         |                     |                 |         |        |         |         |                    |               |      |
| Date                         | ≎ D       | escription     |                     |                 |         |        | ≎ Image | ≎ Notes | \$<br>Amount(\$) ≎ | Balance(\$) ≎ |      |
| 15/01/2020                   | I         | FX Trade DR SU | PPORT To Acc.No 100 | 0000155         |         |        | M       | þ       | -1,000.00          | 53,602.25     | >    |
|                              |           |                |                     |                 |         |        |         |         |                    |               | NEXT |

| Current Accour<br>1000000155 | it        |                 |                        |                                 |         |         |         |       |   |            |             |     |
|------------------------------|-----------|-----------------|------------------------|---------------------------------|---------|---------|---------|-------|---|------------|-------------|-----|
|                              |           |                 | SRD 85,127.5           | 50 BALANCE<br>0 available funds |         |         |         |       |   |            |             |     |
|                              |           |                 |                        |                                 | ✓ SHO   | OW MORE |         |       |   |            |             |     |
| Transactions                 | Transfers | Payments        | Foreign Exchange       | Standing orders                 | Cheques | Alerts  |         |       |   |            |             |     |
| Transaction L                | ist       |                 |                        |                                 |         |         |         |       |   |            |             | :   |
| Completed                    | Pending   | Search          |                        |                                 |         |         |         |       |   |            |             |     |
|                              |           |                 |                        |                                 |         |         |         |       |   |            |             |     |
| Date                         | ÷         | Description     |                        |                                 |         |         | ≎ Image | Notes | ¢ | Amount() ≎ | Balance() ≎ |     |
| 15/01/2020                   |           | Credit Arranger | nent Account Account ( | Credited                        |         |         | M       | þ     |   | +100.00    | 110,723.50  | >   |
| 15/01/2020                   |           | Credit Arranger | nent Account Account ( | Credited                        |         |         | M       | ø     |   | +7,396.00  | 118,119.50  | >   |
|                              |           |                 |                        |                                 |         |         |         |       |   |            |             |     |
|                              |           |                 |                        |                                 |         |         |         |       |   |            | N           | EXT |
|                              |           |                 |                        |                                 |         |         |         |       |   |            |             |     |

If the customer fills in 'customer rate', the request for the 'Foreign Exchange' needs to be approved by Treasury. If the 'Foreign Exchange' request is approved, the accounts will be debited and/or credited accordingly.

### To EUR

Select the account to make conversion to.

| Accounts                                                                                    |        | Savings Account<br>100000268                                                                                             |
|---------------------------------------------------------------------------------------------|--------|----------------------------------------------------------------------------------------------------|
| Savings Account (EUR) 1000000287                                                            | ><br>> | USD 54,602.25 BALANCE<br>USD 58,602.25 valiade funds                                                                     |
| Savings Account (SRD)         1000000236           Current Account (USD)         1000000163 | ><br>> | ✓ SHOW MORE                                                                                                    |
| Savings Account (USD) 1000000268                                                            | >      | Transactions Transfers Payments Foreign Eichange Standing orders Cheques Alerts                                          |
| ✓ SHOW MORE                                                                                 |        | Transfer money to another account                                                                                        |
|                                                                                             |        | Only same currency account transfer allowed To Account * - Please Select                                                 |
|                                                                                             |        | What amount would you like to transfer ? - Please Select                                                                 |
|                                                                                             |        | Exchange Rate 1000000287-TRAVOLTA JOHN ELIR Sawings Account. Customer Rate 1000000155-TRAVOLTA JOHN ELIR Sawings Account |
|                                                                                             |        | Amount * 1000000236-TRAVOLTA JOHN-SRD-Sevings Account                                                                    |
|                                                                                             |        | Payment Date * 1000000163-TRAVOLTA JOHN-USD-Current Account Immediately (as soon as possible)                            |
|                                                                                             |        | Do you want to record a transfer reference?                                                                              |
|                                                                                             |        | My reference *                                                                                                    |
|                                                                                             |        | CANCEL                                                                                                    |

After the EUR account is selected, the 'Exchange Rate' will automatically be displayed. Customer can fill in own rate in 'Customer Rate'. Fill in all other details as required.

| Savings Account<br>1000000268                                                    |                  |                                              |
|----------------------------------------------------------------------------------|------------------|----------------------------------------------|
|                                                                                  | USD 54,602.      | .25 BALANCE                                  |
|                                                                                  | USD 53,602.1     | 2.25 available funds                         |
|                                                                                  |                  | ✓ SHOW MORE                                  |
|                                                                                  |                  |                                              |
| Transactions Transfers Payments                                                  | Foreign Exchange | Standing orders Cheques Alerts               |
| Transfer money to another account<br>Only same currency account transfer allowed |                  |                                              |
| To Account *                                                                     |                  | 1000000287-TRAVOLTA JOHN-EUR-Savings Account |
| What amount would you like to transfer ?                                         | _                |                                              |
| Exchange Rate                                                                    |                  | 1.118848026                                  |
| Customer Rate                                                                    |                  |                                              |
| Amount *                                                                         |                  | 1000                                         |
| Payment Date *                                                                   |                  |                                              |
| Immediately (as soon as possible)                                                |                  |                                              |
| Do you want to record a transfer reference                                       | e?               |                                              |
| My reference *                                                                   |                  | CONVERSION                                   |
| CANCEL                                                                           |                  |                                              |

### Click 'Continue' to for an overview of all details

| Savings Account<br>1000000268 |                           |                         |                           |               |                   |
|-------------------------------|---------------------------|-------------------------|---------------------------|---------------|-------------------|
|                               | USD 54,602                | .25 BALANCE             |                           |               |                   |
|                               |                           | ∽ SI                    | HOW MORE                  |               |                   |
| Transactions Transfers        | Payments Foreign Exchange | Standing orders Cheques | Alerts                    |               |                   |
| Confirm your transfer details | below                     |                         |                           |               |                   |
| DEBIT FROM<br>Account name    | TRAVOLTA JOHN             |                         | CREDIT TO<br>Account name | TRAVOLTA JOHN |                   |
| Account number                | 100000268                 |                         | Account number            | 100000287     |                   |
| Amount USD                    | 1000                      |                         | Currency                  | EUR           |                   |
| When                          |                           |                         | Exchange Rate             | 1.118848026   |                   |
| Currency                      | USD                       |                         |                           |               |                   |
| PAYMENT REFERENCES            |                           |                         |                           |               |                   |
| My reference                  |                           | CONVERSION              |                           |               |                   |
| CANCEL BACK                   |                           |                         |                           |               | TRANSFER USD 1000 |

Click 'transfer USD 1000'. A request for authorization is received on Finabank Retail mobile application. Click 'Accept' or 'Reject'.

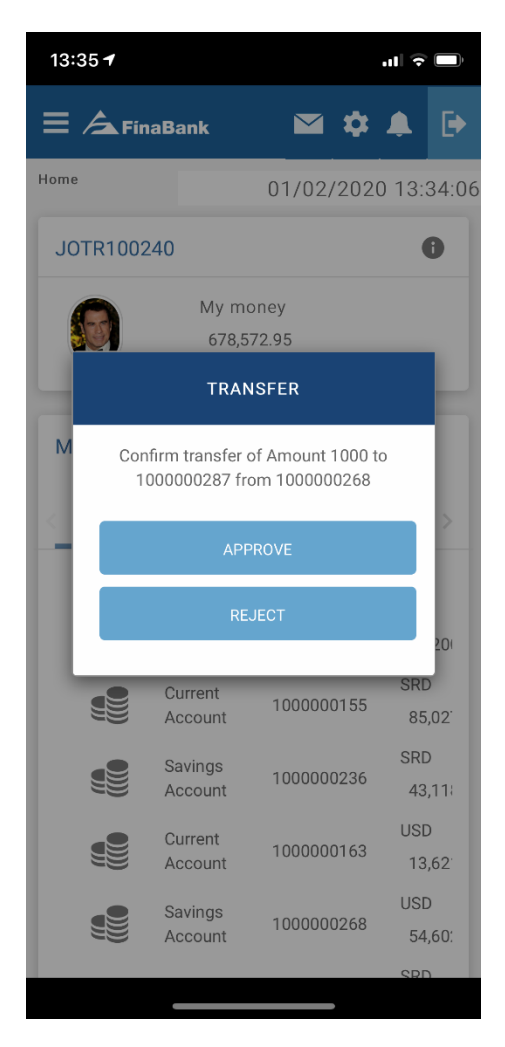

| Savings Accou<br>1000000268 | int                      |                  |                    |                |            |               |                      |
|-----------------------------|--------------------------|------------------|--------------------|----------------|------------|---------------|----------------------|
|                             |                          | USD 54,602.      | 25 BALANCE         |                |            |               |                      |
|                             |                          | USD 53,602.      | 25 available funds |                |            |               |                      |
|                             |                          |                  |                    | ✓ SHOW I       | MORE       |               |                      |
| Transactions                | Transfers Payments       | Foreign Exchange | Standing orders    | Cheques        | Alerts     |               |                      |
| Your transfer               | request has been success | sfully received  |                    |                |            |               |                      |
|                             | K                        |                  |                    | USD 10         | 000        |               | ]                    |
|                             | 100000                   | 0268             |                    |                |            | TRAVOLTA JOHN | 100000287            |
|                             |                          |                  |                    | FT200159S      | GCL        |               |                      |
|                             |                          |                  |                    | DOWNLOAD IN PI | DF 🖶 PRINT |               |                      |
| What would y                | you like to do next?     |                  |                    |                |            |               |                      |
| GO TO HOM                   | IE PAGE                  |                  |                    |                |            |               | BEGIN A NEW TRANSFER |

After conversion request is received, an overview of the request can be downloaded in PDF or printed.

If the 'Foreign Exchange' request is approved, the accounts will be debited and/or credited accordingly.

### EUR to SRD to USD

Select the account to make conversion to

| Accounts              |                                       |             | Savings Account<br>1000000287                                                    |                                                                                               |
|-----------------------|---------------------------------------|-------------|----------------------------------------------------------------------------------|-----------------------------------------------------------------------------------------------|
| Savings Account (EUR) | 1000000287<br>1000000155              | ><br>>      | EUR 74,200.00<br>EUR 74,200.00                                                   | BALANCE valuatie funds                                                                        |
| Savings Account (USD) | 100000236<br>1000000163<br>1000000268 | ><br>><br>> |                                                                                  | ✓ SHOW MORE                                                                                   |
| ✓ SHOW M              | ORE                                   |             | Transfer money to another account<br>Only same currency account transfer allowed |                                                                                               |
|                       |                                       |             | To Account *<br>What amount would you like to transfer ?                         | - Please Solect  - Please Solect                                                              |
|                       |                                       |             | Exchange Rate Customer Rate Amount *                                             | 1000000155 TRAVOLTA JOHN-SRD-Current Account 1000000226 TRAVOLTA JOHN-SRD Savings Account     |
|                       |                                       |             | Payment Date *                                                                   | 1000000163-TRAVOLTA JOHN-USD-Current Account<br>10000002669-TRAVOLTA JOHN-USD-Savings Account |
|                       |                                       |             | Do you want to record a transfer reference?                                      |                                                                                               |
|                       |                                       |             | My reference *                                                                   | CONTINUE                                                                                      |

### To SRD

After the SRD account is selected, the 'Exchange Rate' will automatically be displayed. Customer can fill in own rate in 'Customer Rate'. Fill in all other details as required.

| Savings Account<br>1000000287                                                    |                                              |
|----------------------------------------------------------------------------------|----------------------------------------------|
| EUR 74,                                                                          | 200.00 BALANCE<br>4,200.00 available funds   |
|                                                                                  | ✓ SHOW MORE                                  |
| Transactions Transfers Payments Foreign Excha                                    | nge Standing orders Cheques Alerts           |
| Transfer money to another account<br>Only same currency account transfer allowed |                                              |
| To Account *                                                                     | 1000000155-TRAVOLTA JOHN-SRD-Current Account |
| What amount would you like to transfer ?                                         |                                              |
| Exchange Rate                                                                    | 8.275000000                                  |
| Customer Rate                                                                    |                                              |
| Amount *                                                                         | 500                                          |
| Payment Date *                                                                   |                                              |
| Immediately (as soon as possible)                                                |                                              |
| Do you want to record a transfer reference?                                      |                                              |
| My reference *                                                                   | SCHOOL BOOKS                                 |
| CANCEL                                                                           | CONTINUE                                     |

### Click 'Continue' to for an overview of all details

| 100000287        |                |          |                  |                   |         |                |               |                  |
|------------------|----------------|----------|------------------|-------------------|---------|----------------|---------------|------------------|
|                  |                |          | EUR 74,200.0     | 00 BALANCE        |         |                |               |                  |
|                  |                |          | EUR 74,200.0     | 0 available funds |         |                |               |                  |
|                  |                |          |                  |                   | ∨ SH    | IOW MORE       |               |                  |
|                  |                |          |                  |                   |         |                |               |                  |
| Transactions     | Transfers      | Payments | Foreign Exchange | Standing orders   | Cheques | Alerts         |               |                  |
| Confirm your tra | ansfer details | below    |                  |                   |         |                |               |                  |
| DEBIT FROM       |                |          |                  |                   |         | CREDIT TO      |               |                  |
| Account name     |                | TRAVOLTA | JOHN             |                   |         | Account name   | TRAVOLTA JOHN |                  |
| Account number   |                | 10000028 | 7                |                   |         | Account number | 100000155     |                  |
| Amount EUR       |                | 500      |                  |                   |         | Currency       | SRD           |                  |
| When             |                |          |                  |                   |         | Exchange Rate  | 8.275000000   |                  |
| Currency         |                | EUR      |                  |                   |         |                |               |                  |
|                  | DENCES         |          |                  |                   |         |                |               |                  |
| My reference     | RENGES         |          |                  | SCHOOL BOOKS      |         |                |               |                  |
|                  |                |          |                  |                   |         |                |               |                  |
|                  |                |          |                  |                   |         |                |               |                  |
| CANCEL           | BACK           |          |                  |                   |         |                |               | TRANSFER EUR 500 |

Click 'transfer EUR 500. A request for authorization is received on Finabank Retail mobile application. Click 'Accept' or 'Reject'.

|                 |                                                                      | EUR 74,200.                        | 00 BALANCE                                           |                          |
|-----------------|----------------------------------------------------------------------|------------------------------------|------------------------------------------------------|--------------------------|
|                 |                                                                      | EUR 74,200.                        | 00 available funds                                   |                          |
|                 |                                                                      |                                    | ✓ SHOW MORE                                          |                          |
|                 |                                                                      |                                    |                                                      |                          |
| Transactions    | Transfers Payments                                                   | Foreign Exchange                   | Standing orders Cheques Alerts                       |                          |
| Your transfer r | equest has been succes                                               | sfully received                    |                                                      |                          |
| Your transfer r | request has been success                                             | Sfully received                    | EUR 500                                              | TRAVOLTA JOHN 1000000155 |
| Your transfer r | request has been succes                                              | Sfully received<br>A JOHN<br>J0287 | EUR 500<br>FT2001544R0H                              | TRAVOLTA JOHN 1000000155 |
| Your transfer r | request has been success<br>TRAVOLT.<br>100000                       | Sfully received                    | EUR 500<br>FT2001544R0H<br>& DOWNLOAD IN PDF @ PRINT | TRAVOLTA JOHN 1000000155 |
| Your transfer r | request has been success<br>TRAVOLT<br>100000<br>Du like to do next? | Sfully received                    | EUR 500<br>FT2001544R0H<br>2 DOWNLOAD IN PDF @ PRINT | TRAVOLTA JOHN 1000000155 |

After conversion request is received, an overview of the request can be downloaded in PDF or printed.

If the customer accepts the 'Exchange Rate' of the bank, the conversion is immediately processed, and the accounts will be debited/credited accordingly. Click transaction to see the recent conversion.

| Savings Accou<br>1000000287 | int       |              |                     |                 |         |        |   |          |          |     |             |              |      |
|-----------------------------|-----------|--------------|---------------------|-----------------|---------|--------|---|----------|----------|-----|-------------|--------------|------|
|                             |           |              | EUR 74,200.0        | DO BALANCE      |         |        |   |          |          |     |             |              |      |
|                             |           |              |                     |                 | ✓ SHC   | W MORE |   |          |          |     |             |              |      |
| Transactions                | Transfers | Payments     | Foreign Exchange    | Standing orders | Cheques | Alerts |   |          |          |     |             |              |      |
| Transaction I               | List      |              |                     |                 |         |        |   |          |          |     |             |              | ÷    |
| Completed                   | Pending   | Search       |                     |                 |         |        |   |          |          |     |             |              |      |
|                             |           |              |                     |                 |         |        |   |          | <b>A</b> |     |             |              |      |
| Date                        | ♀ Desi    | cription     |                     |                 |         |        | Ŷ | Image    | ♀ Notes  | 3 🗸 | Amount(€) ♥ | Balance(€) ♥ | _    |
| 15/01/2020                  | FX        | Trade DR SCH | OOL BOOKS To Acc.No | - 1000000155    |         |        |   | <b>•</b> | þ        |     | -500.00     | 75,700.00    | >    |
|                             |           |              |                     |                 |         |        |   |          |          |     |             |              | IEXT |

| Current Accoun<br>1000000155 | t         |                 |                       |                                 |         |         |         |       |                  |             |      |
|------------------------------|-----------|-----------------|-----------------------|---------------------------------|---------|---------|---------|-------|------------------|-------------|------|
|                              |           |                 | SRD 85,127.8          | 50 BALANCE<br>0 available funds |         |         |         |       |                  |             |      |
|                              |           |                 |                       |                                 | ✓ SHO   | OW MORE |         |       |                  |             |      |
| Transactions                 | Transfers | Payments        | Foreign Exchange      | Standing orders                 | Cheques | Alerts  |         |       |                  |             |      |
| Transaction L                | ist       |                 |                       |                                 |         |         |         |       |                  |             | :    |
| Completed                    | Pending   | Search          |                       |                                 |         |         |         |       |                  |             |      |
|                              |           |                 |                       |                                 |         |         |         |       |                  |             |      |
| Date                         | ¢         | Description     |                       |                                 |         |         | ≎ Image | Notes | \$<br>Amount() ≎ | Balance() ≎ |      |
| 15/01/2020                   |           | Credit Arrangem | ent Account Account ( | Credited                        |         |         |         | þ     | +100.00          | 110,723.50  | >    |
| 15/01/2020                   |           | Credit Arrangem | ent Account Account ( | Credited                        |         |         |         | þ     | ⊧7,396.00        | 118,119.50  | >    |
| 15/01/2020                   |           | Credit Arrangem | ent Account Account ( | Credited                        |         |         |         | þ     | ⊧4,137.50        | 122,257.00  | >    |
|                              |           |                 |                       |                                 |         |         |         |       |                  |             | NEXT |

If the customer fills in 'customer rate', the request for the 'Foreign Exchange' needs to be approved by Treasury. If the 'Foreign Exchange' request is approved, the accounts will be debited and/or credited accordingly.

#### To USD

Select the account to make conversion to.

| Accounts              |            |   | Savings Account<br>1000000287                                                                    |                                              |
|-----------------------|------------|---|--------------------------------------------------------------------------------------------------|----------------------------------------------|
| Savings Account (EUR) | 100000287  | > | EUR 74,200.0                                                                                     | 10 BALANCE                                   |
| Current Account (SRD) | 1000000155 | > | EUR 73,700.00                                                                                    | 0 available funds                            |
| Savings Account (SRD) | 100000236  | > |                                                                                                  | ✓ SHOW MORE                                  |
| Current Account (USD) | 100000163  | > |                                                                                                  |                                              |
| Savings Account (USD) | 100000258  | > |                                                                                                  |                                              |
| - SHOW MO             | RE         |   | Transactions Transfers Payments Foreign Exchange                                                 | Standing orders Cheques Alerts               |
|                       |            |   | Transfer money to another account<br>Only same currency account transfer allowed<br>To Account * | (Supplier )                                  |
|                       |            |   | What amount would you like to transfer ?                                                         | - Please Select  - Please Select             |
|                       |            |   | Exchange Rate                                                                                    | 1000000155-TRAVOLTA JOHN-SRD-Current Account |
|                       |            |   | Customer Rate                                                                                    | 100000236-TRAVOLTA JOHN-SRD-Savings Account  |
|                       |            |   | Amount *                                                                                         | 1000000163-TRAVOLTA JOHN-USD-Current Account |
|                       |            |   | Payment Date *                                                                                   | 1000000268-TRAVOLTA JOHN USD Savings Account |
|                       |            |   | Immediately (as soon as possible)                                                                |                                              |
|                       |            |   | Do you want to record a transfer reference?                                                      |                                              |
|                       |            |   | My reference *                                                                                   |                                              |
|                       |            |   | CANCEL                                                                                           | CONTINUE                                     |

After the USD account is selected, the 'Exchange Rate' will automatically be displayed. Customer can fill in own rate in 'Customer Rate'. Fill in all other details as required.

| Savings Account<br>1000000287                                                    |                                              |
|----------------------------------------------------------------------------------|----------------------------------------------|
| EUR 74,200.0<br>EUR 73,700.0                                                     | 0 available funds                            |
|                                                                                  | ✓ SHOW MORE                                  |
| Transactions Transfers Payments Foreign Exchange                                 | Standing orders Cheques Alerts               |
| Transfer money to another account<br>Only same currency account transfer allowed |                                              |
| To Account *                                                                     | 1000000268-TRAVOLTA JOHN-USD-Savings Account |
| What amount would you like to transfer ?                                         |                                              |
| Exchange Rate                                                                    | 1.118848026                                  |
| Customer Rate                                                                    |                                              |
| Amount *                                                                         | 750                                          |
| Payment Date *                                                                   |                                              |
| Immediately (as soon as possible)                                                |                                              |
| Do you want to record a transfer reference?                                      |                                              |
| My reference *                                                                   | TAXES                                        |
| CANCEL                                                                           | CONTINUE                                     |

Click 'Continue' for an overview of all details

| Savings Account<br>1000000287 |                           |                                  |                |               |                  |
|-------------------------------|---------------------------|----------------------------------|----------------|---------------|------------------|
|                               | EUR 74,200.               | 00 BALANCE<br>00 available funds |                |               |                  |
|                               |                           | ~ SH                             | IOW MORE       |               |                  |
| Transactions Transfers        | Payments Foreign Exchange | Standing orders Cheques          | Alerts         |               |                  |
| Confirm your transfer details | below                     |                                  |                |               |                  |
| DEBIT FROM                    |                           |                                  | CREDIT TO      |               |                  |
| Account name                  | TRAVOLTA JOHN             |                                  | Account name   | TRAVOLTA JOHN |                  |
| Account number                | 100000287                 |                                  | Account number | 100000268     |                  |
| Amount EUR                    | 750                       |                                  | Currency       | USD           |                  |
| When                          |                           |                                  | Exchange Rate  | 1.118848026   |                  |
| Currency                      | EUR                       |                                  |                |               |                  |
| PAYMENT REFERENCES            |                           |                                  |                |               |                  |
| My reference                  |                           | TAXES                            |                |               |                  |
|                               |                           |                                  |                |               |                  |
| CANCEL BACK                   |                           |                                  |                |               | TRANSFER EUR 750 |

Click 'transfer EUR 750. A request for authorization is received on Finabank Retail mobile application. Click 'Accept' or 'Reject'.

| 13:42 <del>1</del> |                            |                        |                | ul 🔶      | ľ                |
|--------------------|----------------------------|------------------------|----------------|-----------|------------------|
|                    | Bank                       |                        | \$             | <u>ب</u>  | ₽                |
| Home               |                            | 01/02/                 | /2020          | 13::      | 34:06            |
| JOTR10024          | 0                          |                        |                |           | Ð                |
|                    | My mo<br>678,5             | oney<br>72.95          |                |           |                  |
|                    | TRAN                       | ISFER                  |                |           | H                |
| M Confi<br>100     | rm transfer<br>0000268 fre | of Amount<br>om 100000 | 750 to<br>0287 |           |                  |
|                    | APF                        | ROVE                   |                |           |                  |
|                    | RE                         | JECT                   |                |           |                  |
|                    |                            |                        |                | 0.00      | 201              |
|                    | Current<br>Account         | 100000                 | 0155           | SRL<br>85 | ,02 <sup>.</sup> |
|                    | Savings<br>Account         | 100000                 | 0236           | SRD<br>43 | ,11:             |
|                    | Current<br>Account         | 100000                 | 0163           | USE<br>13 | ,62 <sup>°</sup> |
|                    | Savings<br>Account         | 100000                 | 0268           | USE<br>54 | ,60:             |
|                    |                            |                        |                | SBL       |                  |

| Savings Account<br>100000287 | int                                      |                                |                          |
|------------------------------|------------------------------------------|--------------------------------|--------------------------|
|                              | EUR 74,200                               | 0.00 BALANCE                   |                          |
|                              |                                          | ✓ SHOW MORE                    |                          |
| Transactions                 | Transfers Payments Foreign Exchange      | Standing orders Cheques Alerts |                          |
| Your transfe                 | r request has been successfully received |                                |                          |
|                              | TRAVOLTA JOHN                            | EUR 750                        | TRAVOLTA JOHN 1000000268 |
|                              | 100000207                                | FT20015Z914D                   |                          |
| What would                   | you like to do next?<br>IE PAGE          | 호 DOWNLOAD IN PDF 👹 PRINT      | BEGIN A NEW TRANSFER     |

After conversion request is received, an overview of the request can be downloaded in PDF or printed.

If the 'Foreign Exchange' request is approved, the accounts will be debited and/or credited accordingly.

### **Standing Orders**

To create a standing order, select an account (SRD, USD or EUR).

#### **Own account standing order**

Select 'transfers' and 'select account' from dropdown list'. Fill in all requested details.

For payment details, select 'As a recurring payment or standing order'.

Fill in:

- From: select in calendar
- Frequency: select from dropdown list
- Until: select in calendar or select Further notice'

| Transactions                                 | Transfers                           | Payments              | Foreign Exchange | Standing orders | Cheques        | Alerts           |    |  |  |  |
|----------------------------------------------|-------------------------------------|-----------------------|------------------|-----------------|----------------|------------------|----|--|--|--|
| Transfer money<br>Only same currence         | ey to another a<br>cy account trans | ccount<br>fer allowed |                  |                 |                |                  |    |  |  |  |
| To Account *                                 |                                     |                       |                  | 1000000155-TRA  | VOLTA JOHN-SRE | -Current Account | •  |  |  |  |
| What amount w                                | would you like                      | to transfer ?         |                  |                 |                |                  |    |  |  |  |
| Currency                                     |                                     |                       |                  | SRD             |                |                  |    |  |  |  |
| Amount *                                     |                                     |                       |                  | 100             |                |                  |    |  |  |  |
| Payment Date *                               | *                                   |                       |                  |                 |                |                  |    |  |  |  |
| Immediately                                  | y (as soon as pos                   | ssible)               |                  |                 |                |                  |    |  |  |  |
| As a recurrin                                | ng payment or st                    | anding order          |                  |                 |                |                  |    |  |  |  |
| From *                                       |                                     |                       |                  | 16/01/2020      |                |                  | 31 |  |  |  |
| Frequency *                                  |                                     |                       |                  | Monthly         |                |                  | •  |  |  |  |
| Until                                        |                                     |                       |                  | 31/12/2022      |                |                  | 31 |  |  |  |
|                                              |                                     |                       |                  |                 |                |                  |    |  |  |  |
| Further notice                               |                                     |                       |                  |                 |                |                  |    |  |  |  |
| Further notice                               |                                     |                       |                  |                 |                |                  |    |  |  |  |
| Further notice                               | o record a tran                     | sfer referenc         | e?               |                 |                |                  |    |  |  |  |
| Further notice Do you want to My reference * | o record a tran                     | sfer referenc         | e?               | SAVINGS         |                |                  |    |  |  |  |

### Click 'Continue' for an overview of all details

| Savings Account<br>1000000236      |                              |                                |                |               |                     |
|------------------------------------|------------------------------|--------------------------------|----------------|---------------|---------------------|
|                                    | SRD 41,418.3<br>SRD 41,418.3 | 3 BALANCE<br>3 available funds |                |               |                     |
|                                    |                              | ✓ Sł                           | HOW MORE       |               |                     |
| Transactions Transfers             | Payments Foreign Exchange    | Standing orders Cheques        | Alerts         |               |                     |
| Confirm your transfer details      | below                        |                                |                |               |                     |
| DEBIT FROM                         |                              |                                | CREDIT TO      |               |                     |
| Account name                       | TRAVOLTA JOHN                |                                | Account name   | TRAVOLTA JOHN |                     |
| Account number                     | 100000236                    |                                | Account number | 100000155     |                     |
| Amount SRD                         | 100.00                       |                                |                |               |                     |
| When                               | Recurring (standing order)   |                                |                |               |                     |
|                                    |                              |                                |                |               |                     |
| PAYMENT REFERENCES<br>My reference |                              | SAVINGS                        |                |               |                     |
|                                    |                              | 0/11/100                       |                |               |                     |
| CANCEL BACK                        |                              |                                |                |               | TRANSFER SRD 100.00 |

Click 'transfer SRD 100'. A request for authorization is received on Finabank Retail mobile application. Click 'Accept' or 'Reject'.

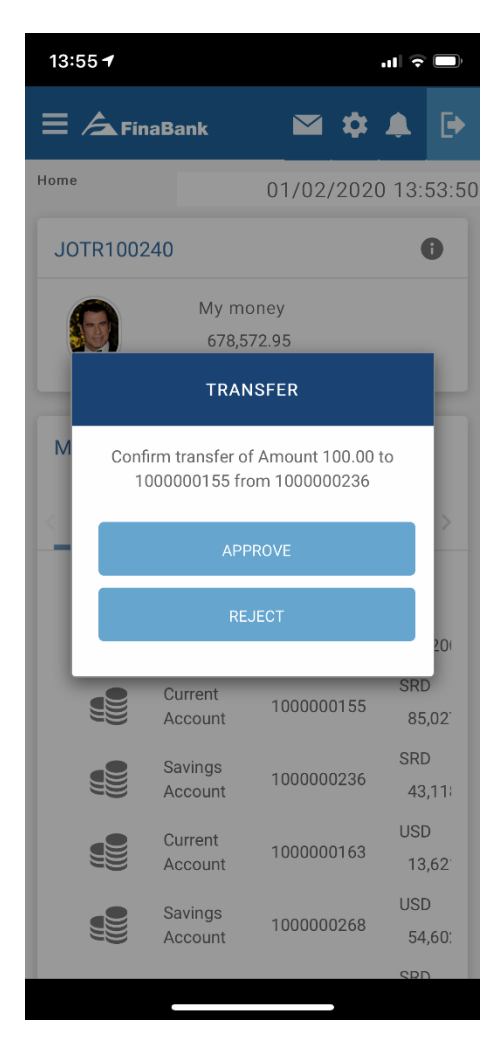

After approval, 'standing order has been added' and overview is received and can be downloaded in PDF or printed.

| Savings Account<br>1000000236    |                       |                      |                        |               |                      |
|----------------------------------|-----------------------|----------------------|------------------------|---------------|----------------------|
|                                  | SRD 41,418            | 33 BALANCE           |                        |               |                      |
|                                  | SRD 41,418            | 33 available funds   |                        |               |                      |
|                                  |                       |                      | ✓ SHOW MORE            |               |                      |
| Transactions Transfers Paym      | ents Foreign Exchange | Standing orders Cheq | ues Alerts             |               |                      |
| Your standing order has been add | led                   |                      |                        |               |                      |
|                                  |                       |                      | SBD 100.00             |               |                      |
| TRA                              | AVOLTA JOHN           |                      | SKD 100.00             | TRAVOLTA JOHN | 100000155            |
| 1                                | 000000236             |                      | 100000236.2            |               |                      |
|                                  |                       | ± DOWN               | NLOAD IN PDF 🛛 🖶 PRINT |               |                      |
| What would you like to do next?  |                       |                      |                        |               |                      |
| GO TO HOME PAGE                  |                       |                      |                        |               | BEGIN A NEW TRANSFER |

To view newly created standing order, click 'standing orders'. All standing orders will be displayed

| Savings Account<br>1000000236 |                           |                                         |          |           |              |            |   |   |
|-------------------------------|---------------------------|-----------------------------------------|----------|-----------|--------------|------------|---|---|
|                               | SRD 41,418<br>SRD 41,418  | <b>33</b> BALANCE<br>33 available funds |          |           |              |            |   |   |
|                               |                           |                                         | ✓ SHOW M | IORE      |              |            |   |   |
| Transactions Transfers        | Payments Foreign Exchange | Standing orders                         | Cheques  | Alerts    |              |            |   |   |
| Standing Order List           |                           |                                         |          |           |              |            |   | : |
| Payee Name                    | Payee Account             | Currency                                | ≎ Amount | Frequency | Next Payment | End Date   | ٥ |   |
| TRAVOLTA JOHN                 | 100000155                 | SRD                                     | 100.00   | Monthly   | 03/02/2020   | 31/12/2022 |   | > |
|                               |                           |                                         |          |           |              |            |   |   |

### Local standing order

To create a standing order, select an account (SRD, USD or EUR).

### Finabank payee

Select 'payment' and select 'saved (Finabank) payee' or 'new (Finabank) payee'. Fill in all details as required.

For payment details, select 'As a recurring payment or standing order'.

Fill in:

- From: select in calendar
- Frequency: select from dropdown list
- Until: select in calendar or select Further notice'

| Payee details                              |               |    |
|--------------------------------------------|---------------|----|
| Payee account number *                     | 100000252     |    |
| Payee name *                               | Keanu Reeves  |    |
| Payment details                            |               |    |
| Currency                                   | SRD           |    |
| Amount *                                   | 65            |    |
| Do you want to record a payment reference? |               |    |
| My reference *                             | FOOD DELIVERY |    |
| Payment Date *                             |               |    |
| Immediately (as soon as possible)          |               |    |
| On a future date                           |               |    |
| As a recurring payment or standing order   |               |    |
| From *                                     | 16/01/2020    | 31 |
| Frequency *                                | Quarterly     | T  |
| Until                                      | (a)<br>(3)    | 31 |
| OR                                         |               |    |
| Further notice                             |               |    |
| BACK CANCEL                                |               |    |

Click 'Continue' for an overview of all details

| Please check the details below |                                          |  |
|--------------------------------|------------------------------------------|--|
| DEBIT FROM                     |                                          |  |
| Account name                   | TRAVOLTA JOHN                            |  |
| Account number                 | 100000236                                |  |
| Payment currency               | SRD                                      |  |
| Amount SRD                     | 65.00                                    |  |
| When                           | As a recurring payment or standing order |  |
| Start date                     | 20200116                                 |  |
| Frequency                      | Quarterly                                |  |
| Until notice further           | Until further notice                     |  |
| CREDIT TO                      |                                          |  |
| Payee Name                     | Keanu Reeves                             |  |
| Payee account number           | 100000252                                |  |
| PAYMENT REFERENCES             |                                          |  |
| My reference                   | FOOD DELIVERY                            |  |
|                                |                                          |  |
|                                |                                          |  |
| BACK CANCEL                    |                                          |  |

Click 'pay'. A request for authorization is received on Finabank Retail mobile application. Click 'Accept' or 'Reject'.

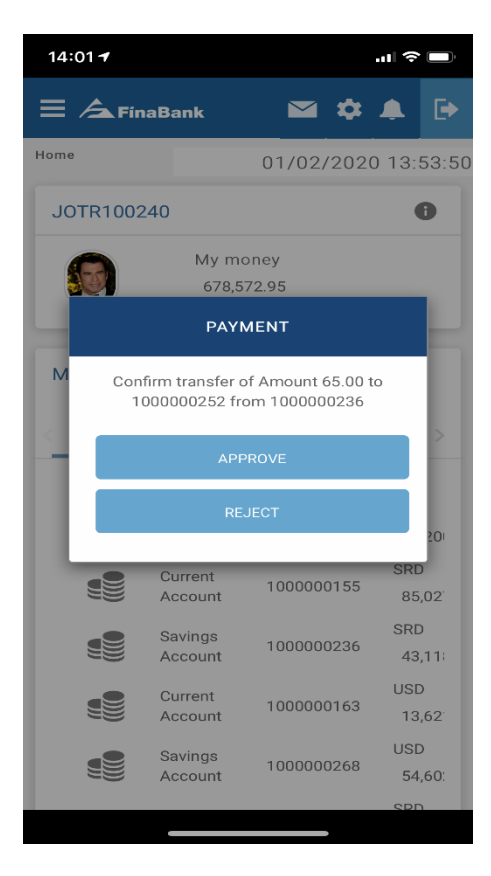

After approval, 'standing order has been added' and overview is received and can be downloaded in PDF or printed.

|                                         |                                                        | ·····, · · · · · · · · · · · · · · · · |
|-----------------------------------------|--------------------------------------------------------|----------------------------------------|
| Savings Account<br>1000000236           |                                                        |                                        |
|                                         | SRD 41,418.33 BALANCE<br>SRD 41,418.33 available funds |                                        |
|                                         | ✓ SHOW MORE                                            |                                        |
| Transactions Transfers Payments         | Foreign Exchange Standing orders Cheques Alerts        |                                        |
| Payments                                |                                                        |                                        |
| Your recurring standing order instructi | n has been added                                       |                                        |
| TRAVOLI                                 | SRD 65.00 As a recurring payment or standing order     | Keanu Reeves                           |
| 10000                                   | 1000000236.3                                           | 100000252                              |
|                                         | الم DOWNLOAD IN PDF 🛛 PRINT                            |                                        |
| What would you like to do next ?        |                                                        |                                        |
| GO TO HOME PAGE                         |                                                        | BEGIN A NEW PAYMENT                    |

To view newly created standing order, click 'standing orders'. All standing orders will be displayed

| Savings Account<br>SRD 41,418.33 BALANCE<br>SRD 41,418.33 BALANCE<br>SRD 41,418.33 available tunds<br>SRD 41,418.33 available tunds<br>SRD 41,418.33 available tunds<br>SRD 41,418.33 BALANCE<br>SRD 41,418.33 BALANCE<br>SRD | 020 14. |
|----------------------------------------------------------------------------------------------------|---------|
| Image: SRD 41,418.33 BALANCE<br>SRD 41,418.33 available funds           Image: SRD 41,418.33 available funds           Image: SRD 41,418.33 available                                                                                                    |         |
| SRD 41,418.33 available funds          SHOW MORE          Transactions       Transfers       Payments       Foreign Exchange       Standing orders       Cheques       Alerts         Standing Order List       Payee Name <ul> <li>Payee Name</li> <li>Payee Account</li> <li>Currency</li> <li>Amount</li> <li>Frequency</li> <li>Next Payment</li> <li>End Date</li> <li>TraVOLTA JOHN</li> <li>100000155</li> <li>SRD</li> <li>100.0</li> <li>Monthly</li> <li>03/02/2020</li> <li>31/12/2022</li> <li>REVES KEANU</li> <li>1000000252</li> <li>SRD</li> <li>65.00</li> <li>Quarterly</li> <li>01/04/2020</li> <li>Currency</li> <li>Currency</li> <li>Currency</li> <li>Payee Name</li> <li>Payee Name</li> <li>Standing Currency</li> <li>Standing Order List</li> <li>Standing Order</li> <li>Standing Order</li> <li>Standing Orde</li></ul>                                                                                                    |         |
| Transactions       Transfers       Payments       Foreign Exchange       Standing orders       Cheques       Alerts         Standing Order List       Payee Name                                                                                                    |         |
| Transactions       Transfers       Payments       Foreign Exchange       Standing orders       Cheques       Alerts         Standing Order List       Payee Name                                                                                                    |         |
| Standing Order List         Payee Name           Payee Account            Currency            Amount            Frequency            Next Payment            End Date             TRAVOLTA JOHN       1000000155       SRD       100.00       Monthly        03/02/2020           31/12/2022          REEVES KEANU       1000000252       SRD           65.00        Quarterly           01/04/2020                                                                                                    |         |
| Payee Name       Payee Account       Currency       Amount       Frequency       Next Payment       End Date       Ind Date         TRAVOLTA JOHN       100000155       SRD       100.00       Monthly       03/02/2020       31/12/2021         REEVES KEANU       100000252       SRD       65.00       Quarterly       01/04/2020       End Date                                                                                                    | :       |
| TRAVOLTA JOHN         1000000155         SRD         100.00         Monthly         03/02/2020         31/12/2022           REEVES KEANU         1000000252         SRD         65.00         Quarterly         01/04/2020         V                                                                                                    |         |
| REEVES KEANU 1000000252 SRD 65.00 Quarterly 01/04/2020                                                                                                    | >       |
|                                                                                                    | >       |
|                                                                                                    |         |

### Local Payee

Select 'payment' and select 'saved (local) payee' or 'new (local) payee'. Fill in all details as required.

For payment details, select 'As a recurring payment or standing order'.

Fill in:

- From: select in calendar
- Frequency: select from dropdown list
- Until: select in calendar or select Further notice'

| Payee details                              |                                     |    |
|--------------------------------------------|-------------------------------------|----|
| Payee account number *                     | 0440825                             |    |
| Banks Name *                               | DSB BANK ALSO KNOWN AS DE SURINAAMS | •  |
| Payee name *                               | DE WEST                             |    |
| Payment details                            |                                     |    |
| Currency                                   | USD                                 |    |
| Amount *                                   | 250                                 |    |
| Do you want to record a payment reference? |                                     |    |
| My reference *                             | ADVERTISEMENT FEE                   |    |
| Payment Date *                             |                                     |    |
| Immediately (as soon as possible)          |                                     |    |
| On a future date                           |                                     |    |
| As a recurring payment or standing order   |                                     |    |
| From *                                     | 16/01/2020                          | 31 |
| Frequency *                                | Last Day Of The Month               | •  |
| Until                                      | 30/11/2020                          | 31 |
| OR                                         |                                     |    |
| Further notice                             |                                     |    |
|                                            |                                     |    |
| DACK CANCEL                                |                                     |    |

CONTINUE

Click 'Continue' for an overview of all details

| Please check the details below |                                          |  |
|--------------------------------|------------------------------------------|--|
| DEBIT FROM                     |                                          |  |
| Account name                   | TRAVOLTA JOHN                            |  |
| Account number                 | 100000268                                |  |
| Payment currency               | USD                                      |  |
| Amount USD                     | 250                                      |  |
| When                           | As a recurring payment or standing order |  |
| Start date                     | 20200116                                 |  |
| End date                       | 20201130                                 |  |
| Frequency                      | Last Day Of The Month                    |  |
| CREDIT TO                      |                                          |  |
| Payee Name                     | DE WEST                                  |  |
| Payee account number           | 0440825                                  |  |
| BIC                            | SURBSRPA                                 |  |
| PAYMENT REFERENCES             |                                          |  |
| My reference                   | ADVERTISEMENT FEE                        |  |
|                                |                                          |  |
|                                |                                          |  |
| BACK CANCEL                    |                                          |  |

Click 'pay'. A request for authorization is received on Finabank Retail mobile application. Click 'Accept' or 'Reject'.

| 14:06 🕇          |                                |                              | ul 🕈 🗖                       |
|------------------|--------------------------------|------------------------------|------------------------------|
|                  | aBank                          |                              | ✿ ♣ 🕞                        |
| Home             |                                | 01/02/2                      | 020 14:06:38                 |
| JOTR1002         | 40                             |                              | 0                            |
|                  | My mo<br>678,5                 | oney<br>72.95                |                              |
|                  | PAY                            | MENT                         |                              |
| M <sub>Cor</sub> | nfirm transfer<br>0440825 fron | of Amount 25<br>n 1000000268 | i0 to<br>3                   |
|                  | APF                            | PROVE                        | _                            |
|                  | RE                             | JECT                         |                              |
|                  |                                |                              | 201                          |
|                  | Current<br>Account             | 10000001                     | 55 85,02 <sup>.</sup>        |
|                  | Savings<br>Account             | 100000023                    | SRD<br>36 43,11              |
|                  | Current<br>Account             | 100000016                    | USD<br>53 13,62 <sup>-</sup> |
|                  | Savings<br>Account             | 100000026                    | USD<br>58 54,60:             |
|                  |                                |                              | SRD                          |

After approval, 'standing order has been added' and overview is received and can be downloaded in PDF or printed.

| Savings Account<br>1000000268           |                                                                    |                     |
|-----------------------------------------|--------------------------------------------------------------------|---------------------|
|                                         | USD 52,602.25 BALANCE<br>USD 52,602.25 available funds             |                     |
|                                         | ✓ SHOW MORE                                                        |                     |
| Transactions Transfers Payments         | Foreign Exchange Standing orders Cheques Alerts                    |                     |
| Payments                                |                                                                    |                     |
| Your recurring standing order instructi | on has been added                                                  |                     |
| TRAVOLI<br>10000                        | USD 250<br>A JOHN As a recurring payment or standing order<br>0268 | DE WEST<br>0440825  |
|                                         |                                                                    |                     |
| What would you like to do next ?        |                                                                    |                     |
| GO TO HOME PAGE                         |                                                                    | BEGIN A NEW PAYMENT |

To view newly created standing order, click 'standing orders'. All standing orders will be displayed

| Savings Account<br>1000000268 |                             |                           |              |            |    |
|-------------------------------|-----------------------------|---------------------------|--------------|------------|----|
|                               | USD 52,602.25 BA            | LANCE<br>le funds         |              |            |    |
|                               |                             | ✓ SHOW MORE               |              |            |    |
| Transactions Transfers Paym   | ents Foreign Exchange Stand | ing orders Cheques Alerts |              |            |    |
| Standing Order List           |                             |                           |              |            | :  |
| Payee Name                    | int  Current                | cy 🌣 Amount 🗢 Frequency   | Next Payment | ♦ End Date | \$ |
| DE WEST USD175770             | 00010003 USD                | 250.00 LastDayOfTheMont   | h 16/01/2020 | 30/11/2020 | >  |
|                               |                             |                           |              |            |    |

To print or download 'standing orders' in CSV or PDF, click on the 'dots'

|                                 |                                  |                          |              | ,          |   |
|---------------------------------|----------------------------------|--------------------------|--------------|------------|---|
| Savings Account<br>1000000268   |                                  |                          |              |            |   |
|                                 | USD 52,602.25 BALANCE            |                          |              |            |   |
|                                 | USD 52,602.25 available funds    |                          |              |            |   |
|                                 |                                  | ✓ SHOW MORE              |              |            |   |
| Transactions Transfers Payments | Foreign Exchange Standing orders | Cheques Alerts           |              |            |   |
| Standing Order List             |                                  |                          |              |            | : |
| Payee Name       Payee Account  | ≎ Currency                       | Amount  Frequency        | Next Payment | End Date   | ٥ |
| DE WEST USD17577000100          | 03 USD                           | 250.00 LastDayOfTheMonth | 16/01/2020   | 30/11/2020 | > |
|                                 |                                  |                          |              |            |   |

## View or amend standing orders

Select account and click on 'Standing Orders'

| Savings Account                                                                      |            |    |
|--------------------------------------------------------------------------------------|------------|----|
| 100000268                                                                            |            |    |
| USD 52,602.25 BALANCE                                                                |            |    |
| USD 52,602.25 available funds                                                        |            |    |
| ✓ SHOW MORE                                                                          |            |    |
|                                                                                      |            |    |
| Transactions Transfers Payments Foreign Exchange Standing orders Cheques Alerts      |            |    |
| Standing Order List                                                                  |            | :  |
| Payee Name   Payee Account  Currency  Arnount  Frequency  Next Payment  Next Payment | ✤ End Date | \$ |
| DE WEST USD1757700010003 USD 250.00 LastDayOfTheMonth 16/01/2020                     | 30/11/2020 | >  |
|                                                                                      |            |    |

## To view or amend Standing Order, select the standing order

| Savings Account<br>1000000268 |                                  |                             |                    |            |   |
|-------------------------------|----------------------------------|-----------------------------|--------------------|------------|---|
|                               | USD 52,602.25 USD 52,602.25 avai | BALANCE able funds          |                    |            |   |
|                               |                                  | ✓ SHOW MORE                 |                    |            |   |
| Transactions Transfers F      | Payments Foreign Exchange Sta    | nding orders Cheques Alerts |                    |            | : |
| Payee Name       Payee A      | Account   Curre                  | ncy 🌣 Amount 🗘 Frequency    | Next Payment       | ✤ End Date |   |
| DE WEST USD17                 | 757700010003 USE                 | 250.00 LastDayOfT           | heMonth 16/01/2020 | 30/11/2020 | > |

Select 'Edit' to edit the Standing Order details. Fill in all details and click 'Save Changes'.

|             | Transactions Transfers Payment      | s Foreign Exchange Standing orders | Cheques Alerts > |
|-------------|-------------------------------------|------------------------------------|------------------|
| ✓ SHOW MORE | Edit standing order                 | - Please Select                    | ]                |
|             | Payee name                          | LastDayOfTheMonth                  |                  |
|             | Payee account                       | Weekly                             |                  |
|             | Amount *                            | Fortnightly<br>Monthly             |                  |
|             | Currency                            | Quarterly                          |                  |
|             | Payment start date *                | Semiannual<br>Annually             |                  |
|             | Payment frequency *                 | - Please Select 🛛 🔻                |                  |
|             | Please select one of the following: |                                    |                  |
|             | Final payment date                  | 29/11/2060 31                      |                  |
|             | Or until further notice             |                                    |                  |
|             |                                     |                                    | 4                |
|             | CANCEL                              |                                    | SAVE CHANGES     |

| Transfers     | Pavments           | Foreian Exchange     | Standing      | orders   | Cheaues |
|---------------|--------------------|----------------------|---------------|----------|---------|
| You           | are about to       | Amend a Stand        | ling Order    |          |         |
| Are you<br>ay | u sure you want to | save changes to this | s Standing Or | der?     |         |
| ay CA         | NCEL               |                      | S             | AVE CHAN | IGES    |
| m             |                    |                      |               |          |         |
| urropou       |                    |                      |               |          |         |

After changes are saved, the Standing Order has been successfully amended.

To delete a Standing Order, select 'Delete'.

| View standing order |              |                      |
|---------------------|--------------|----------------------|
| Payee Name          | HABIEB AFSHA |                      |
| Payee Account       | 1000228245   |                      |
| Reference           | 1000227753.1 |                      |
| Amount              | 300.00       |                      |
| Currency            | SRD          |                      |
| Payment start date  | 15/04/2020   | <sup>d d</sup><br>31 |
| Payment end date    | 29/11/2060   | 1 U<br>31            |
| Payment frequency   | Annually     |                      |
|                     |              |                      |

BACK

DELETE STANDING ORDER EDIT

Confirm by clicking on 'Delete Standing Order'

|          | You are about to DELETE a Standing Order |                       |  |  |  |
|----------|------------------------------------------|-----------------------|--|--|--|
|          | Are you sure you want to do this?        |                       |  |  |  |
| °S<br>02 | CANCEL                                   | DELETE STANDING ORDER |  |  |  |
|          | 4                                        | •                     |  |  |  |

## Cheques: to view cheque status or request cheque book for the selected account

| Savings Account<br>100000287                                                    |
|---------------------------------------------------------------------------------|
| EUR 72,950.00 BALANCE                                                           |
| ✓ SHOW MORE                                                                     |
| Transactions Transfers Payments Foreign Exchange Standing orders Cheques Alerts |
| Manage Cheques                                                                  |
| Cheque status Cheque book                                                       |
|                                                                                 |

Select account and click on 'Cheques'.

## Request a new cheque book

| Savings Account<br>100000287                                                    |
|---------------------------------------------------------------------------------|
| EUR 72,950.00 BALANCE                                                           |
| ✓ SHOW MORE                                                                     |
| Transactions Transfers Payments Foreign Exchange Standing orders Cheques Alerts |
| Manage Cheques                                                                  |
| Cheque status Cheque book                                                       |
| REQUEST NEW CHEQUE BOOK                                                         |

## Click on 'order' to complete request

| ≡ /▲FinaBank                       |                    | Request new chequebook                                                                                                    | 🖴 💠 🕞                                     |
|------------------------------------|--------------------|----------------------------------------------------------------------------------------------------|-------------------------------------------|
| Home > Accounts                    |                    |                                                                                                    | Today's Date & Time : 01/02/2020 14:18:46 |
| Accounts                           | Savings<br>1000000 | Please confirm if you wish to order a cheque book. By pressing 'Order' your request will be processed Your cheque<br>book is available within 7 days |                                           |
| Savings Account (EUR) 1000000287 > |                    | CANCEL                                                                                                    |                                           |
| Current Account (SRD) 1000000155 > |                    | <                                                                                                    |                                           |
| Savings Account (SRD) 1000000236 > |                    | ✓ SHOW MORE                                                                                                    |                                           |
| Current Account (USD) 1000000163 > |                    |                                                                                                    |                                           |
| Savings Account (USD) 7000000268   |                    |                                                                                                    |                                           |
| ▲ SHOW MORE                        | Transac            | tions Transfers Payments Foreign Exchange Standing orders Cheques Alert                                                                              | S                                         |
|                                    | Mana               | age Cheques                                                                                                    |                                           |
|                                    |                    |                                                                                                    |                                           |
|                                    | Cheq               | ue status Cheque book                                                                                                    |                                           |
|                                    |                    |                                                                                                    |                                           |
|                                    |                    |                                                                                                    | REQUEST NEW CHEQUE BOOK                   |
|                                    |                    |                                                                                                    |                                           |
|                                    |                    |                                                                                                    |                                           |

| ≡ ∕ <b>≤</b> FinaBank                                                                                              | Request new cheauebook                                                                                                    | ≅ \$ ₽                                    |
|----------------------------------------------------------------------------------------------------|----------------------------------------------------------------------------------------------------|-------------------------------------------|
| Home > Accounts                                                                                                    |                                                                                                    | Today's Date & Time : 01/02/2020 14:18:46 |
| Accounts  Savings Account (EUR) 1000000297 > Current Account (SRD) 1000000155 > Savings Account (SRD) 1000000255 > | Saving<br>New cheque book request has been successfully received<br>Your new book will be with you in 7 days<br>RETURN TO CHEQUE BOOK REQUEST |                                           |
| Current Account (USD) 1000000163 >                                                                                 |                                                                                                    |                                           |
| Savings Account (USD) 1000000268                                                                                   | Transactions Transfers Payments Foreign Exchange Standing orders Cheques Aler                                                                 |                                           |
| SHOW MORE                                                                                                    | Manage Cheques Cheque status Cheque book                                                                                                    | REQUEST NEW CHEQUE BOOK                   |

## Loans

All loans are visible in the account overview

| ≡ ∕ <b>∆</b> FinaBank  |                   |                 |            |     |                         | ≅ ♦ 0           |
|------------------------|-------------------|-----------------|------------|-----|-------------------------|-----------------|
| Home                   |                   |                 |            |     | Today's Date & Time : 0 | 1/02/2020 14:23 |
| JOTR100240             | My Accounts       |                 |            |     |                         |                 |
| My money<br>689,231.45 | 7<br>All Accounts |                 |            |     |                         |                 |
|                        |                   | Savings Account | 100000287  | EUR | 72,950.00               | >               |
|                        |                   | Current Account | 100000155  | SRD | 96,661.00               | >               |
|                        |                   | Savings Account | 100000236  | SRD | 41,418.33               | >               |
|                        |                   | Current Account | 100000163  | USD | 13,621.52               | >               |
|                        |                   | Savings Account | 100000268  | USD | 52,602.25               | >               |
|                        | 盦                 | Personal Loan   | 1000649674 | SRD | 12,905.68               | >               |
|                        |                   | Term Deposit    | 1000648244 | USD | 50000.00                | >               |
|                        |                   |                 |            |     |                         |                 |

To view loan details, select loan

| TRAVOLTA JOHN<br>1000649674 |                                |                                   |                                       |
|-----------------------------|--------------------------------|-----------------------------------|---------------------------------------|
| 俞                           | 12,905.68 OWED                 | 1                                 | 36                                    |
|                             | Current Rate 24.4 %            | Paid 1 Overdue                    | 0 Future 36                           |
|                             | 2 Years 11 Months 21 Days left | Next Payment Date                 | 30/01/2020                            |
| Loan account                |                                | Next Payment Amount               |                                       |
| Opened on                   | 06/01/2020 for 3 Years         | Principal Interest                | SINGLE Periodic 24.4% (DIS LU<br>AN ) |
| Last Payment                | 28/12/2022                     | Interest rate and charge schedule | ✓ Show More                           |
| Approved amount             | 12,905.68                      |                                   |                                       |
| Amount paid out             | 0.00                           |                                   |                                       |

## To view loan schedule, click on 'schedule'

| TRAVOLTA JOHN<br>1000649674 |                                                                         |                                                              |                                                                    |           |
|-----------------------------|-------------------------------------------------------------------------|--------------------------------------------------------------|--------------------------------------------------------------------|-----------|
| 盦                           | 12,905.68 OWED<br>Current Rate 24.4 %<br>2 Years 11 Months 21 Days left | Paid     1       Next Payment Date       Next Payment Amount | 36           Overdue         0           30/01/2020         508.70 | Future 36 |
| Transaction Schedule        | 1                                                                       | ✓ SHOW MORE                                                  |                                                                    |           |
| Schedule                    |                                                                         |                                                              |                                                                    |           |
| Overdue Payments (0)        |                                                                         |                                                              |                                                                    | ٢         |
| Future Payments (36)        |                                                                         |                                                              |                                                                    | ٢         |
| Paid Installments (1)       |                                                                         |                                                              |                                                                    | ٢         |

### Select:

### **Overdue Payments**

| Transactions Schedule           |   |
|---------------------------------|---|
| Schedule                        |   |
| Overdue Payments (0)            | 0 |
| There are no records to display |   |
| Future Payments (36)            | • |
| Paid Installments (1)           | ⊘ |
|                                 |   |

### **Future Payments**

| Transactions Schedule |           |                       |             |
|-----------------------|-----------|-----------------------|-------------|
| Schedule              |           |                       |             |
| Overdue Payments (0)  |           |                       | ٢           |
| Future Payments (36)  |           |                       | ۵           |
| Payment Date          | Amount () | Outstanding Amount () |             |
| 30/01/2020            | 508.70    | 12,606.91             | ~           |
| 29/02/2020            | 508.70    | 12,354.55             | ~           |
| 29/03/2020            | 508.70    | 12,088.69             | ~           |
| 29/04/2020            | 508.70    | 11,833.99             | ~           |
| 29/05/2020            | 508.70    | 11,565.91             | ~           |
|                       |           | Page 1 of 8 <         | 1 2 3 4 5 > |
| Paid Installments (1) |           |                       | 0           |
| Paid Installments (1) |           |                       | •           |

### Paid installments

| Transactions Schedule |           |                       |   |
|-----------------------|-----------|-----------------------|---|
| Schedule              |           |                       |   |
| Overdue Payments (0)  |           |                       | ٢ |
| Future Payments (36)  |           |                       | ٥ |
| Paid Installments (1) |           |                       | ۵ |
| Payment Date          | Amount () | Outstanding Amount () |   |
| 06/01/2020            | 1,295.68  | 12,905.68             | ~ |
|                       |           |                       |   |

# **Term Deposits**

All term deposits are visible in the account overview

| ≡ ∕ <b>▲</b> FinaBank  |                   |                                           |            |     |           | ₩ \$ | ₽ |
|------------------------|-------------------|-------------------------------------------|------------|-----|-----------|------|---|
| Home                   |                   | Today's Date & Time : 01/02/2020 14:27:59 |            |     |           |      |   |
| JOTR100240             | My Accounts       |                                           |            |     |           |      |   |
| My money<br>689,231.45 | 7<br>All Accounts |                                           |            |     |           |      |   |
|                        |                   | Savings Account                           | 100000287  | EUR | 72,950.00 |      | > |
|                        |                   | Current Account                           | 100000155  | SRD | 96,661.00 |      | > |
|                        |                   | Savings Account                           | 100000236  | SRD | 41,418.33 |      | > |
|                        |                   | Current Account                           | 100000163  | USD | 13,621.52 |      | > |
|                        |                   | Savings Account                           | 100000268  | USD | 52,602.25 |      | > |
|                        | 盦                 | Personal Loan                             | 1000649674 | SRD | 12,905.68 |      | > |
|                        |                   | Term Deposit                              | 1000648244 | USD | 50000.00  |      | > |
|                        |                   |                                           |            |     |           |      |   |

To view term deposit details, select term deposit

| TRAVOLTA FRIEND JOHN<br>1000648244      |                     |                                   |                                                  |
|-----------------------------------------|---------------------|-----------------------------------|--------------------------------------------------|
| S                                       | 50,000.00 DEPOSITED | 232<br>days left                  | Please set an action for the maturity date below |
| Deposit Account                         |                     | Interest rate                     | 2.25%                                            |
| Opened on                               | 06/12/2019 for 1Y   | Tax rate                          |                                                  |
| Matures on                              | 06/12/2020          |                                   |                                                  |
| Account number                          | 1000648244          | Early redemption fee              | \$ 0                                             |
| Total amount invested (Capital Balance) | \$ 50,000.00        | Widthdrawal fee                   |                                                  |
| Maturity accrued interest               | \$ 1125             | Notice period                     |                                                  |
|                                         |                     | Interest rate and Charge schedule | ✓ Show More                                      |
|                                         |                     |                                   |                                                  |

To edit term transactions, select 'End of Term' actions, select option and save

| Transactions End of Term Actions                                              |      |
|-------------------------------------------------------------------------------|------|
| Set and action for the end of the term                                        |      |
| Change action at the end of term Please select one of the options below *     |      |
| Re-invest capital and interest         Re-invest capital and pay out interest |      |
| Pay out capital and interest                                                  |      |
| CANCEL                                                                        | SAVE |

## **Transactions**

To view transactions, first select the account. After the account is selected, click on 'transactions'. Click on 'search' and fill in the 'from date'.

| Transactions    | Transfers   | Payments | Foreign Exchange | Standing orders | Cheques | Alerts |            |   |
|-----------------|-------------|----------|------------------|-----------------|---------|--------|------------|---|
| Transaction     | List        |          |                  |                 |         |        |            |   |
| Completed       | Pending     | Search   |                  |                 |         |        |            |   |
| Search for a    | Transaction |          |                  |                 |         |        | 🖞 CLEAR AL | L |
| Credit/Debit    |             |          | All              | Credit D        | ebit    |        |            |   |
| From Date *     |             |          | 01/03/2020       |                 | 31      |        |            |   |
| To date         |             |          |                  |                 | 31      |        |            |   |
| Min Amount      |             |          |                  |                 |         |        |            |   |
| Max amount      |             |          |                  |                 |         |        |            |   |
| Description     |             |          |                  |                 |         |        |            |   |
| Transaction typ | e           |          | - Please Select  |                 | ▼       |        |            |   |
| SEARCH          |             |          |                  |                 |         |        |            |   |

## All transactions for the selected period will be displayed.

| Transaction Li | st                                                                |          |           | :     |
|----------------|-------------------------------------------------------------------|----------|-----------|-------|
| Completed      | Pending Search                                                    |          |           |       |
| 5 items found  |                                                                   |          |           |       |
| Credit/Debit   | All                                                               |          |           |       |
| From date      | 01/03/2020                                                        |          |           |       |
|                |                                                                   | EDIT     | NEW SEA   | RCH Q |
| Date           | Description                                                       | \$<br>Am | ount(€) ≎ |       |
| 02/03/2020     | Outward GIRO payment CR To Acc.No EUR1741500260003 Sanity         |          | -0.50     | >     |
| 02/03/2020     | Outward GIRO payment CR To Acc.No EUR1741500260003 SANITY ONLINE  |          | -0.50     | >     |
| 02/03/2020     | FX Trade DR SANITY ONLINE To Acc.No 1000334088                    |          | -1.00     | >     |
| 02/03/2020     | Outward GIRO payment CR To Acc.No EUR1741500250003 Sanity android |          | -1.00     | >     |

## To print or download the transaction list in CSV or PDF select the 3 dots.

| Transaction List  |                                                                   |    |              | :     |
|-------------------|-------------------------------------------------------------------|----|--------------|-------|
| Completed Pending | ig Search                                                         |    |              |       |
| 5 items found     |                                                                   |    |              |       |
| Credit/Debit      | All                                                               |    |              |       |
| From date         | 01/03/2020                                                        |    |              |       |
|                   |                                                                   | E  | DIT NEW SEAF | rch q |
| Date ᅌ De         | escription                                                        | \$ | Amount(€) ≎  |       |
| 02/03/2020 0      | Dutward GIRO payment CR To Acc.No EUR1741500260003 Sanity         |    | -0.50        | >     |
| 02/03/2020 0      | Dutward GIRO payment CR To Acc.No EUR1741500260003 SANITY ONLINE  |    | -0.50        | >     |
| 02/03/2020 F.     | EX Trade DR SANITY ONLINE To Acc.No 1000334088                    |    | -1.00        | >     |
| 02/03/2020 0      | Dutward GIRO payment CR To Acc.No EUR1741500250003 Sanity android |    | -1.00        | >     |
## A pop-up will be displayed.

| Transactions  | Transfers                                                 | Payments                                                         | Foreign Exchange     | Standing orders    | Cheques     | Alerts |                       |        |           |       |
|---------------|-----------------------------------------------------------|------------------------------------------------------------------|----------------------|--------------------|-------------|--------|-----------------------|--------|-----------|-------|
| Transaction L | ist                                                       |                                                                  |                      |                    |             | _      |                       |        |           |       |
| Completed     | Pending                                                   | Search                                                           |                      |                    |             |        | 🖶 PRI                 | NT     |           |       |
| 5 items found | l                                                         |                                                                  |                      |                    |             |        | PDI ▲ CS <sup>1</sup> | F DOWN | NLOAD     |       |
| Credit/Debit  |                                                           |                                                                  | All                  |                    |             |        |                       |        |           |       |
| From date     |                                                           |                                                                  | 01/03/2020           |                    |             |        |                       |        |           |       |
|               |                                                           |                                                                  |                      |                    |             |        |                       | EDIT   | NEW SEA   | RCH Q |
| Date          | Descri                                                    | ption                                                            |                      |                    |             |        | ٥                     | Amo    | ount(€) ≎ |       |
| 02/03/2020    | Outward GIRO payment CR To Acc.No EUR1741500260003 Sanity |                                                                  |                      |                    |             |        |                       |        | -0.50     | >     |
| 02/03/2020    | Outw                                                      | Outward GIRO payment CR To Acc.No EUR1741500260003 SANITY ONLINE |                      |                    |             |        |                       |        | -0.50     | >     |
| 02/03/2020    | FX Tr                                                     | FX Trade DR SANITY ONLINE To Acc.No 1000334088                   |                      |                    |             |        |                       |        | -1.00     | >     |
| 02/03/2020    | Outw                                                      | vard GIRO payme                                                  | ent CR To Acc.No EUR | R1741500250003 San | ity android |        |                       |        | -1.00     | >     |